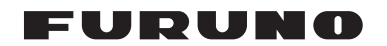

### Installation Manual INMARSAT FLEETBROADBAND FELCOM 250/FELCOM 500

| SAFETY INSTRUCTIONS                                                                                                    | i                                             |
|----------------------------------------------------------------------------------------------------|-----------------------------------------------|
| SYSTEM CONFIGURATION                                                                                                    | ii                                            |
| EQUIPMENT LISTS                                                                                                    | iii                                           |
| <ol> <li>HOW TO INSTALL THE UNIT</li> <li>1.1 Antenna Unit</li> <li>1.2 Communication Unit</li> <li>1.3 IP Handset</li> <li>1.4 Incoming Indicator (option)</li> <li>1.5 Facsimile FAX-2820 (Option)</li> <li>1.6 Telephone FC755D1 (Option)</li> </ol>                                                      | <b>1</b><br>12<br>13<br>14<br>16<br>17        |
| <ul> <li>2. CONNECTIONS</li> <li>2.1 Standard Connection</li> <li>2.2 Antenna Cable</li> <li>2.3 Communication Unit</li> <li>2.4 Notice for network connection</li> <li>2.5 Desktop Installation of Communication Unit to comply with IPX2 (dripping) standard</li> <li>2.6 LAN Cable Fabrication</li> </ul> | <b>20</b><br>20<br>21<br>24<br>27<br>28<br>30 |
| <ul> <li>3. SETTING AFTER INSTALLATION</li></ul>                                                                                                    | 31<br>34<br>35<br>36<br>37<br>38<br>39<br>40  |
| APPENDIX 1 JIS CABLE GUIDEA<br>PACKING LIST                                                                                                    | \P-1<br>. A-1<br>D-1                          |

### **FURUNO ELECTRIC CO., LTD.**

#### www.furuno.co.jp

All brand and product names are trademarks, registered trademarks or service marks of their respective holders.

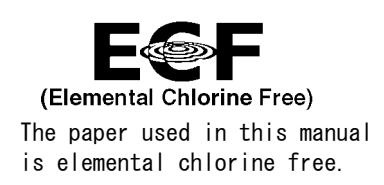

### FURUNO ELECTRIC CO., LTD.

9-52 Ashihara-cho, Nishinomiya, 662-8580, JAPAN

Telephone : +81-(0) 798-65-2111 Fax : +81-(0) 798-65-4200

All rights reserved. Printed in Japan

Pub. No. IME-56660-H

(YOSH) FELCOM500/250

• FURUNO Authorized Distributor/Dealer

A : AUG 2009 H : FEB 18, 2011

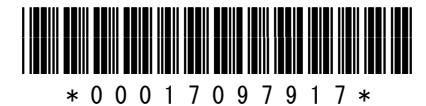

# ▲ SAFETY INSTRUCTIONS

Read these safety instructions before you operate the equipment.

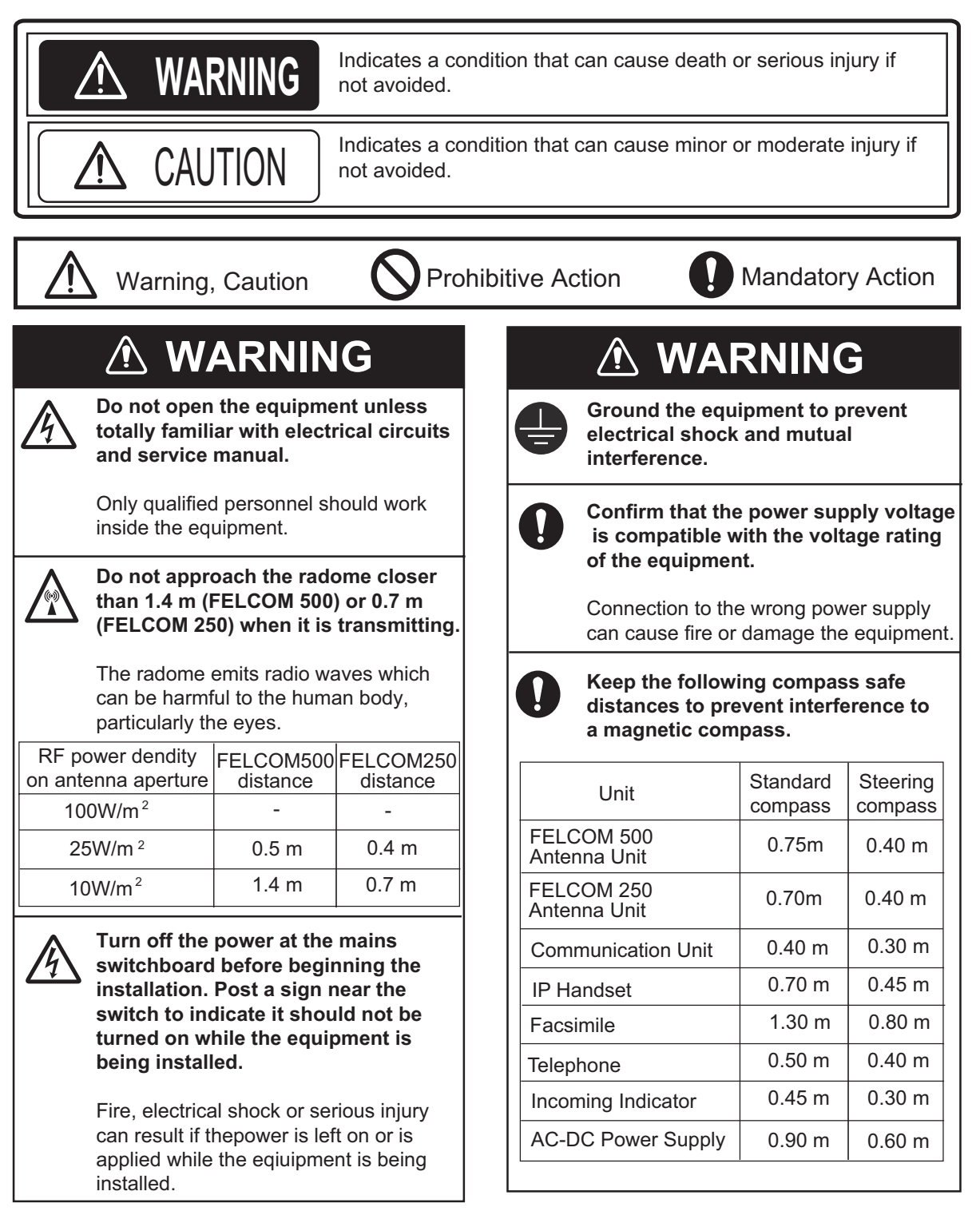

## SYSTEM CONFIGURATION

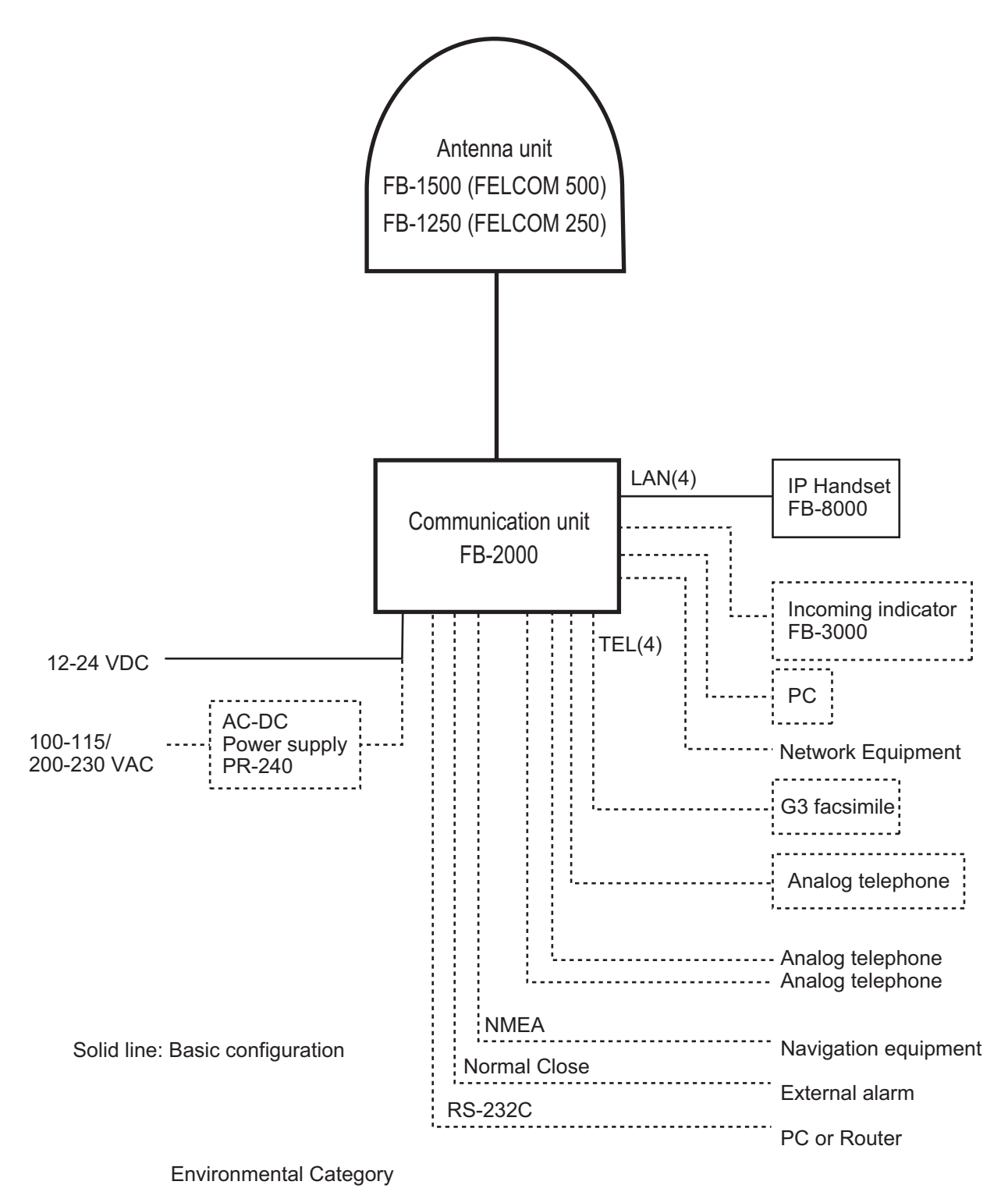

| Antenna unit                         | To be installed in an exposed area  |
|--------------------------------------|-------------------------------------|
| Communication unit, IP handset, etc. | To be installed in a protecded area |

## **EQUIPMENT LISTS**

### Standard Supply

| Name                    | Туре       | Code No.    | Qty | Remarks            |
|-------------------------|------------|-------------|-----|--------------------|
| Antenna unit            | FB-1500    | -           | 1   | For FELCOM 500     |
|                         | FB-1250    | -           |     | For FELCOM 250     |
| Communication unit      | FB-2000    | -           | 1   |                    |
| IP handset              | FB-8000    | -           | 1   |                    |
| Installation materials* | CP16-04100 | 000-015-746 | 1   | 30 m antenna cable |
|                         | CP16-04110 | 000-015-747 |     | 50 m antenna cable |
|                         | CP16-04120 | 000-015-865 |     | 40 m antenna cable |
|                         | CP16-04401 | 001-093-460 | 1   | For FB-1500        |
|                         | CP16-04501 | 001-093-480 | 1   | For FB-1250        |
|                         | CP16-03810 | 000-015-759 | 1   | For FB-2000        |
|                         | CP16-03901 | 001-067-350 | 1   | For FB-8000        |
| Accessories             | FP16-02200 | 000-015-762 | 1   | CD-ROM for FB-2000 |
| Spare parts             | SP16-01901 | 001-067-320 | 1   | Fuses for FB-2000  |

\*: See lists at the back of this manual.

### **Optional Supply**

| Name                      | Туре       | Code No.       | Remarks                                          |
|---------------------------|------------|----------------|--------------------------------------------------|
| Incoming indicator        | FB-3000    | 000-015-763    | w/CP16-04001                                     |
| Telephone                 | FC755D1    | 000-043-369    | w/CP16-00511, 00512                              |
| Facsimile                 | FAX-2820   | -              | w/CP16-03500, 220VAC                             |
| Transformer               | OP16-25    | 004-446-850    | Transformer TSU-N05E +cable for FAX-2820         |
| Drum unit                 | DR-20J     | 000-170-982-10 | For FAX-2820                                     |
| Toner cartridge           | TN-25J     | 001-111-660-10 | For FAX-2820                                     |
| AC-DC<br>power supply     | PR-240     | -              |                                                  |
| IP handset                | FB-8000    | -              |                                                  |
| Coaxial cable             | 12D-SFA-CV | 000-136-423-11 | 100 m for antenna cable                          |
| Installation<br>materials | CP16-04121 | 001-067-300    | Connector N-SP-12DSFA-CF for<br>cable 12D-SFA-CV |
|                           | CP16-04131 | 001-067-310    | Connector N-P-18U-CF (2 pcs) for RG-18           |

| Name                       | Туре              | Code No.       | Remarks                                         |
|----------------------------|-------------------|----------------|-------------------------------------------------|
| Connector                  | CP03-28901        | 008-542-460    | Modular connector MPS588-C2 pcs for LAN cable   |
| LAN cable                  | MOD-Z072-020+     | 000-167-175-10 | 2 m, modular plug for both ends                 |
|                            | MOD-Z072-050+     | 000-167-176-10 | 5 m, modular plug for both ends                 |
|                            | MOD-Z072-100+     | 000-167-177-10 | 10 m, modular plug for both ends                |
|                            | FR-FTPC-CY *10m*  | 000-147-472-10 | 10 m with armor, no plug                        |
|                            | FR-FTPC-CY *20m*  | 000-147-473-10 | 20 m with armor, no plug                        |
|                            | FR-FTPC-CY *30m*  | 000-147-474-10 | 30 m with armor, no plug                        |
|                            | FR-FTPC-CY *50m*  | 000-153-326-10 | 50 m with armor, no plug                        |
|                            | FR-FTPC-CY *100m* | 000-153-327-10 | 100 m with armor, no plug                       |
| Modular jack set           | OP16-13           | 000-043-228    | MJ-2S, 3 m cord, lug                            |
| Modular jack box           | OP16-8            | 000-043-272    | MJ-2S, lug                                      |
| Joint box                  | TL-CAT-012        | 000-167-140-10 | Fro LAN cable extension                         |
| Cable assy.                | 81-521-1204-010   | 000-127-108-11 | 5 m cable w/ D-sub 9 pin connector at both ends |
| Incoming Indicator         | KK-893-3977       | 000-148-478    | For analog TEL.                                 |
| Modular jack box           | OP16-10           | 000-043-278    | Box type                                        |
|                            | OP16-11           | 000-043-279    | Flush mount type                                |
| Pole mount kit             | OP16-52           | 000-017-061    | For FELCOM 250 antenna unit                     |
| Kit for<br>RF interference | OP16-50           | 000-016-316    | For FELCOM 500                                  |
| Radiation sticker          | OP16-53           | 001-115-470-10 | For FELCOM 500                                  |

his product uses the software module that was developed by the Independent JPEG Group.

<sup>-</sup>rance Telecom - TDF - Groupe des Ecoles des Telecommunications Turbo codes patents license.

This product includes software to be licensed under the GNU General Public License (GPL), GNU Lesser General Public License (LGPL), BSD, Apache. /IT and others. The program(s) is/are free software(s), and you can copy it and/or redistribute it and/or modify it under the terms of the GPL or LGPL as ublished by the Free Software Foundation. Please access to the following URL if you need source codes. https://www.furuno.co.jp/contact/cnt\_oss.html

## 1. HOW TO INSTALL THE UNIT

### NOTICE

Do not apply paint, anti-corrosive sealant or contact spray to coating or plastic parts of the equipment.

Those items contain organic solvents that can damage coating and plastic parts, especially plastic connectors.

### 1.1 Antenna Unit

### <u>General</u>

Interfering objects (especially metal objects like masts) near the antenna can, in the worst case, prevent reception or transmission. Further, RF radiation from the antenna will affect the human body. Keep these and the following guidelines in mind when selecting a mounting location for the antenna unit.

### Secure unobstructed path in all directions

The best mounting location secures an unobstructed path between the antenna unit and the satellites, from horizontal to zenith. In other words, whatever the direction the antenna unit is pointing there are no interfering objects within the main beam (22° for FELCOM 500, 40° for FELCOM 250). While this might be feasible on some vessels, on others it is impossible due to space considerations. The antenna unit should be located at least three meters away from masts having a diameter less than 15 centimeters.

### Select a location low in vibration

The maximum permissible vibration amplitude in three axis direction should be as shown in the table below. Consult with the shipyard to determine the mounting location which meets the requirements shown in the table.

| Freq. Range | Max. Amplitude                        |
|-------------|---------------------------------------|
| 4 to 10 Hz  | 2.54 mm (max. 9.8 m/s <sup>2</sup> )  |
| 10 to 15 Hz | 0.76 mm (max. 6.86 m/s <sup>2</sup> ) |
| 15 to 25 Hz | 0.40 mm (max. 9.8 m/s <sup>2</sup> )  |
| 25 to 33 Hz | 0.23 mm (max. 9.8 m/s <sup>2</sup> )  |

### Locate away from passengers and crew

Radio waves can be harmful to the human body. Because safe distances change by country and ship construction, there is no standard formula to calculate safe distance. However, below are general guidelines.

• FELCOM 500: Personnel should not approach an area in which the radiation level is higher than 10 W/m2, i.e., within 1.40 m from the radome surface.

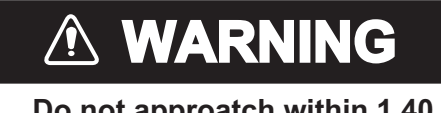

Do not approatch within 1.40 m of the antenna radome when it is transmiting. Microwave radiation can be harmful to the human body, particularly the eyes.

Construct a protective fence around the antenna unit so that personnel can not approach the antenna unit within 1.40 m. Also, to alert personnel not to approach the antenna unit, attach the caution labels (supplied as installation materials) to any bulkhead which is at the position of 1.40 m from the antenna unit.

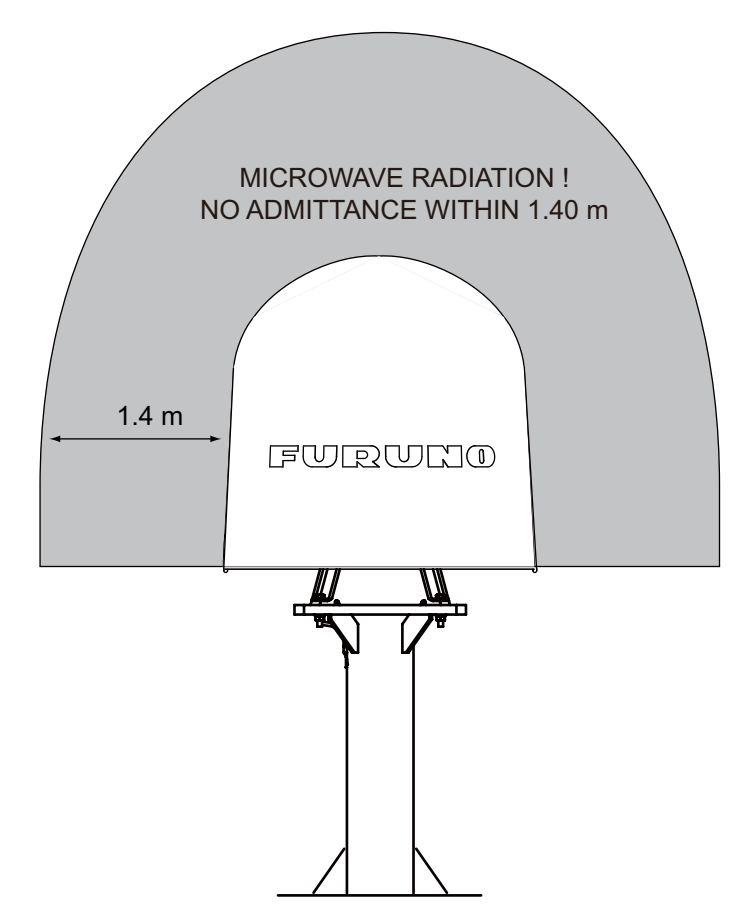

- 1. HOW TO INSTALL THE UNIT
- FELCOM 250: Personnel should not approach an area in which the radiation level is higher than 10 W/m2, i.e., within 0.70 m from the radome surface.

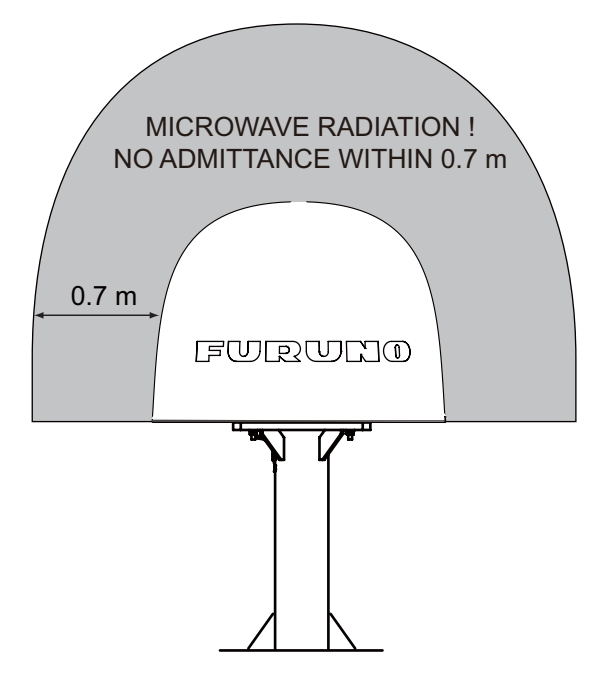

Construct a protective fence around the antenna unit so that personnel can not approach the antenna unit within 0.70 m. Also, to alert personnel not to approach the antenna unit, attach the radiation warning sticker (supplied as installation materials) to any bulkhead which is at the position of 0.70 m from the antenna unit.

### Minimum distance from other antennas

MF/HF antennas, communication/navigation antennas:

The antenna unit should be at least five meters from a MF/HF antenna. The VHF, satellite navigation antenna and other communication antennas should be at least four meters away.

Radar:

The antenna unit should be at least 5 meters away to protect the low-noise amplifier in the FEL-COM 500/FELCOM 250 antenna unit. If this distance cannot be secured be sure the antenna unit is not within the radar beam. However, never install the antenna unit within 3 m of a radar antenna.

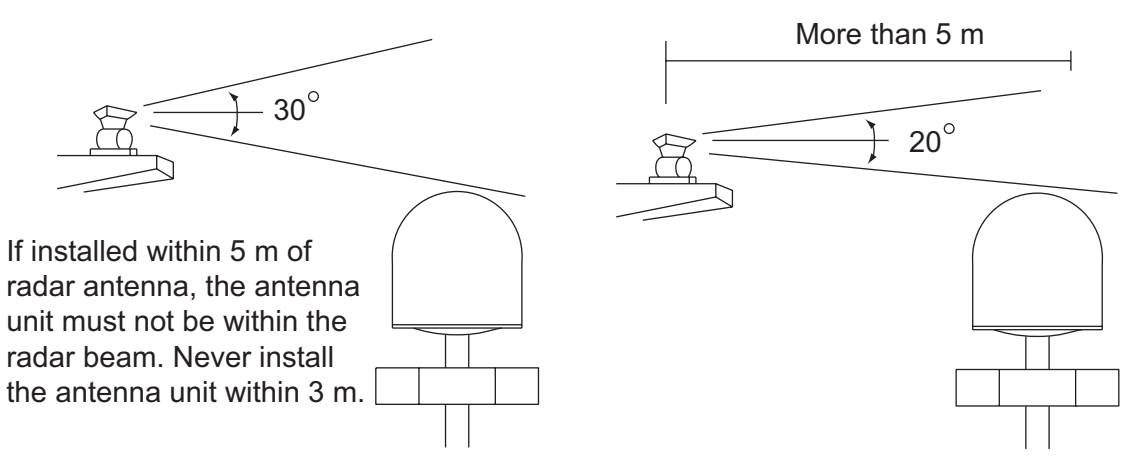

Distance from radar antenna

#### Compass safe distance

Locating the antenna unit too close to a compass can affect the compass performance. Keep the compass safe distance to prevent interference to the magnetic compass. See page i.

#### Other mounting guidelines

Other important mounting guidelines are

- Locate the antenna unit away from exhaust stacks (foreign material on the radome can interfere with reception and transmission).
- Keep the unit away from heat sources.
- · Locate the unit away from places where fuels and chemical solvents are stored.
- Keep in mind the length of the cable from the communication unit is maximum 100 meters (when coaxial cable 12D-SFA-CV is used).

#### Guardrail, platform

To facilitate servicing, construct a mast of about one meter (40") in height. (See page 5.) The paragraphs which follow provide guidelines for selection and construction of the mast.

Fit the mast with a guardrail and platform (or steps), for serviceman's safety. (In most installations the serviceman stands on the platform while checking the radome. Thus this distance should be secured for ease of servicing.) The height of the guardrail should be as tall as possible to ensure safety.

#### Mast strength

The mast material must be sufficiently strong to meet the demands of the marine environment. It should satisfy the following requirements.

- It must be able to support radome mass plus at least 2.5 cm (1") of ice and snow. Special consideration should be given if the unit is operated in areas of heavy snow or freezing temperature.
- The mast bending moment must be able to withstand expected maximum pitching, rolling and wind pressure.
- To prevent resonance at low frequencies (approximately 5 Hz), four stays can be fixed between the mast and the mounting base.

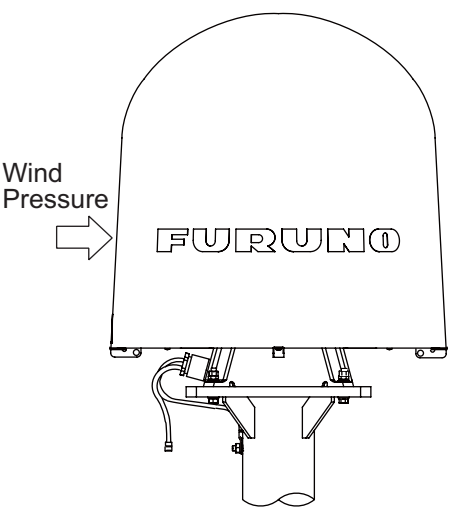

(Above figure: FELCOM 500)

| Item                                         | FELCOM 500          | FELCOM 250   |
|----------------------------------------------|---------------------|--------------|
| Antenna unit mass                            | 21 kg (46 lb) ± 10% | 6.5 kg ± 10% |
| Platform, guardrail mass                     |                     |              |
| Expected ice and snow                        |                     |              |
| Maximum wind pressure (at wind speed 56 m/s) | 280 N               | 36.3 N       |

### Antenna mast and mounting base

To get the best performance from the antenna electronics and mechanics, the antenna must be installed properly on a specially designed mast with suitable flange and rubber gasket. Below are guidelines for installation of the mounting mast and mounting base.

- The mounting base should be parallel to the ship's waterline (tolerance: ±3°).
- Weld a ground bolt of stainless steel to the mast (figure below). Connect the ground wire from the antenna unit to the ground bolt.

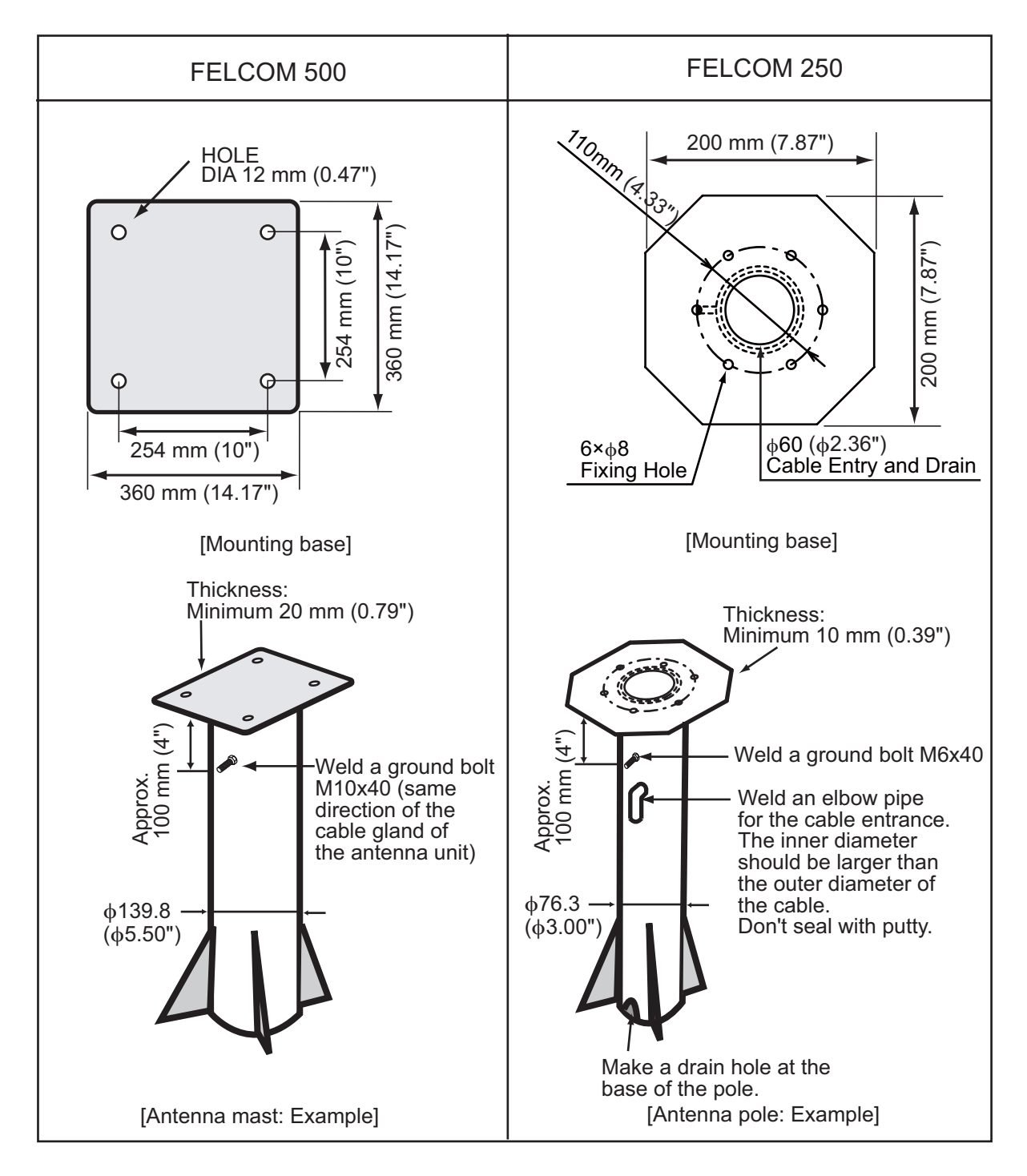

### FELCOM 500: How to install the antenna unit

Carefully unpack the radome and check for damage.

Antenna unit installation materials

| ltem                      | Quantity | Remarks |
|---------------------------|----------|---------|
| Silicone sealant          | 1        | 50 g    |
| Rubber mat                | 1        |         |
| Radiation warning sticker | 1        |         |
| Hex bolt                  | 4        | M10x60  |
| Hex nut                   | 8        | M10     |
| Spring washer             | 8        | M10     |
| Flat washer               | 8        | M10     |
| Seal washer               | 4        |         |

### Procedure

- 1. Loosen four lifting lugs and turn them to outside at the bottom of the radome as shown in the figure on the next page. Then fasten four screws for lifting lugs firmly.
- 2. Run lifting rope with shackles through lifting lugs.
- 3. Cover the part of the radome which contacts the lifting rope with protective material (rubber mat, etc.), to prevent damage to the radome when hoisting it to the mounting location.
- 4. Lift the antenna unit to the mounting location.

- 1. HOW TO INSTALL THE UNIT
- 5. Lay the rubber mat on the mounting base and put the antenna unit on the rubber mat, keeping in mind cable gland direction (standard direction is stern).

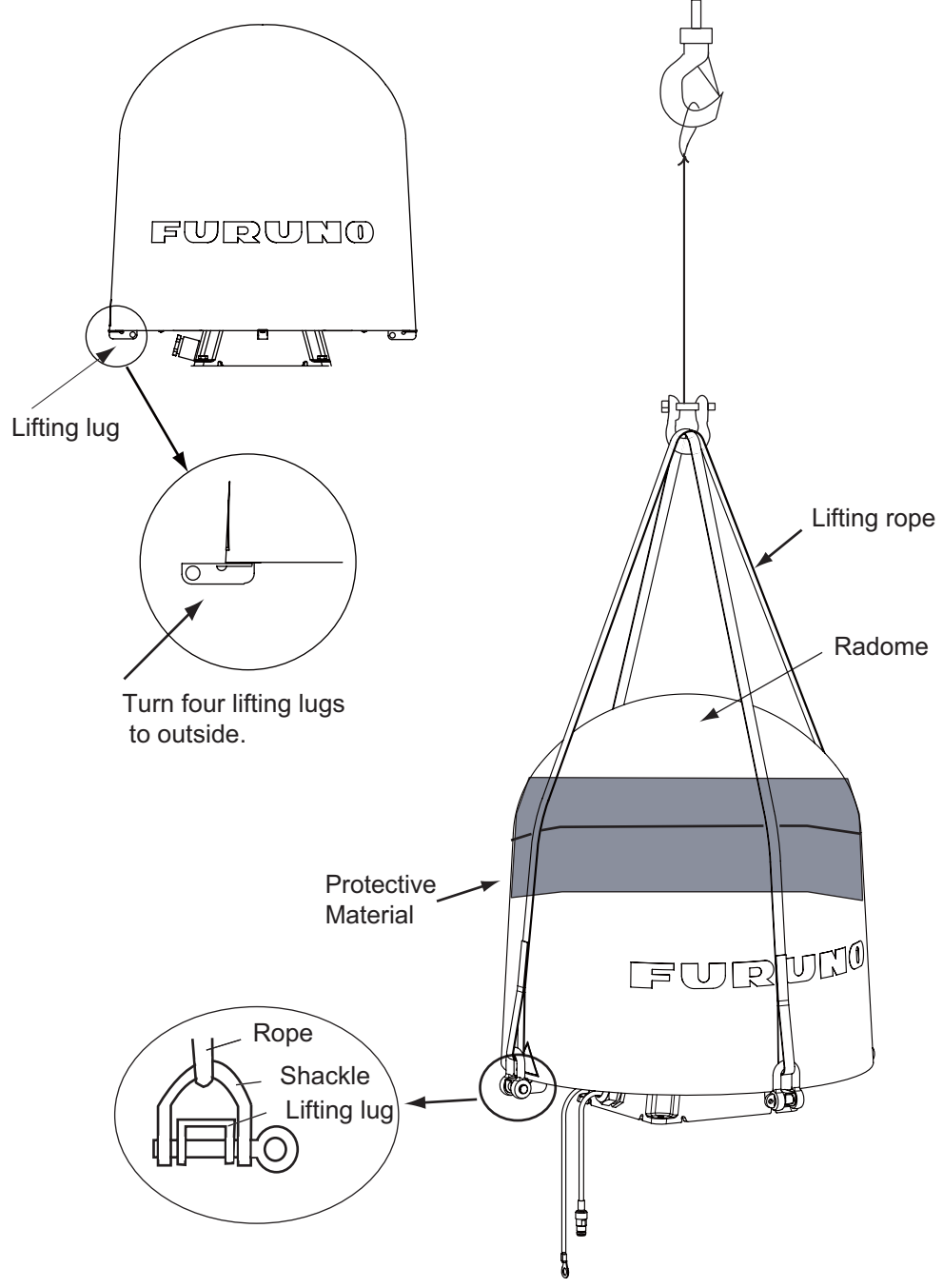

- 6. Fix the antenna unit with four sets of hexagonal bolts and nuts as shown on the next page. **Note:** Tighten first nut with torque 36.5 Nm, then tighten second nut with the same torque.
- 7. Connect the ground wire to the ground bolt.
- 8. Coat all bolts and nuts with silicone sealant to prevent electrolytic corrosion.

9. Restore the lifting lugs to their original positions.

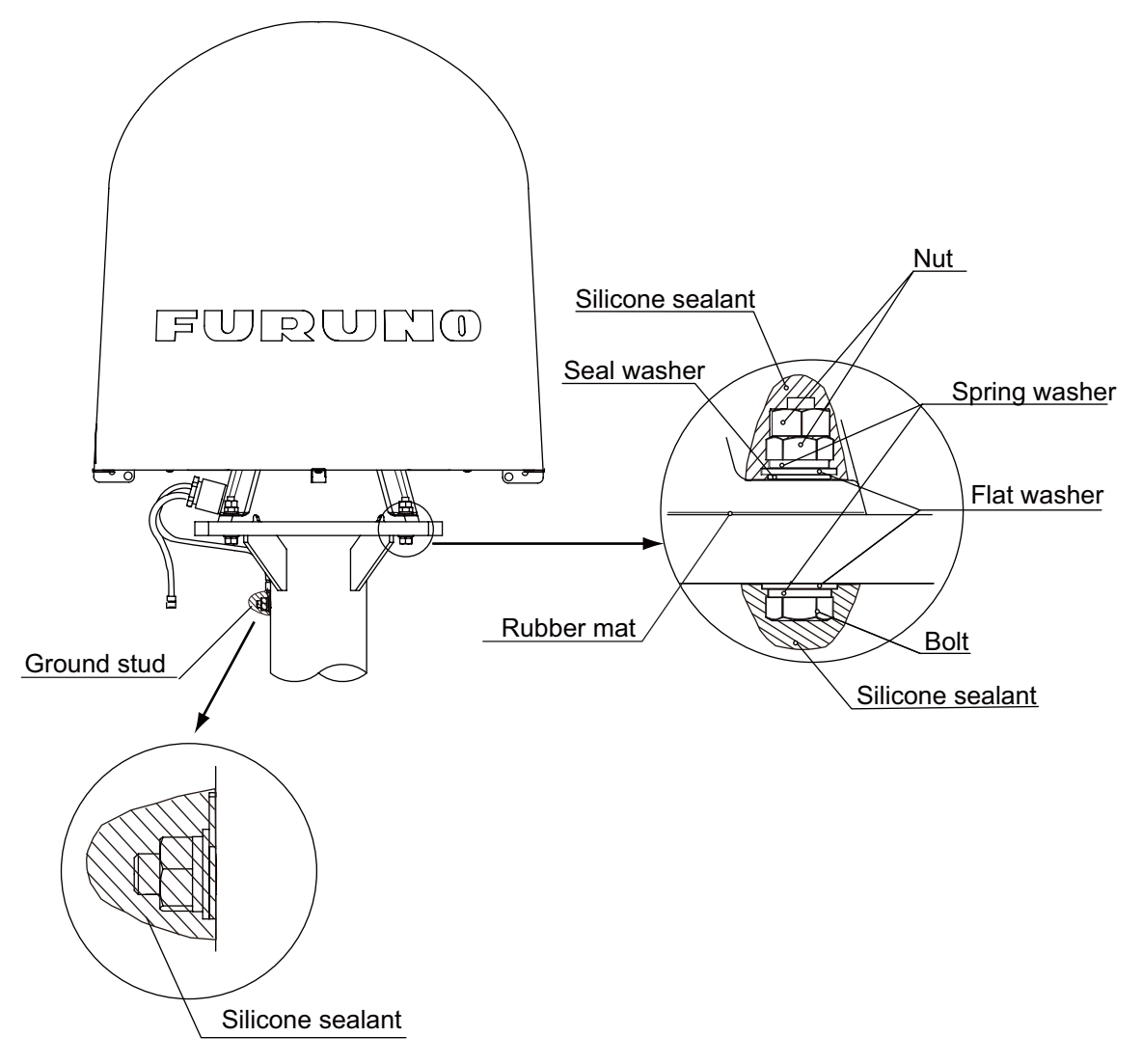

### FELCOM 250: How to install the antenna unit

Carefully unpack the radome and check for damage. Run the antenna cable before installation of the antenna unit.

Antenna unit installation materials

| ltem                          | Quantity | Remarks                                                                               |
|-------------------------------|----------|---------------------------------------------------------------------------------------|
| Silicone sealant              | 1        | 50 g                                                                                  |
| Rubber mat                    | 1        | This mat may be pre-attached to the antenna unit depending on the date of production. |
| Radiation warning sticker (S) | 2        |                                                                                       |
| Radiation warning sticker (L) | 1        |                                                                                       |
| Hex nut                       | 12       | M6                                                                                    |
| Spring washer                 | 6        | M6                                                                                    |
| Flat washer                   | 6        | M6                                                                                    |
| Ground wire                   | 1        | 200 mm, W/6 mm crimp-on lug for both ends                                             |

#### 1. HOW TO INSTALL THE UNIT

### **Procedure**

- 1. Attach the rubber mat on the bottom of the antenna unit if the mat is supplied as the installation material.
- 2. Connect the antenna cable to the coaxial plug on the bottom of the antenna unit.
- 3. Wrap the self-adhesive tape all around the coaxial connector for waterproofing and wrap the vinyl tape on the self-adhesive tape.

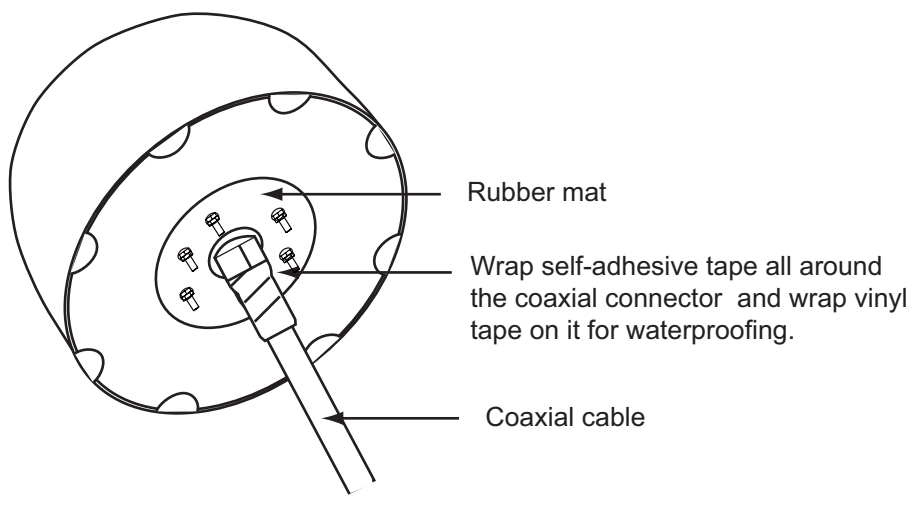

Antenna unit bottom

- Put the antenna unit on the mounting base. The antenna unit is free of direction. However, preferably install the antenna unit, so the FU-RUNO logos face the port/ starboard side.
- 5. Fasten the ground wire (supplied) to the antenna bolt near the ground stud on the antenna mast and secure with hexagonal nut, spring washer and flat washer.
- Secure other antenna bolts with a set of hexagonal nuts, spring washers and flat washers as shown below on the next page.
   Note: To fix the antenna bolt, tighten first nut with torque 7.65 Nm and then tighten the second nut with the same torque.
- 7. Connect the ground wire to the ground stud on the antenna mast.
- 8. Attach the radiation warning sticker (small) to the bow and stern sides of the antenna radome. If these locations are not suitable, attach the radiation warning stciker (big) to the ship's body near the antenna radome.

9. Coat all bolts and nuts with silicone sealant to prevent electrolytic corrosion as shown below.

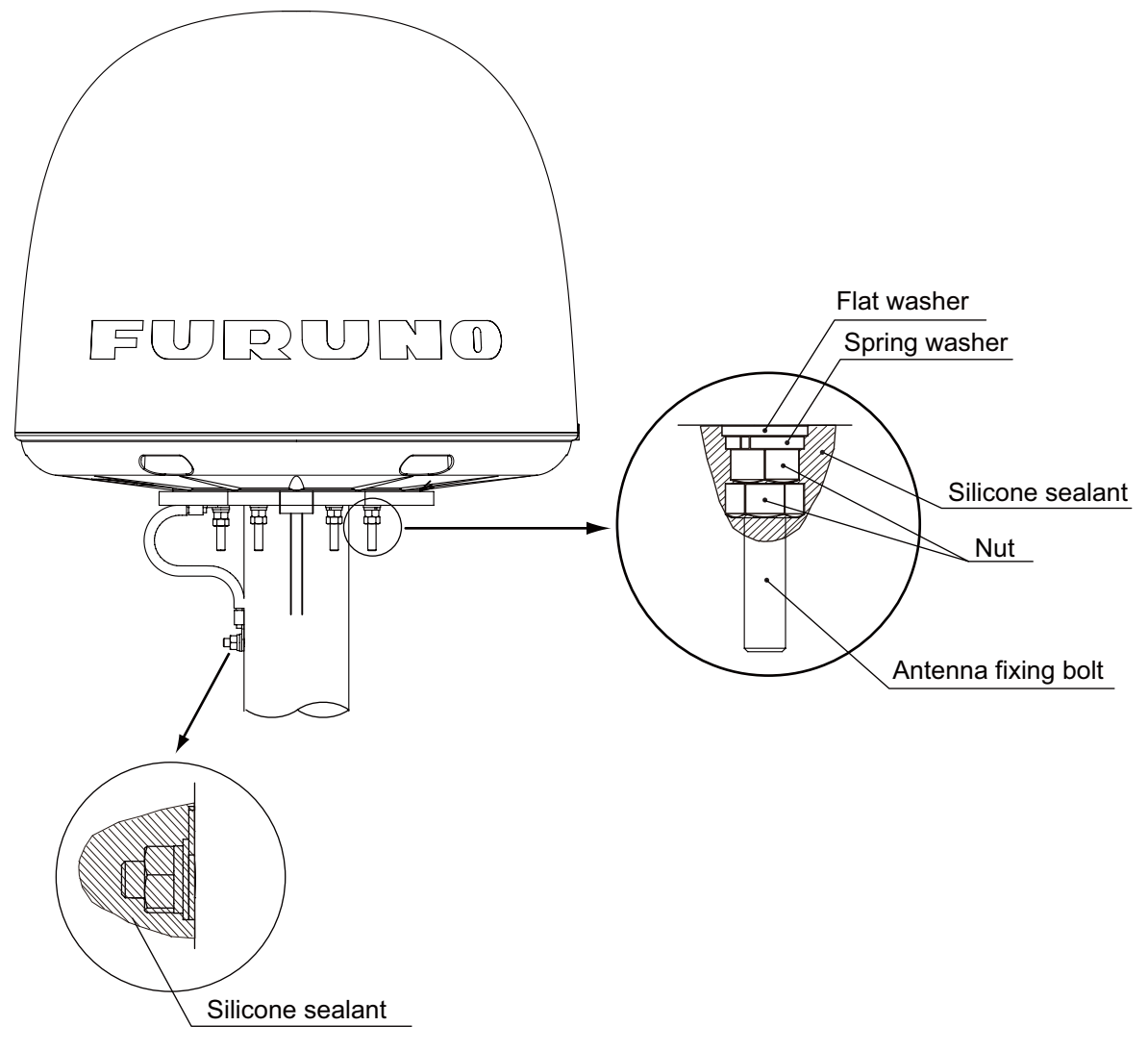

**Note:** The cable entry hole ( $\phi$ 60) at the bottom of the antenna functions as ventilation hole, allowing trapped moisture to escape the dome. For that reason, ensure the hole is not blocked.

### How to mount the FELCOM 250 antenna unit with optional pole mount kit

| Name          | Туре        | Code no.       | Qty |
|---------------|-------------|----------------|-----|
| Mounting pole | SP-SAC-1031 | 000-173-963-10 | 1   |
| Fixing plate  | SP-SAC-1032 | 000-173-964-10 | 1   |

Pole mount kit: Type OP16-52, Code number 000-017-061

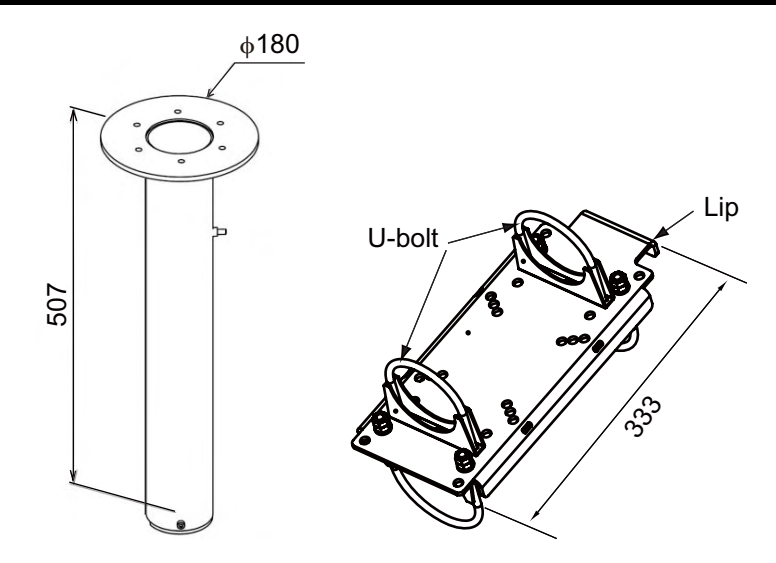

- 1. Ask the shipyard to prepare and mount an antenna mast (diameter  $\phi$ 89: 80A).
- 2. Attach the fixing plate SP-SAC-1032 to the antenna mast by hanging the lip of the fixing plate on the top of the antenna mast.
- 3. Insert the mounting pole SP-SAC-1031 through the U-bolts of the fixing plate and fasten the U-bolts.
- 4. Put the FELCOM 250 antenna unit on the mounting pole and fix it with nuts (see previous page).

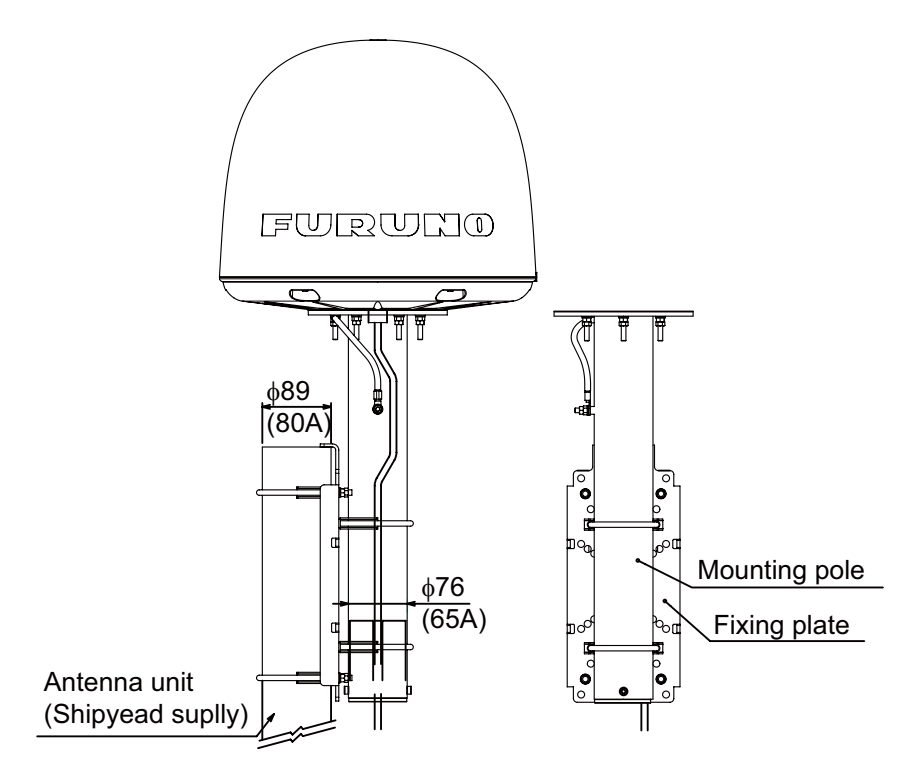

### 1.2 Communication Unit

Select a location for the communication unit (CU) by following the information shown below.

- The unit is not waterproof. Keep the unit away from water splash.
- Keep the unit away from direct sunlight.
- The temperature and humidity must meet the requirements shown in the equipment specifications.
- Set the unit away from the exhaust pipes and vents.
- The installation location must have enough cool air.
- Install the unit where shock and vibration meet the requirements shown in the equipment specifications.
- Keep the unit away from the equipment that creates an electromagnetic field, for example, motor and generator.
- For maintenance and checking, leave enough space at the sides and rear of the unit. Refer to the outline drawing and provide some additional length in cables.
- Follow the recommended compass safe distances shown on page i to prevent the interference to a magnetic compass.

### How to install the CU

Follow the procedure shown below to install the CU on a desktop. See the outline drawing on page D-3 for details.

- 1. Place the template (supplied) of the CU on the installation site.
- 2. Mark the points for four pilot holes and makes the pilot holes for 5x50 self-tapping screws.
- 3. Put the unit on the installation site and fix it with four 5x50 self-tapping screws (supplied).

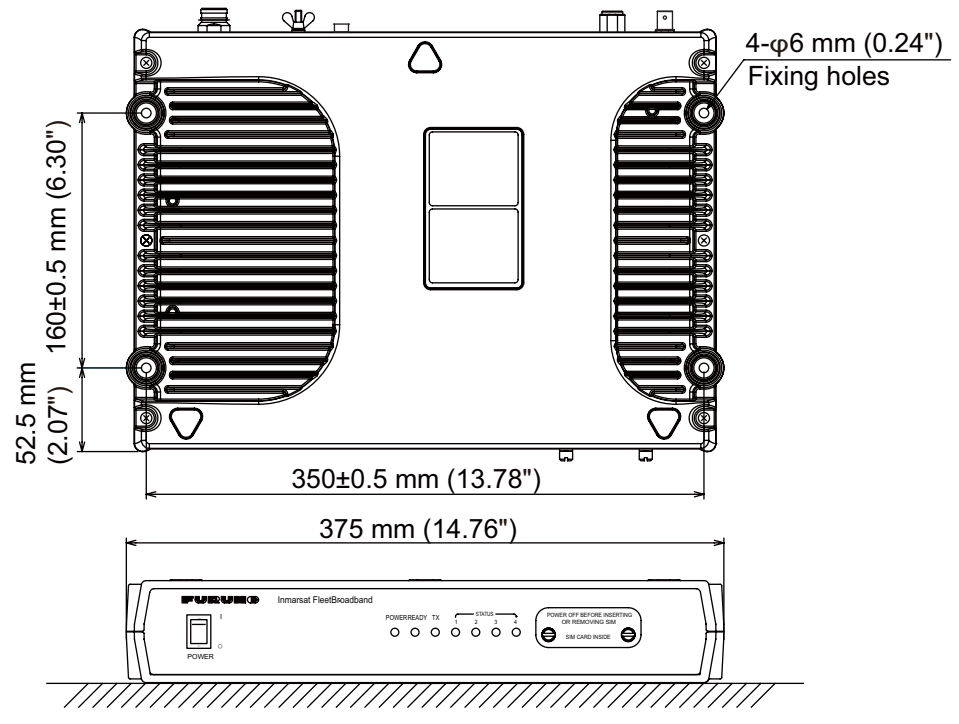

**Note:** It is necessary to install the Communication Unit on a desktop to comply with IPX2 (dripping) standard. Refer to section 2.5 for directions to how to install on a desktop.

### 1.3 IP Handset

The IP handset functions as a display and it may also be used for normal voice communication. The units (max 26 units) may be installed anywhere onboard the vessel. The IP handset is provided with a cradle. Fix the cradle to the bulkhead or installation panel. The cradle has two cable entries for convenience; bottom and rear.

- 1. To use the rear cable entry, make a hole of 18 mm (0.71") diameter in the installation site, Refer to the outline drawing.
- 2. Remove four screws from the cradle to separate the plastic case from the metal plate.
- 3. Fix the metal plate to the mounting site with four self-tapping screws.
- 4. Connect the LAN cable from the CU to the inner RJ45 port in the cradle.
- 5. If the bottom cable entry is used, run the LAN cable as shown in the figure below and fix it with a cable-tie.
- 6. Reattach the plastic cover.
- 7. Connect the cable from the handset to the outer RJ-45 port of the cradle.

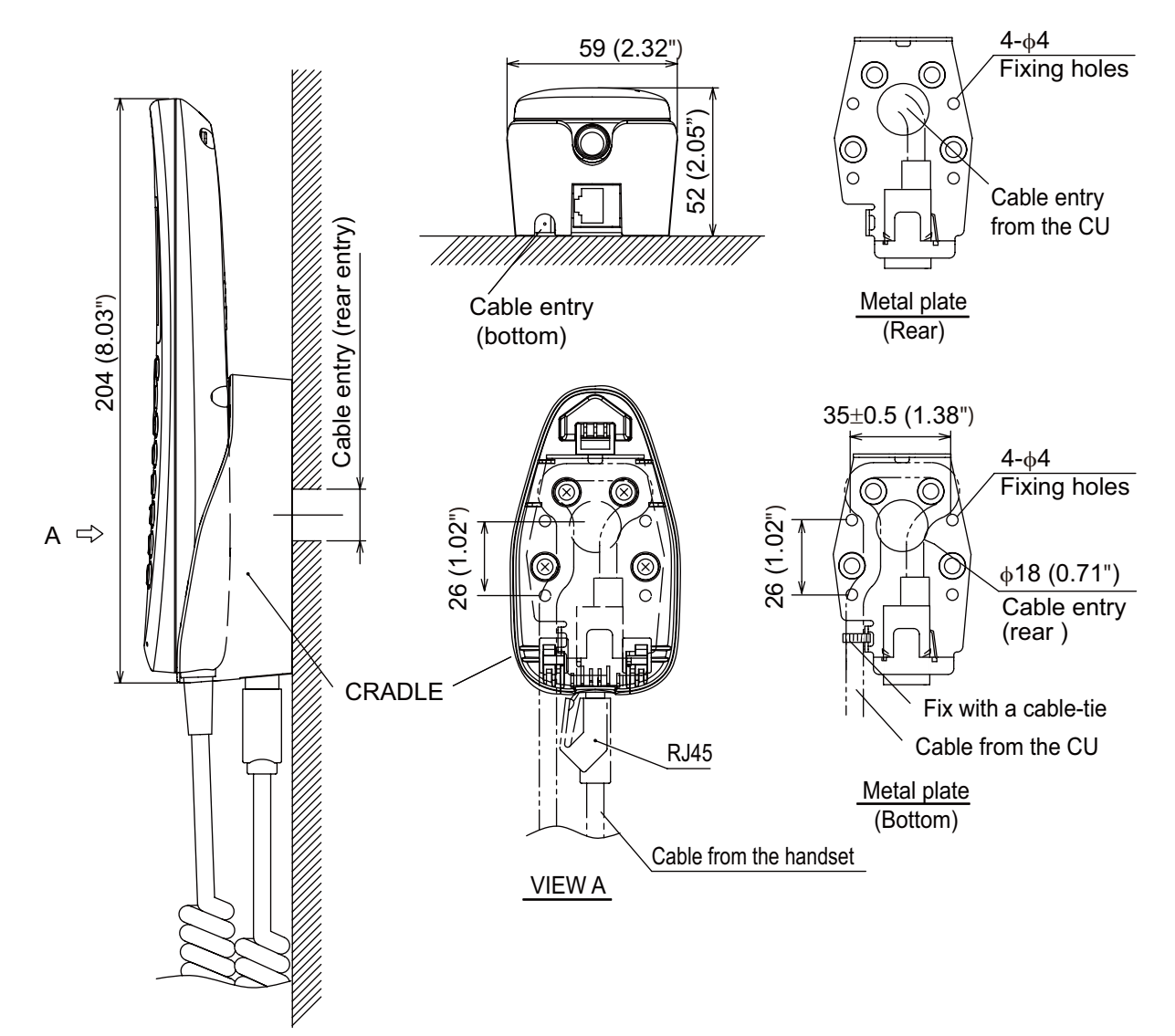

### 1.4 Incoming Indicator (option)

Select a location for the incoming indicator by following the information shown below.

- Keep the unit away from water splash.
- Keep the unit away from direct sunlight.
- Set the unit away from the exhaust pipes and vents.
- Follow the recommended compass safe distances shown on page i to prevent the interference to a magnetic compass.

### How to install on the bulkhead or bridge panel

- 1. Remove four screws from the unit to remove the lid.
- 2. Fix the case with four 4x16 self-tapping screws (supplied).
- 3. Reattach the lid with four screws.
- 4. Connect the cable from the CU.
- 5. Attach the cable fixture (supplied) with two screws.
- 6. Fasten the cable to the cable fixture with the cable tie (supplied).

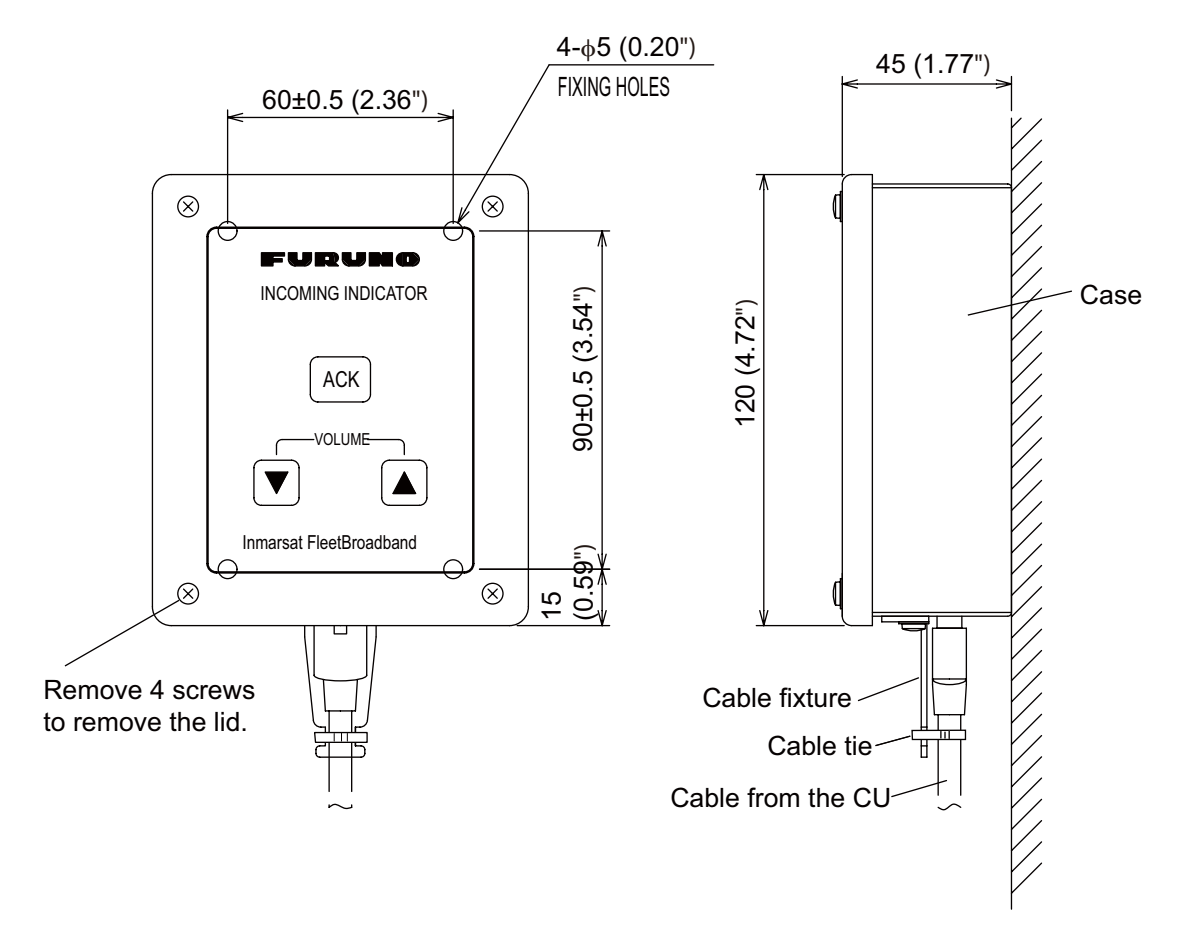

#### How to install by the flush mount

- 1. Prepare a cutout in the installation location and make four pilot holes. Refer to the outline drawings.
- 2. Set the flush mount plate (supplied) to the cutout and fix it with four 4x16 self-tapping screws (supplied).
- 3. Remove four screws from the unit to remove the lid.

- 1. HOW TO INSTALL THE UNIT
- 4. Fix the case with four M4x8 screws (supplied) to the flush mount plate.
- 5. Pass the cable from the CU through the bottom of the case.
- 6. Connect the cable to the port on the lid.
- 7. Attach the cable fixture (supplied) with two screws.
- 8. Fasten the cable to the cable fixture with the cable tie (supplied).
- 9. Reattach the lid to the case with four screws.

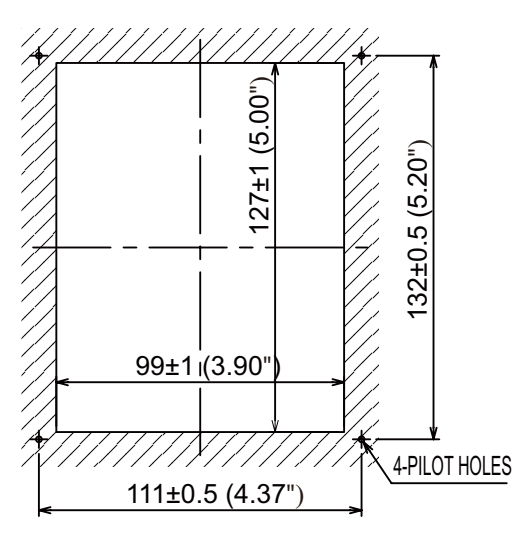

CUTOUT DIMENSIONS

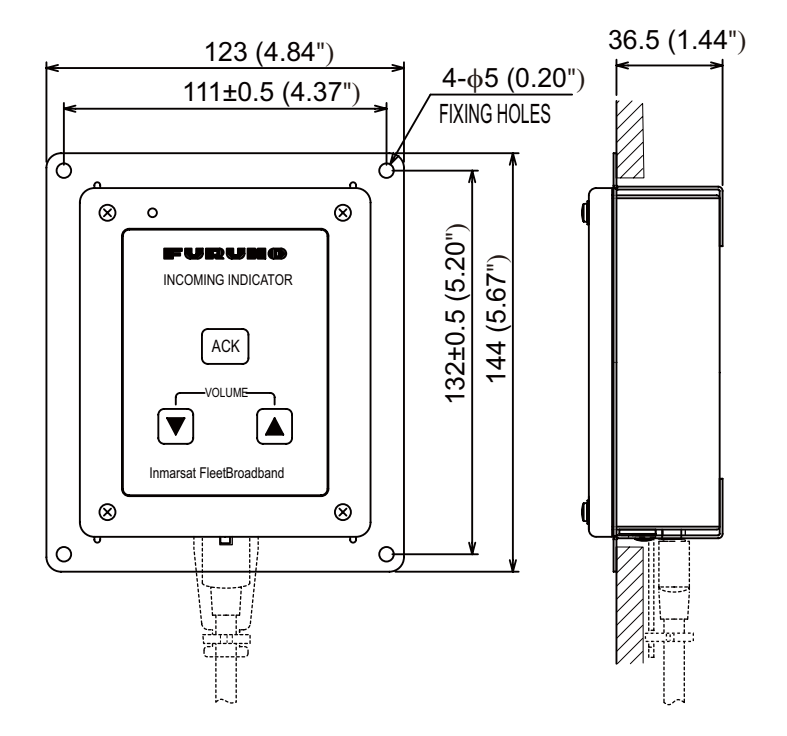

### 1.5 Facsimile FAX-2820 (Option)

Note: The hooks supplied are not used in the installation.

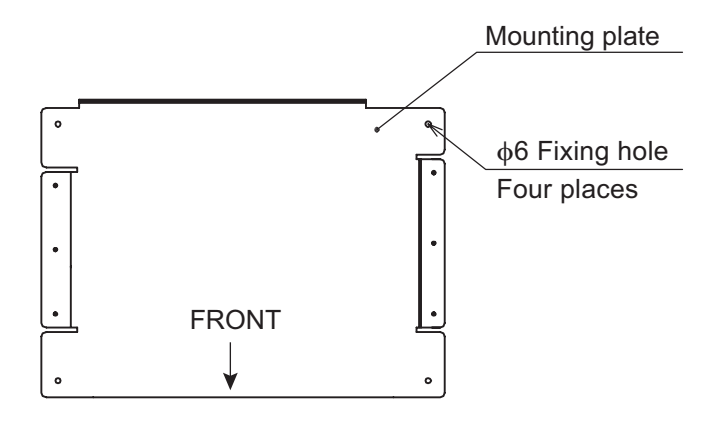

- 1. Lay the facsimile on the top of the mounting plate.
- 2. Align right side and rear with the projection on the mounting plate.

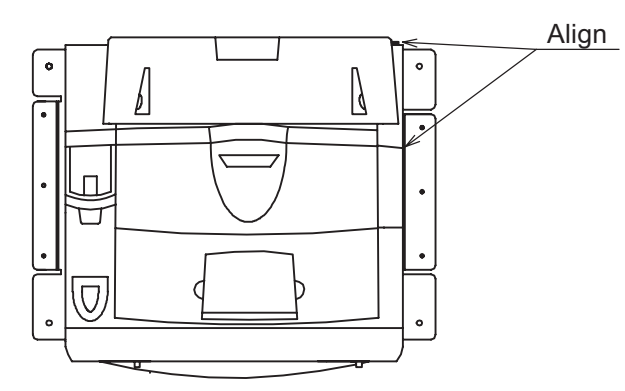

3. Fasten fixing plates (left, right) to the facsimile with six M4x15 pan head screws.

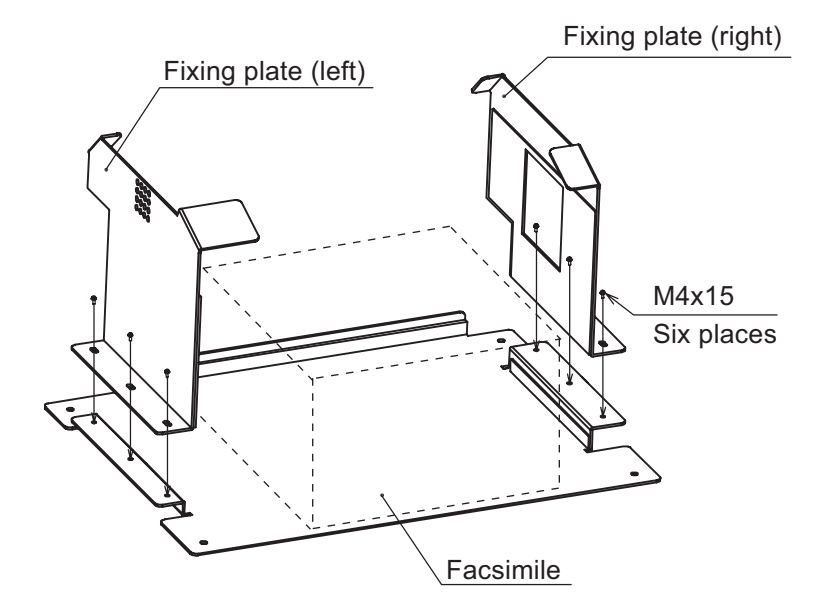

- 1. HOW TO INSTALL THE UNIT
- 4. Attach the compass safe distance label at the location shown below.

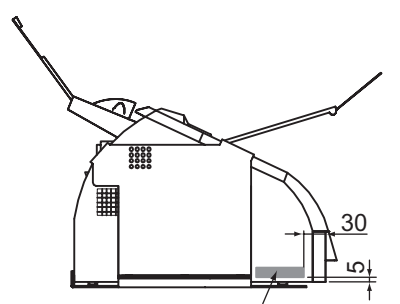

Compass safe distance label

### How to change modem settings

- 1. Press [Menu/set], [\*], [2], [8], [6] and [4] keys in this sequence to enter the maintenance mode. The fax machine beeps for approximately one second and displays "MAINTENANCE" on the LCD. This means the FAX is in the initial stage of the maintenance mode.
- 2. Press [1] and [0] keys in this order. "WSW00" is displayed on the LCD.
- 3. "Press [1] and [3] keys in this order. "WSW13=X1X2X3X4X5X6X7X8" appears on the LCD. (default: WSW13=01011011)
- 4. Press [0], [0], [0], [1], [1], [0], [1], [0] and [Menu/Set] keys in this order. (WSW13=00011010) "WSW00" appears after pressing [Menu/Set] key.
- 5. Press [Stop/Exit] key to return the machine to the initial stage of the maintenance mode.
- 6. Press [9] key twice to exit from the maintenance mode and return to standby.

### 1.6 Telephone FC755D1 (Option)

### <u>General</u>

The telephone can be installed on a desktop or a bulkhead. Select a location where the telephone can easily be operated.

- For installation on a wooden table, use the mounting base and self-tapping screws (supplied).
- For installation on a steel table, fix the telephone with nuts and bolts.
- For bulkhead mounting, use the bulkhead mounting base (supplied with telephone accessories).

### Mounting location

Select a location where temperature and humidity are moderate and stable. Secure sufficient space around the unit for ease of operation and maintenance.

### How to mount

The mounting dimensions are shown in the outline drawing at the back of this manual. Determine the mounting location, leaving sufficient space around the unit, and then fix the mounting base to the mounting location. The mounting base is different for bulkhead and desktop mounts, however the mounting procedure is the same for all.

- Set the mounting base to the mounting location with four self-tapping screws (4x16).
- On the bottom of the telephone, release the screw shown in the figure. (The screw may be discarded.) Attach the vulcanizing tape (supplied) to the handset fixture. Fasten the handset fixture to the bottom of the telephone with a screw (3x14, supplied).
- The catch in the receiver cradle functions to hang up the handset. Set the catch in the upward position. To detach the handset from the hanger, slide the handset upward.)
- 4. Set the telephone to the four catches in the mounting base, then slide it toward you until you hear a click.
- 5. Attach the "SLIDE" label (supplied) to the handset.

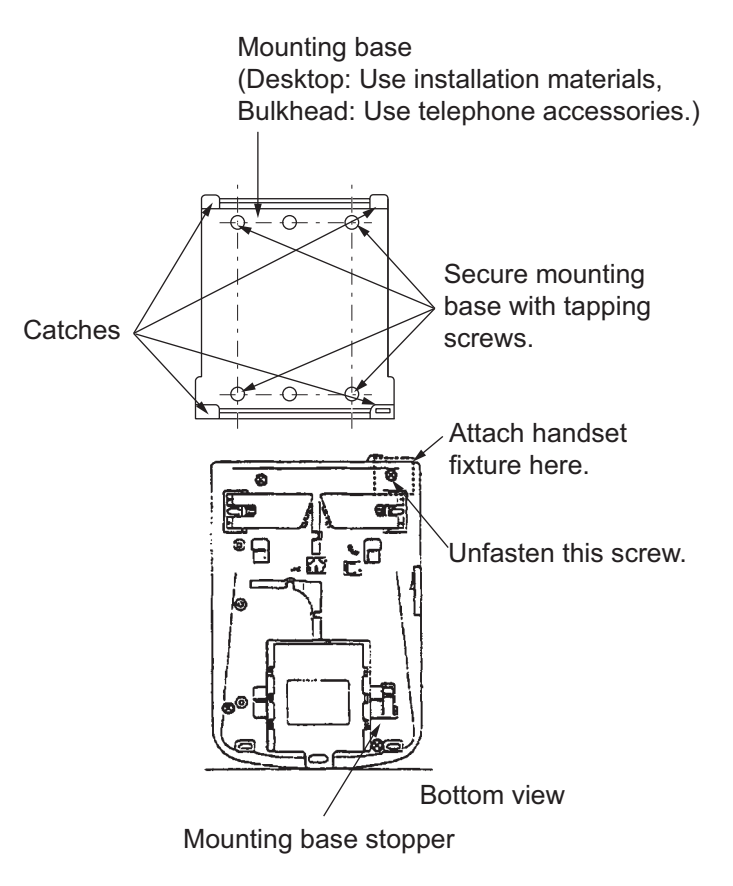

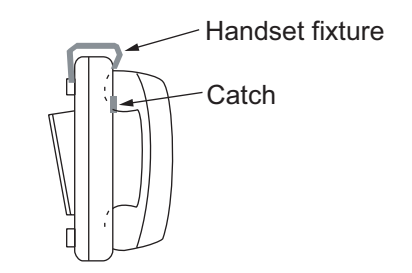

6. Attach the label (16-007-6927-0) for compass safe distance as shown below.

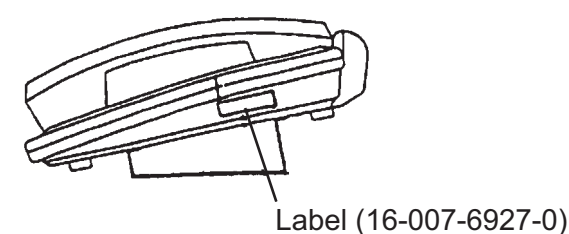

7. Set the line type of telephone to PB (Push Button) type from DP (Dial Pulse) type as follows.

- 1. HOW TO INSTALL THE UNIT
- 1) Remove the plastic sheet and recording sheet.

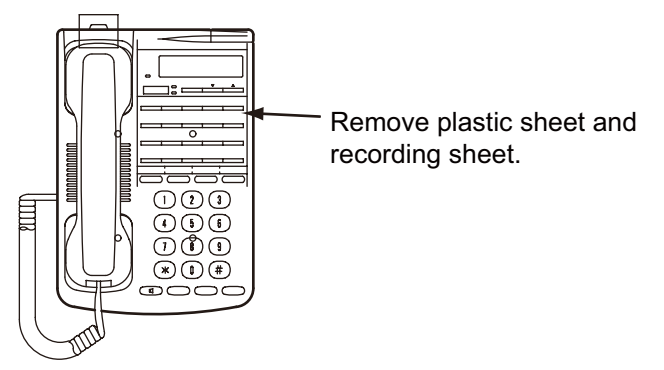

2) Set #1 DIP switch to ON (PB side).

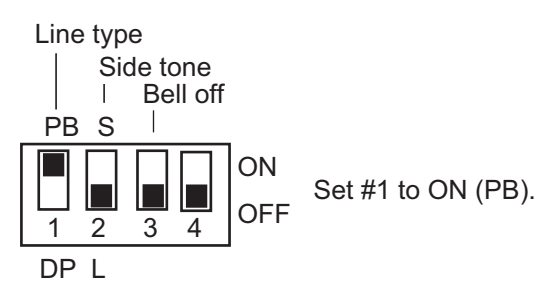

3) Reattach the plastic sheet and recording sheet.

### 2.1 Standard Connection

Run and connect cables, refering to the figure below and the interconnection diagram (page S-1).

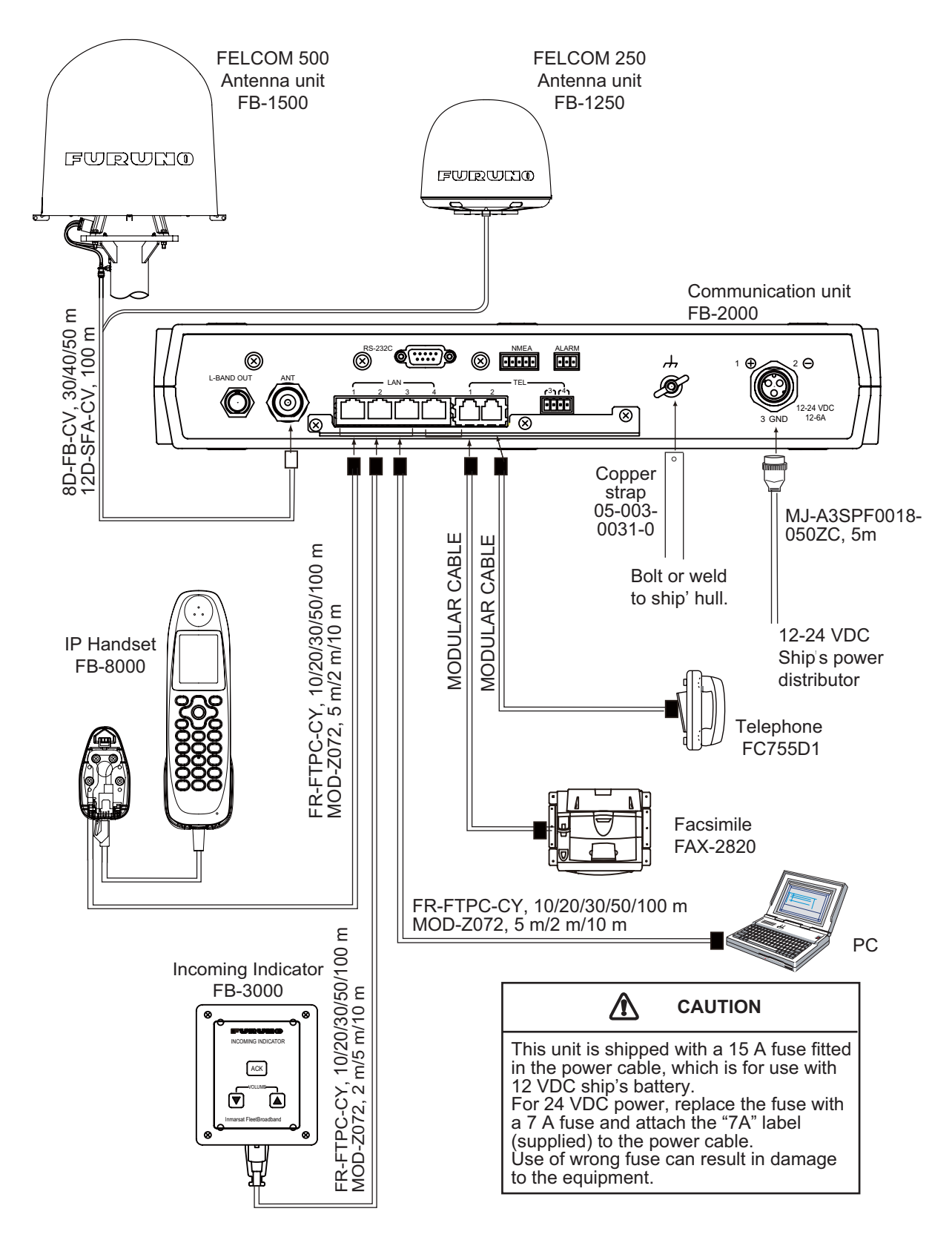

### 2.2 Antenna Cable

Run the antenna cable (coaxial cable 8D-FB-CV, 30 m, 40 m or 50 m supplied) between the antenna unit and communication unit . Attach the connector plug of the antenna cable to the antenna unit. Connect the coaxial connector (8D-FB-CV) to the other end of the antenna cable.

Wrap the junction point of connectors with the self-adhesive tape then vinyl tape. Bind the ends of tape with a cable tie (local supply). Fix the cable to the mast with a cable tie (local supply).

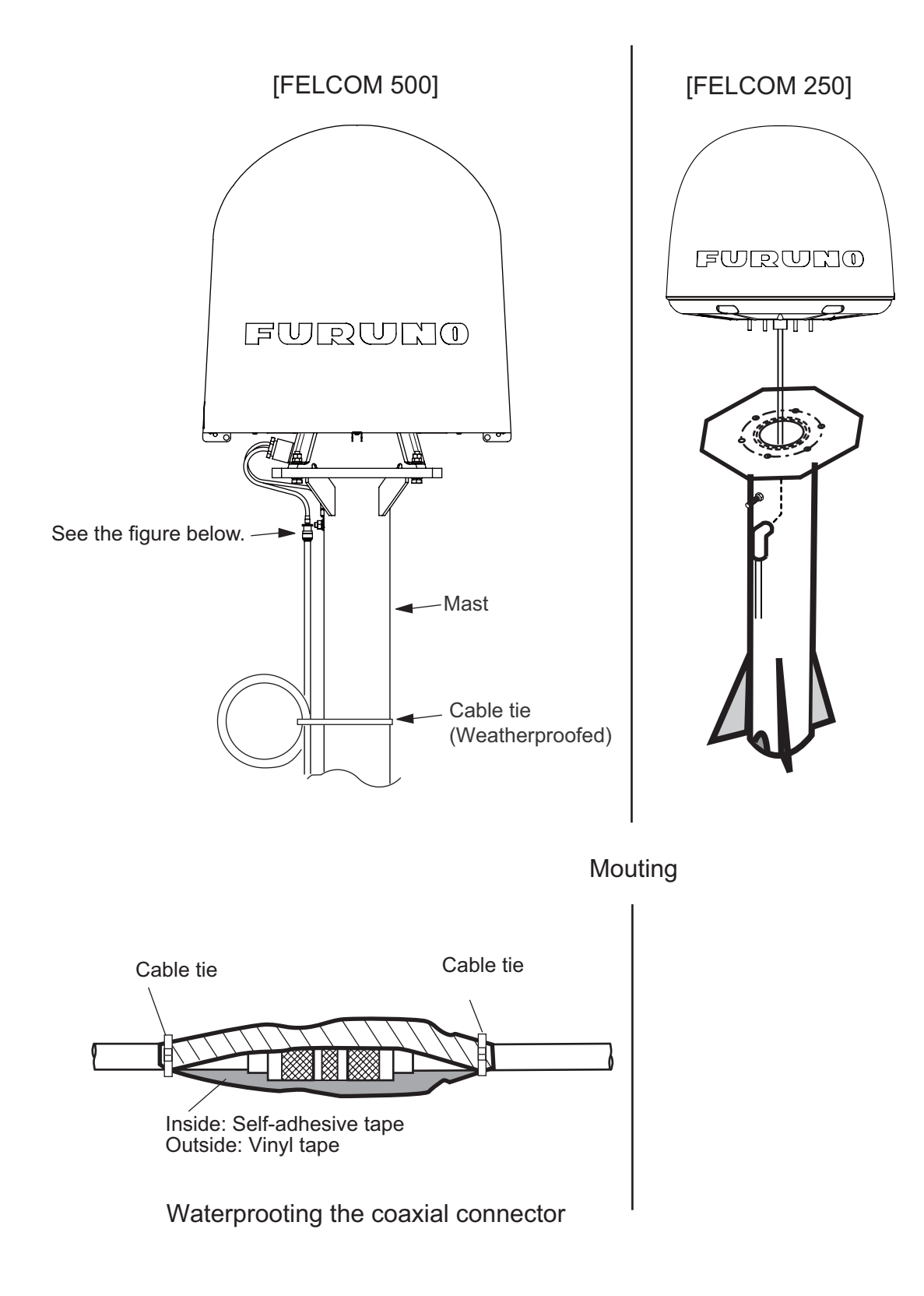

#### How to attach the antenna cable connector N-P-8DFB-CF

Attach the coaxial plug (supplied) to the other end of the coaxial cable to connect to the CU as follows.

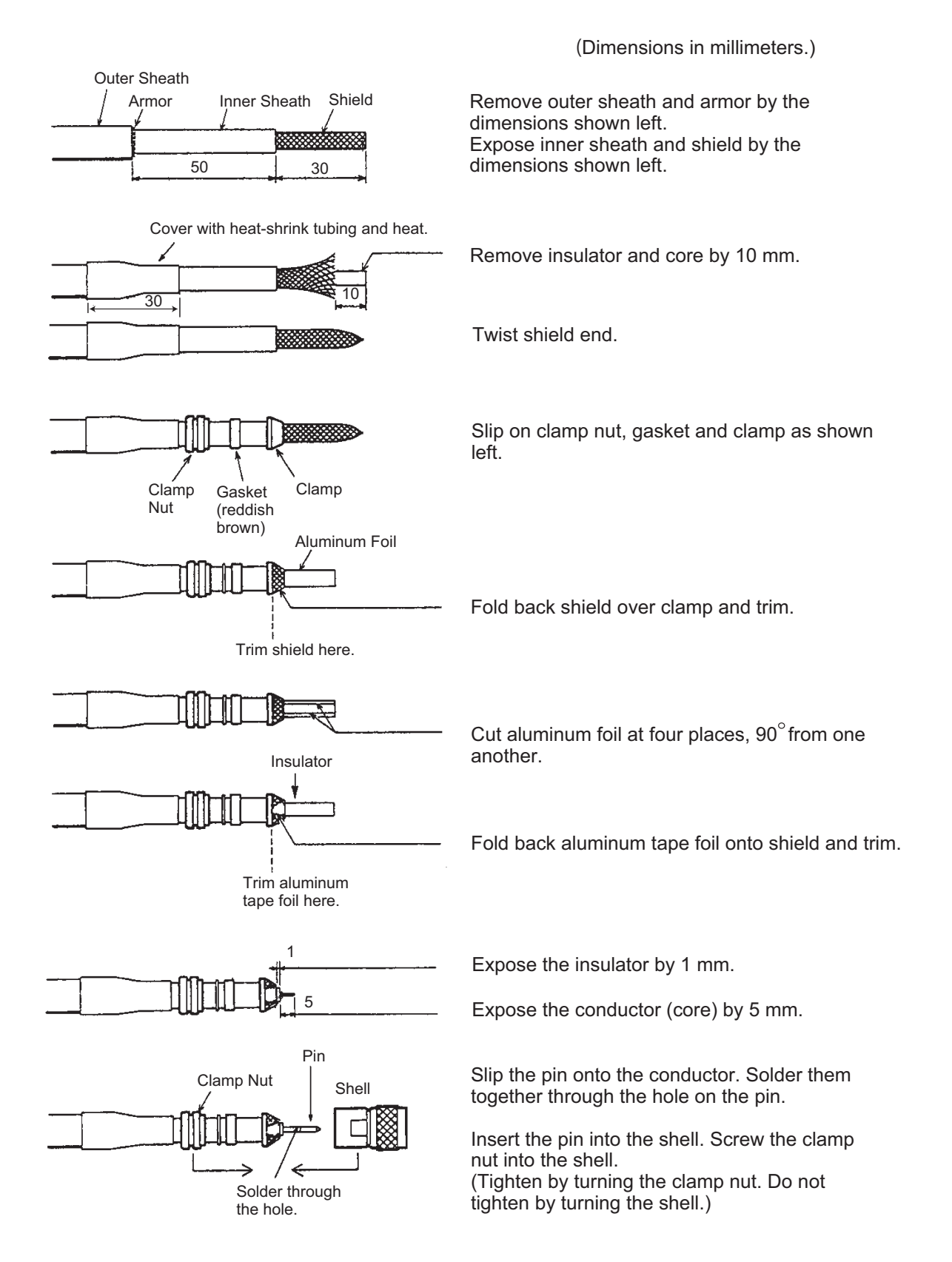

### How to attach the antenna cable connector N-SP-12DSFA-CF

If the optional coaxial cable 12D-SFA-CV (100 m) is used, attach the optional coaxial plug N-SP-12DSFA-CF as follows.

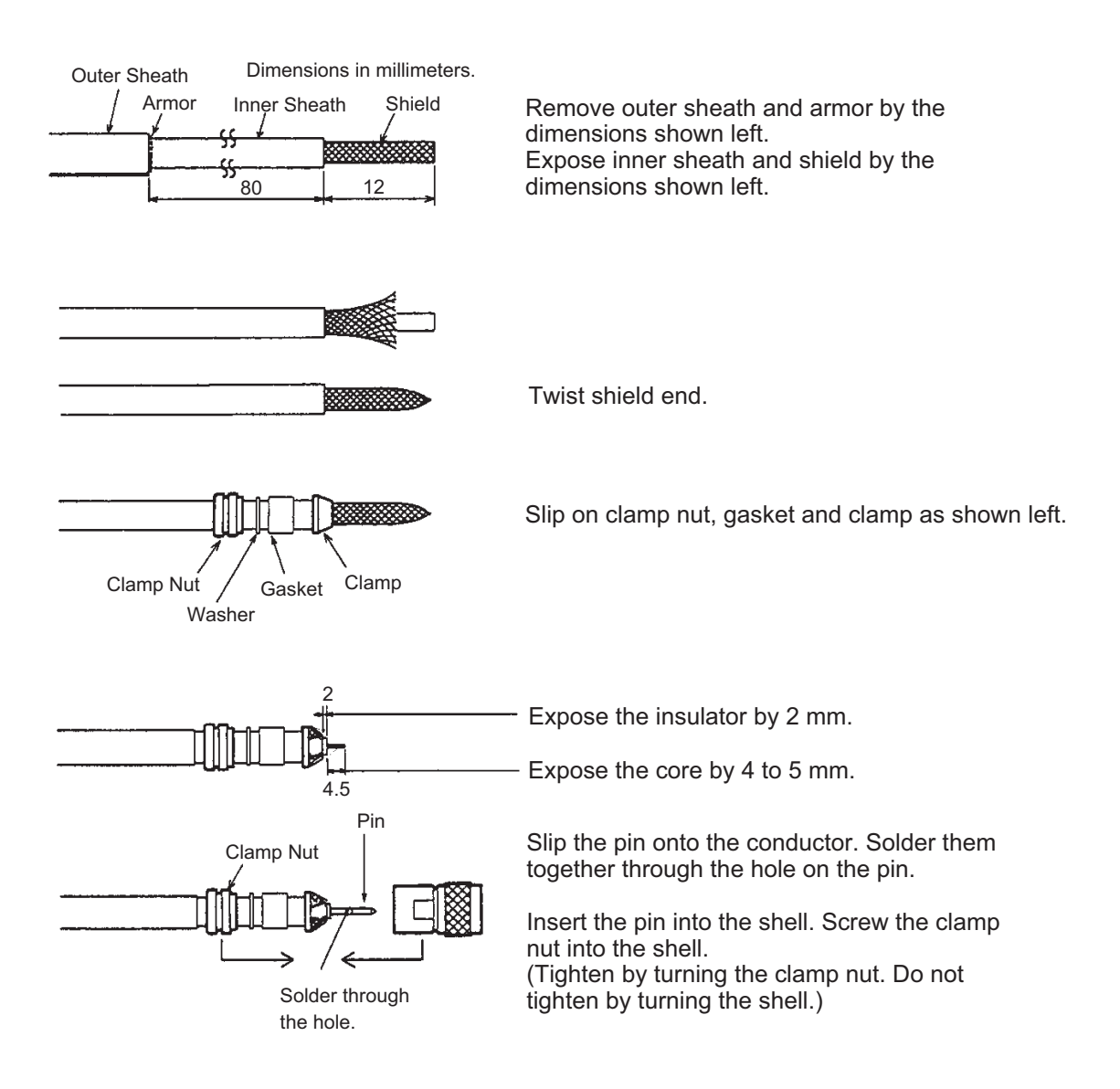

### 2.3 Communication Unit

### Telephone FC755D1 and Facsimile FAX-2820

Connect the cable from the telephone or facsimile to TEL1, 2, 3 or 4 port of the communication unit. The modular connector can be connected directly to the TEL1 or TEL2 as shown in the figure below.

To connect to the TEL3 or TEL4, use the modular jack box (optional supply) or the modular jack set (optional supply). Connect TTYCS-1 (Japan Industry Standard cable, or equivalent, local supply) between the modular jack box and communication unit. Attach two crimp-on lugs (FV1.25-3 red, supplied with the modular jack box) to the modular jack box side of the above cable

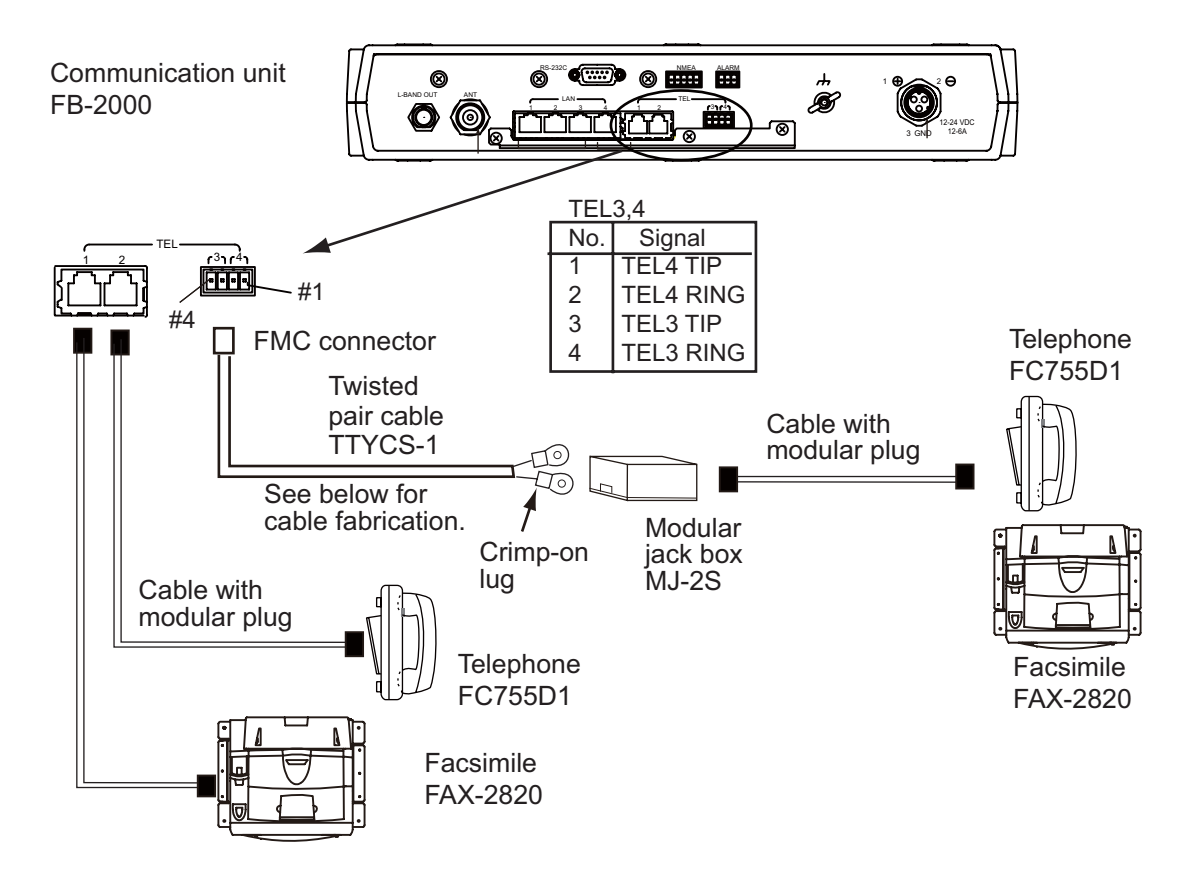

#### 2. CONNECTIONS

### TTYCS-1 Cable fabrication

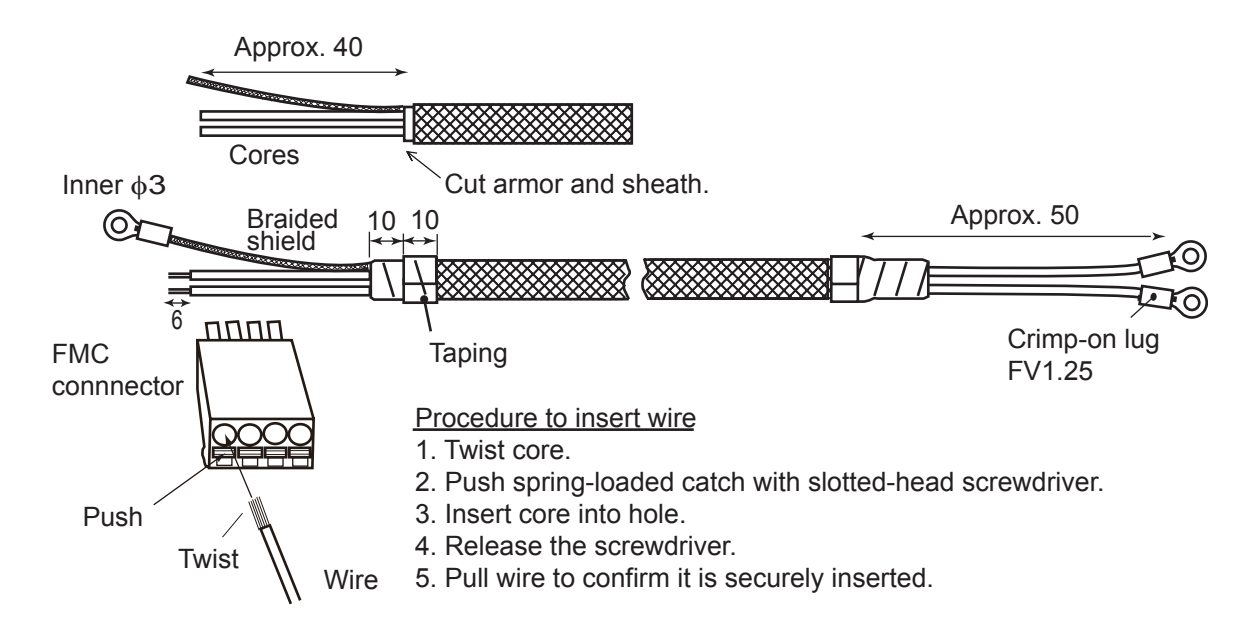

#### NMEA signal, External alarm

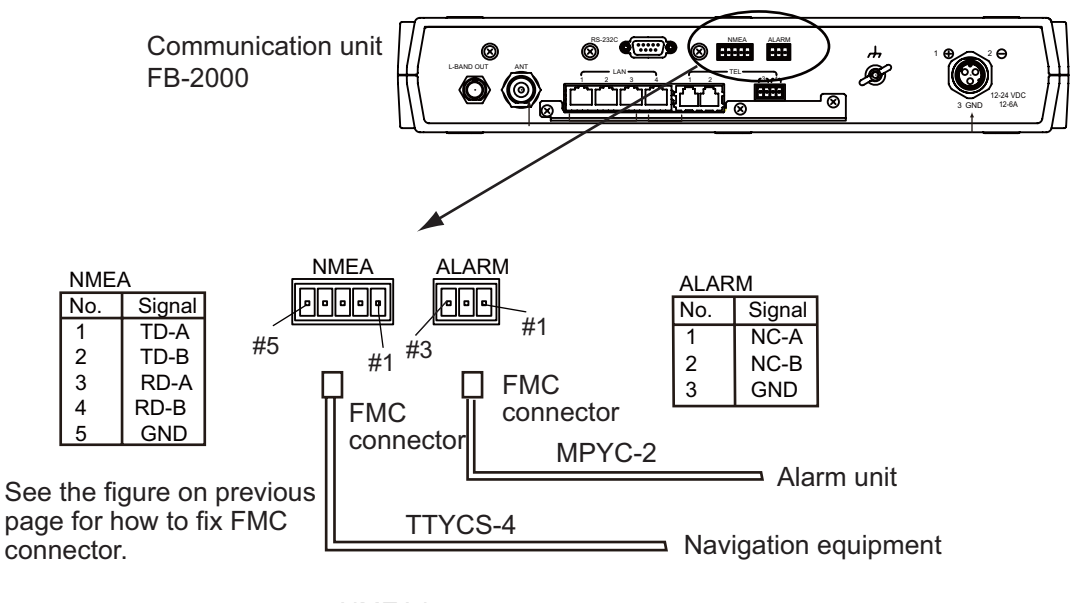

NMEA input sentence GGA, GLL, GNS, RMA, RMC, VTG, ZDA (Talkers for GNS are GN, GP and GL only. For other sentences any talker will do.)

### Cable fixture

To connect the LAN and TEL lines, attach the cable fixture (supplied) to the rear panel of the communication unit. Then insert the connectors to each port. Fasten each cable with a cable tie (supplied) to the cable fixture. Connect the braided shield wire of each cable to the ground terminal.

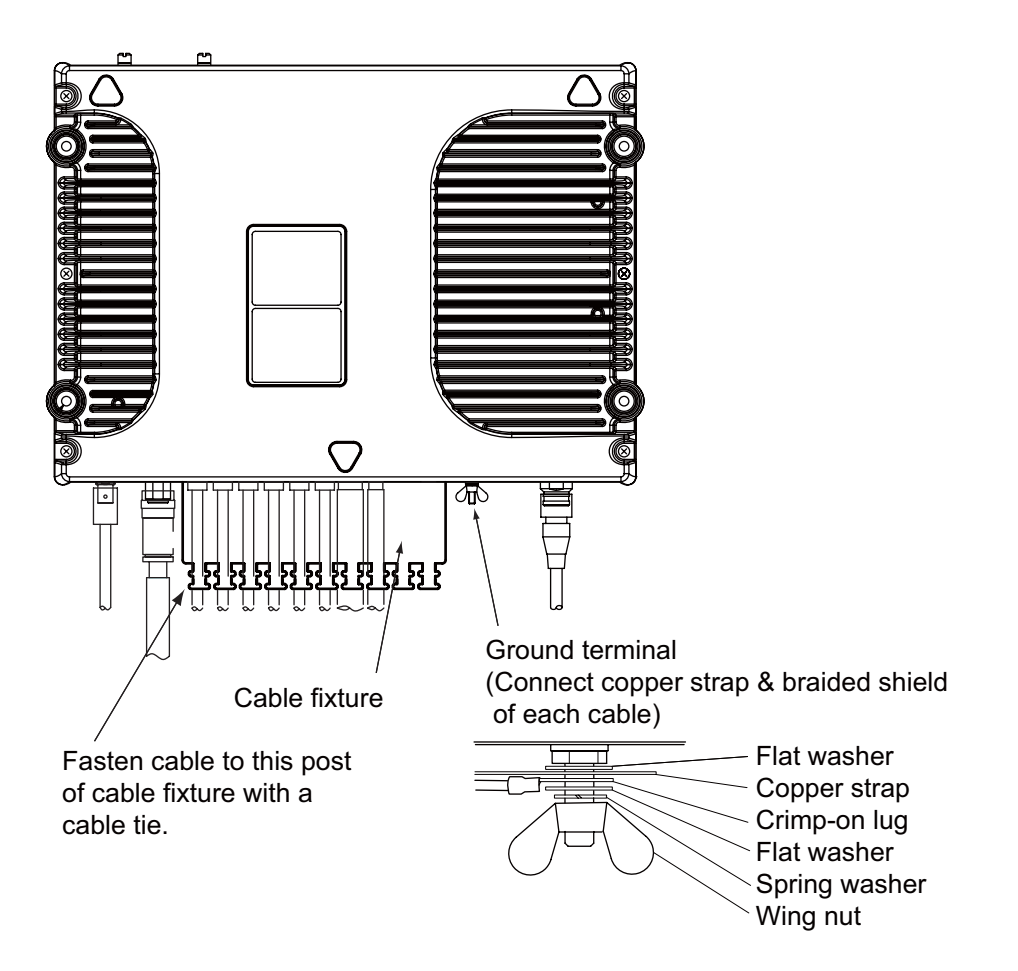

### 2.4 Notice for network connection

With a hub(s), FELCOM500/FELCOM250 can establish a network configuration. If the hub(s) is connected in loop form, the FELCOM500/FELCOM250 may not function normally.

### Never connect as follows:

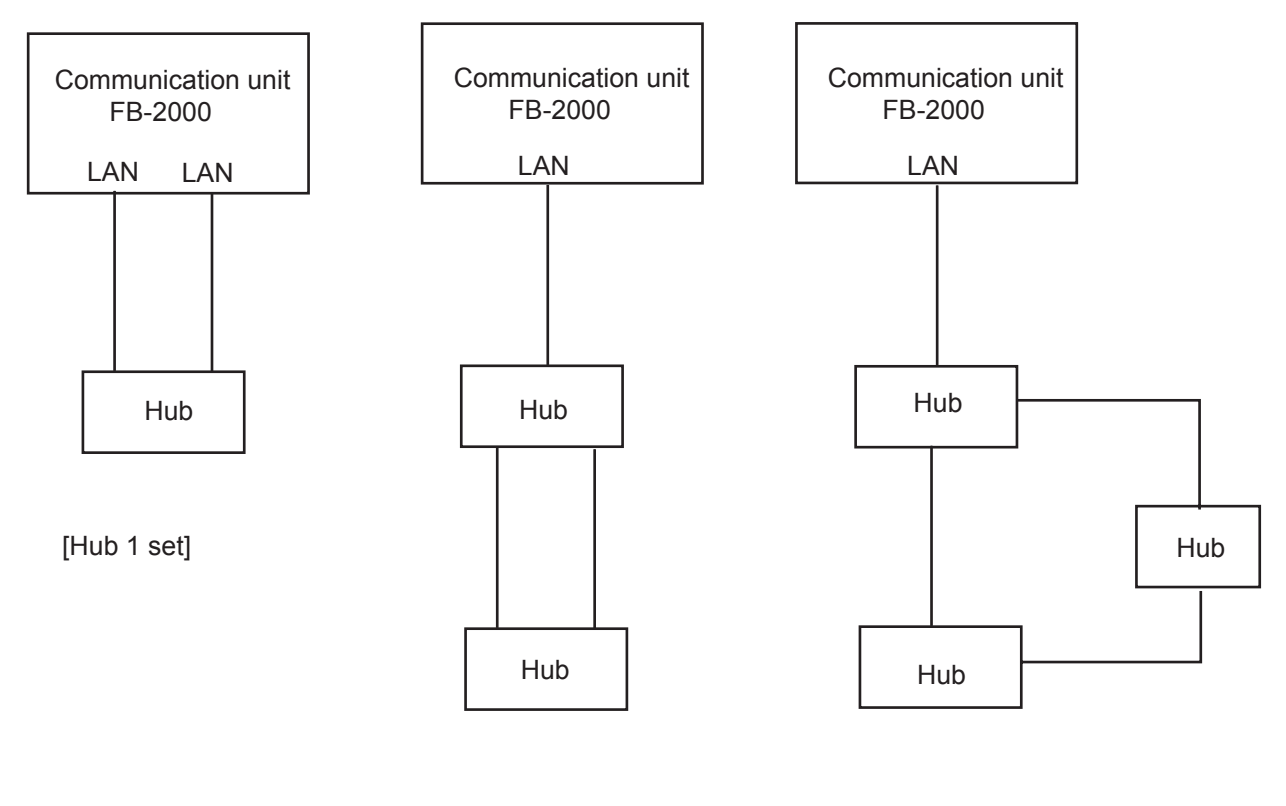

[Hub 2 sets]

[Hub 3 sets]

**Note:** If you install a switching hub that does not have an automatic function to distinguish straight/ cross (MDI/MDI-X) connections, you will need to select a proper cable:

- Use a straight connection cable for an MDI to MDI-X connection.
- Use a cross connection cable for an MDI to MDI or MDI-X to MDI-X connection.

Generally, it is advisable to use an auto MDI/MDI-X switching hub.

### 2.5 Desktop Installation of Communication Unit tocomply with IPX2 (dripping) standard

### How to inset the grommet

Be sure to install the Communication Unit to a desktop to protect from dripping. After installing, affix the grommets over the mounting screws.

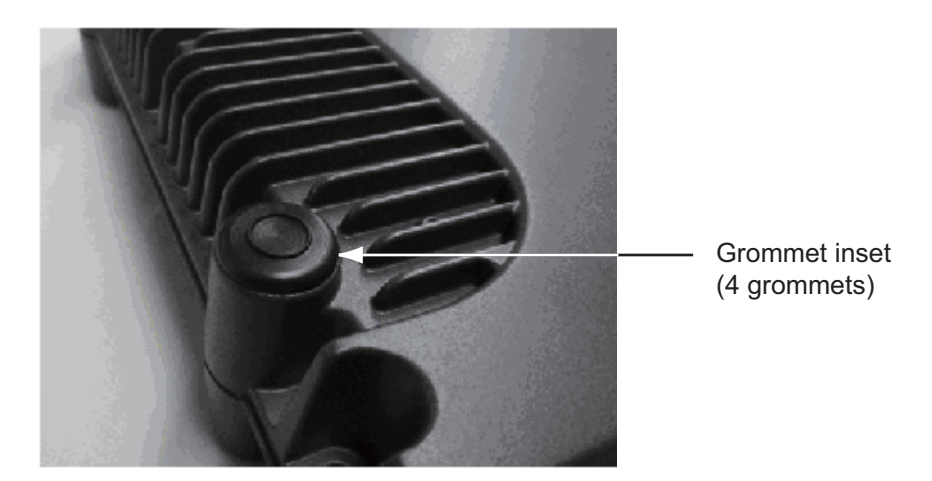

### How to install the connector cover

After connecting the cables, perform the following to affix the connector cover.

1. Peel off the double sided tape (white) from the connector cover.

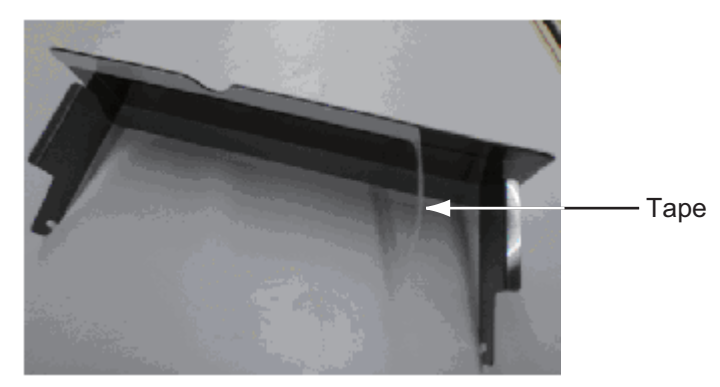

2. Plug the guide rail of the connector cover into the slots as shown, and pull slightly to hook into the slot.

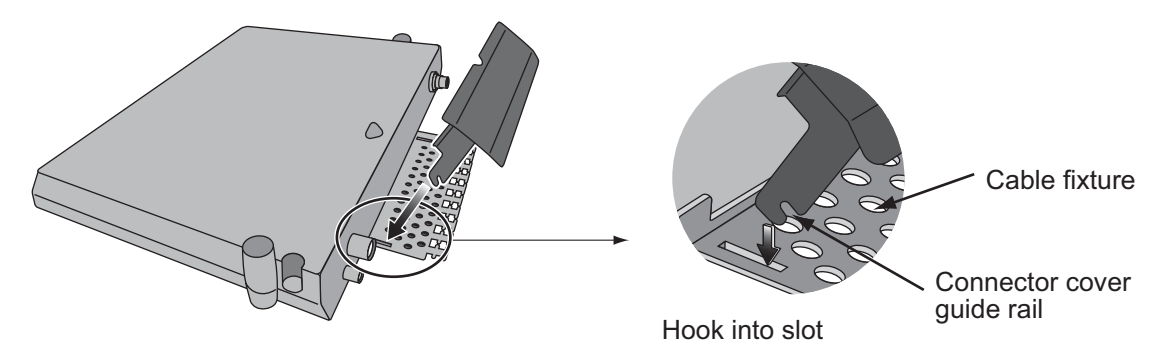

#### 2. CONNECTIONS

3. With the connector cover rail in the slot, raise the connector cover in the direction of the arrow as shown below.

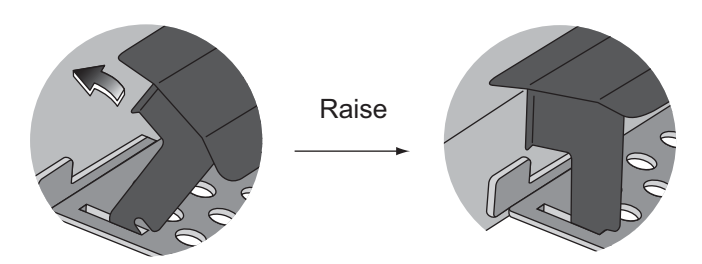

4. Push the connector cover in towards the triangle mark on the center top of the Communication Unit to affix.

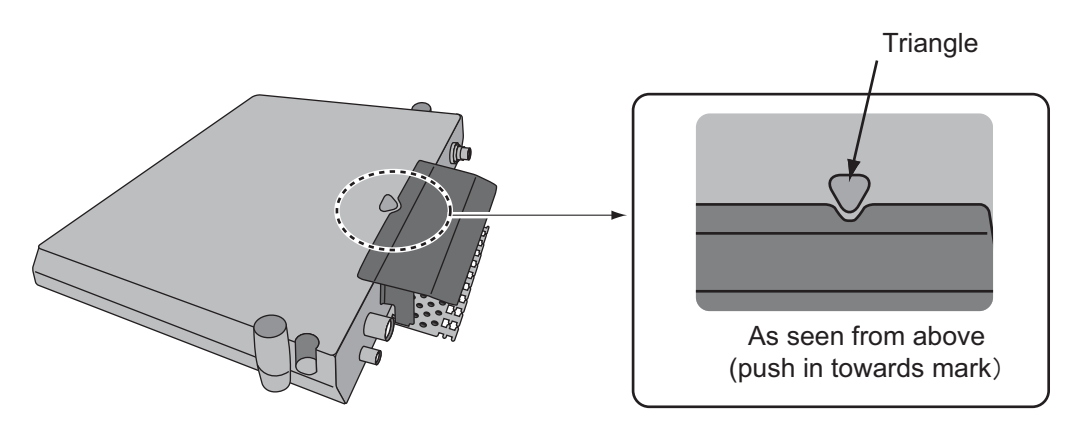

Triangle mark

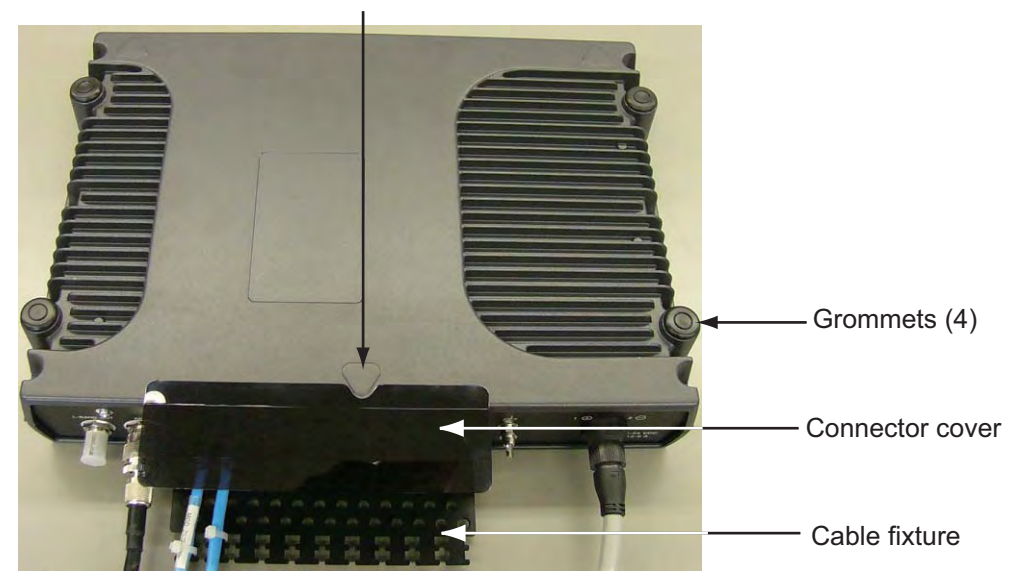

### 2.6 LAN Cable Fabrication

Fabricate an optional LAN cable (FR-FTPC-CY 10, 20, 30, 50 or 100 m) as follows. Cut armor and outer vinyl sheath as shown below and then connect the modular connector MPS588-C (option) to both ends.

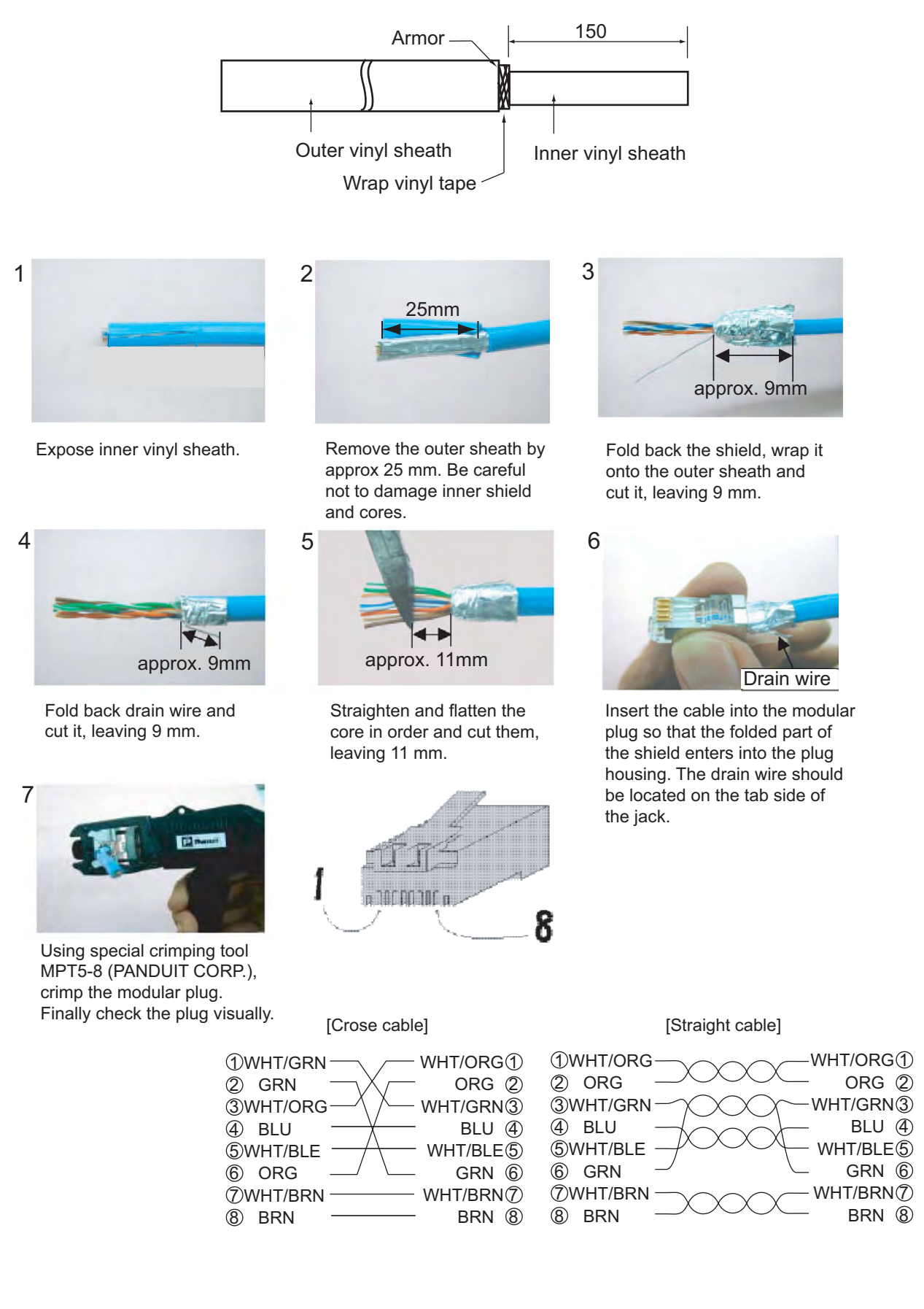

## 3. SETTING AFTER INSTALLATION

This chapter shows how to enter basic settings, done by the installation technician. For the network setting, request to an administrator of the ship network. (Refer to the Operator's Manual for details.)

The SIM card is required to communicate via a satellite, but not required for the following system settings. "(SIM): No SIM detected" appears in the Web software screen. Disregard the warning.

### 3.1 Preparation for Setting

- 1. Turn on the PC and insert the CD-ROM (supplied with accessories) in the PC.
- 2. Open the CD-ROM and copy "FELCOM\_FB" shortcut icon to the desktop of the PC. This shortcut icon accesses the FELCOM 500/FELCOM 250 (IP address 192.168.1.1) through the Internet Explorer.
- 3. Connect the PC to the Communication unit with a LAN cable.
- 4. Turn on the Communication unit. The initialization begins. Wait until all STATUS LEDs light. During this time, the PC cannot access the Communication unit. Wait for a while.

Power switch

| FURUNO | Inmarsat FleetBroadband |                                                               |
|--------|-------------------------|---------------------------------------------------------------|
|        |                         | POWER READY TX 53743<br>O O O O O O O O O O O O O O O O O O O |

Communication unit

- 5. To set the IP address of the PC, select "Obtain an IP address automatically" in the Internet Protocol (TCP/IP) Preperties. If you set manually, set IP address according to the IP address of the communication unit (default 192. 168.1.1).
- 6. Double-click the "FELCOM\_FB" shortcut icon on the PC desktop.

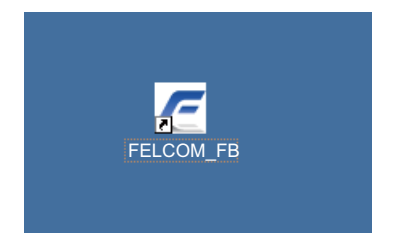

Administrator Login

The browser starts and the main menu of the Web software in the FELCOM 250/500 opens.

| FELCOM500                                      | 34°44'28"N 135°2<br>13-01-201  | 21'16"E<br>1 05:14      |                         | adr<br>log      |
|------------------------------------------------|--------------------------------|-------------------------|-------------------------|-----------------|
| Main SMS<br>Status monitor<br>Satellite search | Contacts SIM<br>Status monitor |                         |                         |                 |
| Data connection                                | Tracking status                |                         | Communication status    |                 |
| system information                             | Satellite                      | APAC                    | Voice & Fax             | Ready           |
| Error information                              | Channel                        | Primary                 | Data connection         | No permission   |
|                                                | Status<br>Antenna elevation    | Tracking<br>49 [degree] | Temperature information |                 |
|                                                | Signal strength                | 64 7 [dB•Hz]            | HPA                     | 39.0 [degree C] |
|                                                | - orginal outorigan            |                         | IF                      | 40.6 [degree C] |
|                                                | Ship position information      | 1                       | Modem                   | 45.7 [degree C] |
|                                                | Using GPS                      | Internal                |                         |                 |
|                                                | Latitude                       | 34°44'28"N              |                         |                 |
|                                                | Longitude                      | 135°21'16"E             |                         |                 |
|                                                | Error information              |                         |                         |                 |
|                                                | Error                          | 0                       |                         |                 |
|                                                | Warning                        | 0                       |                         |                 |

- 7. Click the Administrator Login button on upper right hand side on the screen. The Login window opens.
- 8. Key in username "Admin" and password "01234567" (default value). The administrator can change the password in another menu.

| FELCOM500          | 34°44'28"N 135°21'1<br>13-01-2011 04 | 6"E<br>5:15  |                       | admin<br>login                         |
|--------------------|--------------------------------------|--------------|-----------------------|----------------------------------------|
| Main SMS           | Contacts SIM                         |              |                       |                                        |
| Status monitor     | Ctotus monitor                       |              |                       |                                        |
| Satellite search   | Status manual                        |              |                       |                                        |
| Data connection    | Tracking                             | trator login | ommunication status   |                                        |
| System information | Satel                                | Admin        | Voice & Fax           | Ready                                  |
| Error information  | Chan                                 | ••••••       | Data connection       | No permission                          |
|                    | Statu Login                          | Cancel       | mperature information |                                        |
|                    | Signal strength                      | 64 5 [dB•Hz] | НРА                   | 39.0 [degree C]                        |
|                    |                                      | <u> </u>     | IF                    | 40.6 [degree C]                        |
|                    | Ship position information            |              | Modem                 | 45.7 [degree C]                        |
|                    | Using GPS                            | Internal     |                       |                                        |
|                    | Latitude                             | 34°44'28"N   |                       |                                        |
|                    | Longitude                            | 135°21'16"E  |                       |                                        |
|                    | Error information                    |              |                       |                                        |
|                    | Error                                | 0            |                       |                                        |
|                    | Warning                              | 0            |                       |                                        |
|                    |                                      |              | Copyrigh              | 1 2009 FURUNO ELECTRIC <u>CO., LTD</u> |

9. Click the Login button.

New menu items appear on the menu bar; Settings, Device, Log, and Selftest.

#### 3. SETTING AFTER INSTALLATION

10. Click **Settings** on the menu bar.

The sub menu appears on left side and current setting appears in the Information window on right side.

| Main SMS<br>Information<br>Basic settings | Contacts SII | M Settings     | Device    | Log Selftest        |                   |
|-------------------------------------------|--------------|----------------|-----------|---------------------|-------------------|
| PBX settings v                            | Basic / GPS  | (NMEA port)    |           | Basic / Serial port |                   |
| Network settings 🛛 🔻 🔻                    | Baud rat     | 9              | 4800bps   | Baud rate           | 115200bps         |
| SMS server setting                        | Pagin / Angl |                |           | Parity              | None              |
| Change password                           | Port1        | og ports       | TEL & FAX | Flow control        | Hardware          |
| Import / Export<br>Initialize             | Port2        |                | TEL & FAX | Network / LAN       |                   |
| -                                         | Port3        |                | TEL & FAX | MAC address         | 00:D0:1D:03:41:5E |
|                                           | Port4        |                | TEL & FAX | IP address          | 192.168.1.1       |
|                                           | Basic / Inco | ming indicator |           | Subnet mask         | 255.255.255.0     |
|                                           | Ringing      | pattern        | Different | DHCP                | Use               |
|                                           | Enabled      | service        | Voice,FAX |                     |                   |

11. Click **Basic settings** on the sub menu. The sub menu of the Basic settings appears

| Main SMS                      | Contacte SIM  | 13-01-2011 08:2 | Dovico    | Log Colftort        |                   |
|-------------------------------|---------------|-----------------|-----------|---------------------|-------------------|
| Information Basic settings    | Information   | Jeunga          | Device    | Lug Jentest         |                   |
| GPS                           | Basic / GPS(N | MEA port)       |           | Basic / Serial port |                   |
| Analog ports                  | Baud rate     |                 | 4800bps   | Baud rate           | 115200bp          |
| Incoming indicator            |               |                 |           | Parity              | None              |
| Serial port                   | Basic / Analo | g ports         | TELOFAX   | Flow control        | Hardware          |
| Satellite                     | Porti         |                 | IEL & FAX |                     |                   |
| OTA                           | Port2         |                 | IEL & FAX | Network / LAN       |                   |
| PBX settings v                | Port3         |                 | TEL & FAX | MAC address         | 00:D0:1D:03:41:5E |
| Network settings V            | Port4         |                 | TEL & FAX | IP address          | 192.168.1.1       |
| SMS server setting            | Pasis / Incom | In a Indiantar  |           | Subnet mask         | 255.255.255.0     |
| Change password               | Basic / Incom | attern          | Different | DHCP                | Use               |
| Import / Export               | Ringing pa    |                 | Maine FAX |                     |                   |
| Import / Export<br>Initialize | Enabled so    | ervice          | Voice,FAX |                     |                   |

Basic settings sub menu

Use these sub menus to set the basic settings, following the procdeures on the next several pages.

### 3.2 GPS Setting

1. Click **GPS** on the Basic settings sub menu.

| FELCOM500            | antill     | 34°44'27"N<br>13 | 135°21'16"E<br>01-2011 08:29-    | E<br>)                 |             |                        | admi<br>logo |
|----------------------|------------|------------------|----------------------------------|------------------------|-------------|------------------------|--------------|
| Main SMS             | Contacts   | SIM              | Settings                         | Device                 | Log         | Selftest               |              |
| Information          | Doni       |                  |                                  |                        |             |                        |              |
| Basic settings       | Basic      | : setting        | S/GPS                            |                        |             |                        |              |
| GPS                  | Back       | up GPS/NM        | EA port)                         |                        |             |                        |              |
| Analog ports         |            |                  |                                  |                        |             |                        |              |
| Incoming indicator   | Ba         | ud rate 4800     | ops 🚩                            |                        |             |                        |              |
| Serial port          | A          | oply Cancel      |                                  |                        |             |                        |              |
| Satellite            |            |                  |                                  |                        |             |                        |              |
| ΟΤΑ                  | GPS        | monitor Int      | ernal GPS 💌                      |                        |             |                        |              |
| PBX settings 🔹 🔻     | GPF        | MC,082857.00     | , A, 3444.45652,                 | N,13521.26             | 969,E,0.004 | ł,,130111,,,A*76       | ~            |
| Network settings 🛛 🔻 | GP0<br>GP2 | GA,082858.00     | ,3444.45651,N,<br>.13.01.2011.00 | 13521.2696<br>.00*69   | 9,E,1,12,0. | .84,34.9,M,34.0,M,,*67 |              |
| SMS server setting   | GPF        | MC,082900.00     | A,3444.45648                     | N,13521.26             | 972,E,0.002 | 2,,130111,,,A*72       |              |
| Change nassword      | GPO        | GA,082901.00     | ,3444.45646,N,                   | 13521.2697<br>.00*66   | 5,E,1,12,0  | .68,35.1,M,34.0,M,,*6A |              |
|                      | GPF        | MC,082903.00     | A, 3444.45644                    | N,13521.26             | 978,E,0.003 | 3,,130111,,,A*76       |              |
| Import / Export      | GPO        | GA,082904.00     | ,3444.45642,N                    | 13521.2698             | 2,E,1,12,0  | .68,35.3,M,34.0,M,,*61 |              |
| Initialize           | GP2<br>GP5 | DA,082905.00     | ,13,01,2011,00<br>.1.3444.45639  | ),00*61<br>.N.13521.26 | 988.E.0.004 | 5130111 2*73           |              |
|                      | GPG        | GA,082907.00     | ,3444.45638,N                    | 13521.2699             | 0,E,1,12,0  | .68,35.5,M,34.0,M,,*6A |              |
|                      | GP2        | DA,082908.00     | ,13,01,2011,00                   | 0,00*6C                |             |                        |              |
|                      | GPF        | MC,082909.00     | A,3444.45640                     | N,13521.26             | 998,E,0.004 | ł,,130111,,,A*71       |              |

- 2. If an external GPS is connected to the NMEA port on the communication unit, set the baud rate to 4800 bps or 38400 bps according to the GPS connected.
- 3. Click the **Apply** button.
- 4. To monitor output sentences from the GPS, select a GPS among Internal GPS, NMEA port, and None. "None" displays no sentences.

### 3.3 Analog Port Setting

Set for analog telephones/faxes that are connected to the TEL ports as follows.

1. Click Analog ports on the Basic settings sub menu.

| Main SMS<br>Information         | Contacts SIM | Settings    | Device                | Log Selftest |       |
|---------------------------------|--------------|-------------|-----------------------|--------------|-------|
| Basic settings 🔒                | Basic setti  | ngs / Anaio | g ports               |              |       |
| GPS<br>Analog port <del>s</del> | Port         | Туре        | Number<br>(1000-9999) | Note         |       |
| Incoming indicator              | Analog port1 | TEL & FAX   | 2001                  | Captain      | Apply |
| Serial port                     | Analog port2 | TEL & FAX   | 2002                  |              | Apply |
| Satellite                       | Analog port3 | TEL & FAX   | 2003                  |              | Apply |
| OTA                             | Analog port4 | TEL & FAX   | 2004                  |              | Apply |
| PBX settings 🔹 🔻                |              |             |                       |              |       |
| Network settings 🛛 🔻            |              |             |                       |              |       |
| SMS server setting              |              |             |                       |              |       |
| Change password                 |              |             |                       |              |       |
| Import / Export                 |              |             |                       |              |       |
| Initialize                      |              |             |                       |              |       |

- In the Type box, select the equipment that is connected to the TEL port. There are four TEL ports (TEL 1 to TEL 4), TEL 1 is analog port 1 in the table. The selections are as follows;
  - TEL: Analog telephone
  - FAX: Facsimile
  - TEL & FAX: Facsimile telephone
  - No Connection: Nothing connected
- 3. Key in extension telephone number in the Number box. The setting range is between 1000 and 9999.
- 4. In the Note box, key in a name; user name, setting location, etc. This is the name a called party sees. Up to 50 alphanumeric characters can be used. Do not use symbols, "?", "/", etc.
- 5. Click the **Apply** button to finish.Do this procedure for each analog port. A number can not be set more than once.

### 3.4 Incoming Indicator Setting

If the optional Incoming Indicator is connected, set it as follows.

1. Click Incoming Indicator in the Basic settings sub menu.

| FELCOM500            | auth     | 34°44'27"N<br>13  | "135°21'16<br>-01-2011 08:3 | E<br>3   |       |          | admin<br>logou |
|----------------------|----------|-------------------|-----------------------------|----------|-------|----------|----------------|
| Main SMS             | Contacts | SIM               | Settings                    | Device   | Log   | Selftest |                |
| Information          | Basic    | setting           | / Incom                     | ina indi | cator |          |                |
| Basic settings       | Duone    | octanige          |                             | ing man  | outor |          |                |
| GPS                  | Ring     | ing pattern       | of each serv                | vice     |       |          |                |
| Analog ports         | 05       | Same pattern      |                             |          |       |          |                |
| Incoming indicator   |          | Different pattern | n                           |          |       |          |                |
| Serial port          |          |                   |                             |          |       |          |                |
| Satellite            | Enab     | led service       |                             |          |       |          |                |
| OTA                  |          | /oice             |                             |          |       |          |                |
| PBX settings 🔹 🔻     | I F      | AX                |                             |          |       |          |                |
| Network settings 🛛 🔻 |          | SDN UDI           |                             |          |       |          |                |
| SMS server setting   |          | SDN RDI           |                             |          |       |          |                |
| Change password      | Apple    | Cancal            |                             |          |       |          |                |
| Import / Export      | [ white  |                   |                             |          |       |          |                |
| Initialize           |          |                   |                             |          |       |          |                |
|                      |          |                   |                             |          |       |          |                |
|                      |          |                   |                             |          |       |          |                |
|                      |          |                   |                             |          |       |          |                |

- Select the ringing pattern of the incoming indicator in the "Ringing pattern of each service", between same pattern and Different pattern.
   Same pattern: Same ringing pattern for any communication service.
   Different pattern: Different ringing pattern for each communication service.
- 3. Check a communication services to ring the incoming indicator.
  - Voice: Ring for incoming telephone.
  - FAX: Ring for incoming facsimile.
  - · ISDN UDI: Ring for incoming ISDN UDI data communication (FELCOM500 only).
  - ISDN RDI: Ring for incoming ISDN UDI data communication (FELCOM500 only).
- 4. Click the Apply button to conclude the setting.

### 3.5 Serial Port Setting

Set for the equipment that is connected to the RS-232C port.

1. Click Serial port in the Basic settings sub menu.

| Main SI                       | AS C                                                                                                    | Contacts SI | M Settings   | Device | Log | Selftest |  |
|-------------------------------|----------------------------------------------------------------------------------------------------|-------------|--------------|--------|-----|----------|--|
| Information<br>Basic settings |                                                                                                    | Basic sett  | ings / Seria | l port |     |          |  |
| GPS                           |                                                                                                    | Baud rate   | 115200bps 💌  |        |     |          |  |
| Analog ports                  |                                                                                                    | Parity      | None 💌       |        |     |          |  |
| Incoming indicator            |                                                                                                    | Flow contro | I Hardware 💌 |        |     |          |  |
| Serial port                   |                                                                                                    | (Apply) Com |              |        |     |          |  |
| Satellite                     |                                                                                                    | Apply Can   |              |        |     |          |  |
| OTA                           |                                                                                                    |             |              |        |     |          |  |
| PBX settings                  | Y                                                                                                    |             |              |        |     |          |  |
| Network settings              |                                                                                                    |             |              |        |     |          |  |
| SMS server setting            |                                                                                                    |             |              |        |     |          |  |
| Change password               |                                                                                                    |             |              |        |     |          |  |
| Import / Export               |                                                                                                    |             |              |        |     |          |  |
|                               | and the second second se |             |              |        |     |          |  |

- 2. Select a baud rate from the Baud rate drop-down list. The selections are 9600, 19200, 38400, 57600 and 115200 bps.
- 3. Set a parity bit in the Parity box. The selections are None, Even and Odd.
- 4. Select the Flow control among Hardware, Software and None.
- 5. Click the **Apply** button to complete the setting.

### 3.6 Satellite Setting

The three satellites are named APAC (Asia-pacific), EMEA (Europe-Middle east-Africa) and AMER (America). To change satellite name, do as follows.

1. Click **Satellite** in the Basic settings sub menu.

| FELCOM500                                                                                                    | mill     | 34°44'27''N<br>13- | 135°21'16"E<br>01-2011 08:35 |          |           | admi<br>logot |
|----------------------------------------------------------------------------------------------------|----------|--------------------|------------------------------|----------|-----------|---------------|
| Main SMS                                                                                                    | Contacts | SIM                | Settings Devi                | ice Log  | Selftest  |               |
| Information                                                                                                    | Basi     | settings           | / Satellite                  |          |           |               |
| Basic settings                                                                                                    |          | sociango           | / outenite                   |          |           |               |
| GPS                                                                                                    | ID       | Name               | Position                     | Primary  | Alternate |               |
| Analog ports                                                                                                    | 05       | APAC               | 143.5 E                      | 1537.485 | 1540.825  |               |
| Incoming indicator                                                                                                | 06       | EMEA               | 25.1 E                       | 1537.920 | 1541.115  |               |
| Serial port                                                                                                    | 07       | AMER               | 97.6 W                       | 1537.070 | 1540.730  |               |
| Satellite                                                                                                    |          |                    |                              |          |           |               |
|                                                                                                    | Ann      |                    |                              |          |           |               |
| OTA                                                                                                    |          | y cancer           |                              |          |           |               |
| OTA<br>PBX settings                                                                                               |          | y cancer           |                              |          |           |               |
| OTA PBX settings Network settings                                                                                 |          | yjoaneer           |                              |          |           |               |
| OTA<br>PBX settings<br>Network settings<br>SMS server setting                                                     | *<br>•   | y cancer           |                              |          |           |               |
| OTA PBX settings Network settings SMS server setting Change password                                              | ▼<br>▼   | y cancer           |                              |          |           |               |
| OTA<br>PBX settings<br>Network settings<br>SMS server setting<br>Change password<br>Import / Export               | ▼<br>▼   | y cancer           |                              |          |           |               |
| OTA<br>PBX settings<br>Network settings<br>SMS server setting<br>Change password<br>Import / Export<br>Initialize | ▼<br>▼   | y Cancer           |                              |          |           |               |
| OTA<br>PBX settings<br>Network settings<br>SMS server setting<br>Change password<br>Import / Export<br>Initialize | •<br>•   | y Cancer           |                              |          |           |               |
| OTA<br>PBX settings<br>Network settings<br>SMS server setting<br>Change password<br>Import / Export<br>Initialize | •<br>•   | y Cancer           |                              |          |           |               |

- 2. Put the cursor in the Name box and enter the name of the satellite (max. 10 characters).
- 3. Click the Apply button to complete the setting. The meaning of the table items is as follows.
  - ID: Identification of the satellite
  - Position: Position of the geostationary satellite (longitude)
  - Primary: Frequency of the first global channel of the satellite
  - Alternate: Frequency of the second global channel of the satellite

### 3.7 OTA Setting

OTA stands for Over The Air. The OTA function permits remote management of files in the SIM card.

1. Click **OTA** in the Basic setting sub menu.

| FELCOM500          | attl     | 13      | -01-2011 08:3 | 5      |     |          | logo |
|--------------------|----------|---------|---------------|--------|-----|----------|------|
| Main SMS           | Contacts | SIM     | Settings      | Device | Log | Selftest |      |
| nformation         | Basic    | setting | S/OTA         |        |     |          |      |
| Basic settings     | A        |         |               |        |     |          |      |
| GPS                | ⊙Enal    | bled    |               |        |     |          |      |
| Analog ports       | ODisa    | bled    |               |        |     |          |      |
| ncoming indicator  | Annh     | Canaal  |               |        |     |          |      |
| Serial port        | Appiy    | Cancer  |               |        |     |          |      |
| Satellite          |          |         |               |        |     |          |      |
| OTA                |          |         |               |        |     |          |      |
| PBX settings       | <b>v</b> |         |               |        |     |          |      |
| Network settings   | <b>v</b> |         |               |        |     |          |      |
| SMS server setting |          |         |               |        |     |          |      |
| Change password    |          |         |               |        |     |          |      |
| Import / Export    |          |         |               |        |     |          |      |
| Initialize         |          |         |               |        |     |          |      |
|                    |          |         |               |        |     |          |      |
|                    |          |         |               |        |     |          |      |
|                    |          |         |               |        |     |          |      |

- 2. To enable the OTA, click the Enabled radio button. To disable the OTA, click the Disabled radio button.
- Click the **Apply** button to complete the setting. With Enabled, OTA functions as follows.
  - a) User requests a change of contract contents to a SIM maker.
  - b) The SIM maker transmits an OTA message to the terminal.
  - c) The terminal receives the OTA message and modifies the internal parameters according to the contract contents.

### 3.8 Handset Setting

To use the IP handset, set the Web software and the IP handset as follows.

#### Web software setting

- 1. Click **Settings** in the menu bar.
- 2. Click **PBX Settings** in the Settings sub menu at the left side of the screen.
- 3. Click Extension in the PBX Setting sub menu.

| TELOOMISOU              |          | 1;              | 5-01-2011 08: | 36     |                |                         |            |
|-------------------------|----------|-----------------|---------------|--------|----------------|-------------------------|------------|
| Main SMS<br>Information | Contacts | SIM             | Settings      | Device | Log Se         | lftest                  | _          |
| Basic settings 🔹 🔻      | PBX      | settings        | / Extens      | sion   |                |                         |            |
| PBX settings            | Dal      | ete Add evter   | sion          |        |                | 4/4 IP Phone : 4/26 Tot | al - 9 / 4 |
| ncoming routing 🛛 🔻     |          | ele j Add exten |               |        | Analog ports . | 4/4 IP Phone: 4/20 100  | ai . 07 .  |
| Call limit              |          | Number          | Reg.          |        | Note           |                         |            |
| Group                   |          | 1501            |               |        |                |                         | Edit       |
| xtension                |          | 1503            |               |        |                |                         | Edit       |
| ternal call routing     |          | 1510            |               |        |                |                         | Edit       |
| etwork settings         |          | 2001            |               |        |                |                         | Edit       |
| MS server setting       |          | 2002            |               |        |                |                         | Edit       |
| hange password          |          | 4001            |               |        |                |                         | Edit       |
| mport / Export          |          | 2003            |               |        |                |                         | Edit       |
| nitialize               |          | 2004            |               |        |                |                         | Edit       |

4. Click the Add extension button.

The following window appears. The lowest unregistered number between 1000 and 9999 appears in the Number box. To use this number, go to step 6. To register a different number, go to step 5.

| Number   | 1001 | (1000 - 9999) |  |
|----------|------|---------------|--|
| Password |      |               |  |
| Note     |      |               |  |

- 5. Key in a new extension number in the Number box (1000-9999). You cannot use a number that is already entered. If you enter the same number, an error message will appear at the registration.
- Key in a password in the Password box (a maximum of eight alphanumeric characters). Upper case alphabet can be used.
   Note: Do not forget to write down the telephone number and password.
- 7. If necessary, enter a comment in the Note box (a maximum of 50 characters), for example, user name, setting location, etc.
- Click the Add button. The message "Completed" appears.
- Click the **OK** button. The registered number appears on the Extension screen.
- 10. To register multiple telephones, repeat steps 4 to 9.

#### 3. SETTING AFTER INSTALLATION

#### Setting in the IP handset

1. Push the **Enter** key at the idle screen to show the main menu.

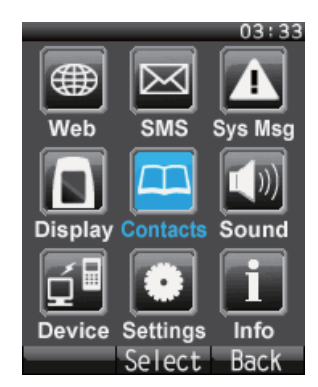

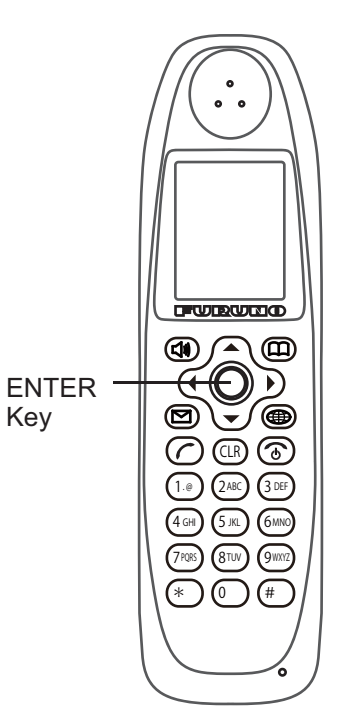

2. Push 6 to select the Settings icon and then push the **Enter** key to show the Settings menu.

|                | 03:33 |
|----------------|-------|
| Settings       |       |
| <b>1</b> Basic |       |
| Network        |       |
| ■SIP           |       |
| Password       |       |
| 5 Initialize   |       |
| ■Self test     |       |
|                |       |
| Select         | Back  |

3. Push 3 key to show the SIP menu.

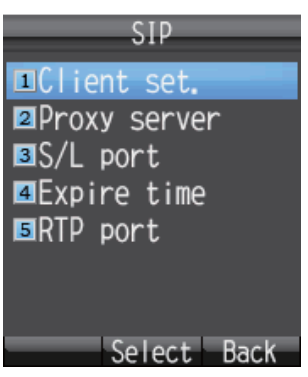

4. Push 1 key to show the Client setting screen.

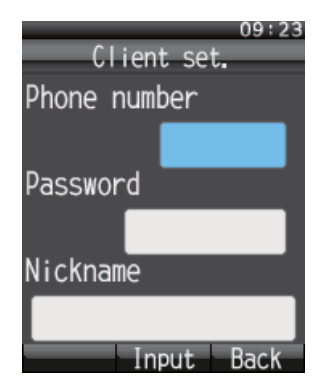

5. With the Phone number box highlighted in blue, push the **Enter** key to show the phone number input screen.

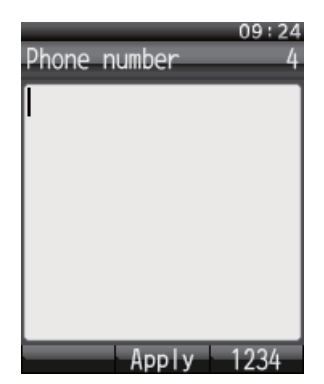

- 6. Enter the extension number that is registered in the Web software and push the **Enter** key. If something has been registered, push the **CLR** key to erase it.
- 7. Push  $\checkmark$  to select Password and then push the **Enter** key.
- 8. Enter the password which was registered in the Web software and then push the Enter key. If the password contains both alphabet and numerals, switch input format with the soft key (\_\_\_\_\_).

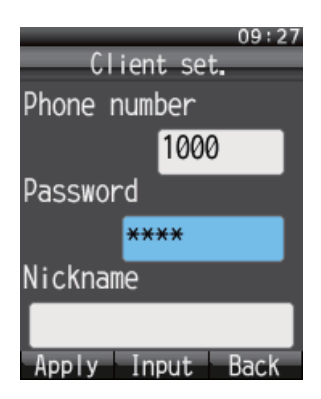

9. Push the soft key (Apply).

The message "Set" appears and the setting for one IP handset is completed.

- 10. Push the **CLR** key three times to return to the idle screen.
- 11. If multiple handsets are connected, repeat the above step 1 to 10 for each handset.

When the Web software-set extension number matches handset-set extension number, the mark with a blue circle appears in the Settings/ PBX settings/ Extension window of the Web software.

#### 3. SETTING AFTER INSTALLATION

These handsets can be used for communication. However, the following screen does not update automatically. Press the Reload button of the browser to refresh the screen.

| FELCOM500             | mill     | 34°44'27''N<br>13 | 135°21'16"<br>-01-2011 08:3 | E<br>16 |        |                        | admin<br>logout     |
|-----------------------|----------|-------------------|-----------------------------|---------|--------|------------------------|---------------------|
| Main SMS              | Contacts | SIM               | Settings                    | Device  | Log    | Selftest               |                     |
| Information           | DRY      | enttinge          | / Extone                    | ion     |        |                        |                     |
| Basic settings 🔹 🔻    | FDA      | settings          | LALENS                      | IOII    |        |                        |                     |
| PBX settings          | Del      | ete Add exten     | sion                        |         | Analog | ports: 4/4 IP Phone: 4 | / 26 Total : 8 / 30 |
| Incoming routing 🛛 🔻  |          | Niconstruction    |                             |         |        |                        |                     |
| Call limit            |          | Number            | Reg.                        |         | NC     | te                     |                     |
| Group                 |          | 1501              | •                           |         |        |                        | Edit                |
| Extension             |          | 1503              |                             |         |        |                        | Edit                |
| Internal call routing |          | 1510              |                             |         |        |                        | Edit                |
| Network settings 🔹 🔻  |          | 2001              | •                           |         |        |                        | Edit                |
| SMS server setting    |          | 2002              | •                           |         |        |                        | Edit                |
| Change password       |          | 4001              |                             |         |        |                        | Edit                |
| Import / Export       |          | 2003              |                             |         |        |                        | Edit                |
| Initialize            |          | 2004              |                             |         |        |                        | Edit                |
|                       |          |                   |                             |         |        |                        | 100                 |

## **APPENDIX 1 JIS CABLE GUIDE**

Cables listed in the manual are usually shown as Japanese Industrial Standard (JIS). Use the following guide to locate an equivalent cable locally.

JIS cable names may have up to 6 alphabetical characters, followed by a dash and a numerical value (example: DPYC-2.5). For core types D and T, the numerical designation indicates the *cross-sectional Area (mm<sup>2</sup>)* of the core wire(s) in the cable. For core types M and TT, the numerical designation indicates the *number of core wires* in the cable.

| <ol> <li>Core Type</li> <li>D Double core power line</li> <li>T Triple core power line</li> </ol> | 2. Insulation Typ<br>P Ethylene Propylene | e 3. Sheath Type<br>Y Vinyl                      | DPYC    |
|---------------------------------------------------------------------------------------------------|-------------------------------------------|--------------------------------------------------|---------|
| M 1mm Multi core<br>TT 0.75mm twisted pair commu                                                  | inications (1Q = quad cable               | 9)                                               |         |
| 4. Armor Type                                                                                     | 5. Shielding Typ                          | 6. Core Sheath                                   | ТРУС    |
|                                                                                                   |                                           | -S Individually sheathed cores                   | MPYC-5  |
| EX: Designation type                                                                              | PYCYS - 1.                                | 5 <u>MPYC</u> - 5<br>Designation type # of cores | TTYCS-4 |

The following reference table lists gives the measurements of JIS cables commonly used with Furuno products:

|            | Co                  | re       | Cable    |  |            | Co                 | ore      | Cable    |
|------------|---------------------|----------|----------|--|------------|--------------------|----------|----------|
| Туре       | Area                | Diameter | Diameter |  | Туре       | Area               | Diameter | Diameter |
| DPYC-1.5   | 1.5mm <sup>2</sup>  | 1.56mm   | 11.7mm   |  | TPYCY-1.5  | 1.5mm <sup>2</sup> | 1.56mm   | 14.5mm   |
| DPYC-2.5   | 2.5mm <sup>2</sup>  | 2.01mm   | 12.8mm   |  | TPYCY-2.5  | 2.5mm <sup>2</sup> | 2.01mm   | 15.5mm   |
| DPYCY-2.5  | 2.5mm <sup>2</sup>  | 2.01mm   | 14.8mm   |  | TPYCY-4    | 4mm <sup>2</sup>   | 2.55mm   | 16.9mm   |
| DPYCYS-1.5 | 1.5mm <sup>2</sup>  | 1.56mm   | 14.6mm   |  | TPYCYS-1.5 | 1.5mm <sup>2</sup> | 1.56mm   | 15.2mm   |
| DPYCYS-2.5 | 2.5mm <sup>2</sup>  | 2.01mm   | 15.5mm   |  |            |                    |          |          |
| MPYC-2     | 1mm <sup>2</sup>    | 1.29mm   | 10.0mm   |  |            |                    |          |          |
| MPYC-4     | 1mm <sup>2</sup>    | 1.29mm   | 11.2mm   |  |            |                    |          |          |
| MPYC-7     | 1mm <sup>2</sup>    | 1.29mm   | 13.2mm   |  |            |                    |          |          |
| MPYCY-12   | 1mm <sup>2</sup>    | 1.29mm   | 19.0mm   |  |            |                    |          |          |
| MPYCY-19   | 1mm <sup>2</sup>    | 1.29mm   | 22.0mm   |  |            |                    |          |          |
| TTYCS-1    | 0.75mm <sup>2</sup> | 1.11mm   | 10.1mm   |  |            |                    |          |          |
| TTYCS-1Q   | 0.75mm <sup>2</sup> | 1.11mm   | 11.3mm   |  |            |                    |          |          |
| TTYCS-4    | 0.75mm <sup>2</sup> | 1.11mm   | 16.3mm   |  |            |                    |          |          |
| TTYCYS-1   | 0.75mm <sup>2</sup> | 1.11mm   | 21.1mm   |  |            |                    |          |          |

### PACKING LIST FB-2000/8000-A-J/E, -B-J/E

| NAME                              | OUTLINE                  | DESCRIPTION/CODE No.                 | Q' TY |
|-----------------------------------|--------------------------|--------------------------------------|-------|
| ユニット UNIT                         |                          |                                      |       |
| ハント セット<br>IP HANDSET             | 200 59                   | FB-8000                              | 1     |
| 通信制御ユニット<br>COMMUNICATION UNIT    | 375<br>265<br>]65        | FB-2000-A/-B                         | 1     |
| 通信制御用予備品 COMMU                    | NICATION UNIT SPARE PAR  | RTS                                  |       |
| 予備品<br>SPARE PARTS                | $\bigcirc$               | <u>\$P16-01901</u><br>001-067-320-00 | 1     |
| 通信制御用工材 COMMU                     | NICATION UNIT INSTALLAT  | ION MATERIALS CP16-03                | B10   |
| ケーブル(組品)LAN<br>LAN CABLE ASSEMBLY |                          | MOD-Z072-050+                        | 1     |
| ケーフ゛ル組品MJ<br>CABLE ASSY.          |                          | MJ-A3SPF0018-050ZC                   | 1     |
| 工事材料<br>INSTALLATION MATERIALS    |                          | 000-154-025-10<br>                   | 1     |
| 工事材料<br>INSTALLATION MATERIALS    | $\bigcirc$               | 001-067-790-00<br>CP16-03812         | 1     |
| 通信制御用付配品 COMMU                    | I                        | FP16-02                              | 200   |
| CD-ROM組品<br>CD-ROM                | 142                      | 1650221-                             | 1     |
| ハント・セット工材 HANDS                   | ET INSTALLATION MATERIAL | .S                                   |       |
| 工事材料<br>INSTALLATION MATERIALS    | $\bigcirc$               | CP16-03901<br>001-067-350-00         | 1     |

図書 DOCUMENT 210 取扱説明書 OM\*-56660-\* 297 1 OPERATOR'S MANUAL 000-170-976-1\* \*\* 210 🗩 \_\_\_\_\_ 1M\*-56660-\* 装備要領書 297 1 INSTALLATION MANUAL 000-170-978-1\* \*\* \_\_\_\_\_\_ MLG-56660-\* 210 操作要領書(タゲン) **X** 297 1 OPERATOR'S GUIDE (MLG) <u>000-170-980-1\*</u>\_\_\_\_ 210 ヒューズ変更のお願い <u>C52-00206-\*</u> 1 297 NOTICE FOR FUSE REPLACEMENT 000-147-004-1\* 210 E52-00905-\* 緊急呼出シート 297 ..... 1 EMERGENCY CALL SHEET 000-172-812-1\* 型紙 420 C52-00901-\* ~ 1 PLATE 297 000-171-039-1\*

OUTLINE

NAME

Г

16AQ-X-9852-4

DESCRIPTION/CODE No. Q'TY

1/1

A-1

A-2

コート 潘号末尾の[\*\*]は、選択品の代表コート を表します。 CODE NUMBER ENDING WITH "\*\*" INDICATES THE CODE NUMBER OF REPRESENTATIVE MATERIAL

(略図の寸法は、参考値です。 DIMENSIONS IN DRAWING FOR REFERENCE ONLY.)

型式/コート・番号が2段の場合、下段より上段に代わる過渡期品であり、どちらかが入っています。なお、品質は変わりません。 TWO TYPES AND CODES MAY BE LISTED FOR AN ITEM. THE LOWER PRODUCT MAY BE SHIPPED IN PLACE OF THE UPPER PRODUCT. QUALITY IS THE SAME.  $16 {\rm AQ-X-9852}$ 

|      |                     |              | CODE NO.                |       | 16AQ-X-9406 -0           |
|------|---------------------|--------------|-------------------------|-------|--------------------------|
|      |                     | -            | TYPE                    |       | 1/                       |
| H    | 事材料表                | ANTENNA UNIT |                         |       |                          |
|      |                     | FB-1500-A/B  |                         |       |                          |
| INST | FALLATION MATERIALS |              |                         |       |                          |
| 4月   | 名称                  | 図            | 型名/規格                   | 数量    | 用途入備考                    |
| N.   | NAME                | OUTLINE      | DESCRIPTIONS (          | Q' TY | REMARKS                  |
|      | アンテナケーフ、ル組品         |              |                         |       | 選択<br>To tri rorro       |
| -    | ANTENNA CARLE ACCV  |              | 8D-FB-CV *30M*          | 1     | *10 BE SELEGIED          |
|      |                     | L=30M        | CODE NO. 000-167-889-11 |       |                          |
| ſ    | アンテナケーブ ル組品         |              | 8D-FR-CV *AOM*          | ,     | 選択<br>*T0 BE SELECTED    |
| 4    | ANTENNA CABLE ASSY. | L=40M        | CODE NO. 000-167-890-11 | -     |                          |
|      | アンテナケーフ、ル組品         |              |                         |       | 選択<br>3.5. pri pri rotte |
| ę    | ANTENNA CARLE ACCV  |              | 8D-FB-CV *50M*          | 1     | *IU BE SELEGIED          |
|      |                     | L=50M        | CODE NO.                |       |                          |

THE LOWER PRODUCT MAY BE SHIPPED IN PLACE OF THE UPPER PRODUCT. IN DRAWING FOR REFERENCE ONLY.) DIMENSIONS CODES MAY BE LISTED FOR AN ITEM. E same. TWO TYPES AND CODES MAY BE LISTED QUALITY IS THE SAME. (略図の寸法は、参考値です。

16AQ-X-9406

LTD.

:

ဗ္ပ

ELECTRIC

FURUNO

☆

| ٩ |
|---|
| 2 |
| S |
|   |
| 2 |
| L |

|                |                                |                    | CODE NO.  | 001-067-790-00   |            | 16AQ-X-9404 -3   |
|----------------|--------------------------------|--------------------|-----------|------------------|------------|------------------|
|                |                                |                    | TYPE      | CP16-03811       |            | 1/1              |
| H              | 事材料表                           | COMMUNICATION UNIT |           |                  |            |                  |
| NCTA           | ULATION MATERIALS              | FB-2000-A          |           |                  |            |                  |
|                | ALLALIUN MALENIALS             |                    |           |                  |            |                  |
| <sup>₩</sup> 9 | 名 称<br>NAME                    | 器 図<br>0UTLINE     | DE SCI    | 名/規格<br>RIPTIONS | 数量<br>0'TY | 用途人備考<br>REMARKS |
| -              | tτ° nJτ                        | 60                 | 03-153-13 | 12-0 ROHS        | -          |                  |
|                | FUSE LABEL                     | Ĵ                  | CODE NO.  | 100-292-140-10   | -          |                  |
| 2              | 7-7板<br>CODDED CTDAD           | ¶<br>¶30           | 05-003-00 | 31-0 ROHS        | -          |                  |
|                |                                | L=1.2M             | CODE NO.  | 90-300-310-10    |            |                  |
| 3              | h−7° l)金具<br>Abi E El VTIDE    | www.www.           | 16-021-25 | 24–3             | 1          |                  |
|                |                                | 1/1                | CODE NO.  | 100-350-383-10   |            |                  |
| 4              | +Ͱラスタッピンネジ 1シュ<br>ႽႽႱႽჾჾჿჿჿჿჿჿ |                    | 5X50 SUS3 | 04               | 4          |                  |
|                | SELF LAFFING SUKEN             |                    | CODE NO.  | 00-170-987-10    |            |                  |
| 5              | ¢° ח⊁ット<br>בבבייורד            | φ21<br>•           | C-30-SG-1 | 4A-EP-UL         | V          |                  |
|                | GRUMMEI                        |                    | CODE NO.  | 00-173-335-10    | r          |                  |
| y              | <i>₹†</i> % *∧<                | 150                | CV-150N   |                  | 10         |                  |
| i -            | GABLE IIE                      |                    | CODE NO.  | 00-162-186-10    | 2          |                  |
| 7              | +// 124° ELAF                  | 8                  | M3X8 C270 | OW MBCR2         |            |                  |
|                |                                | A mmm 4 9 3        | CODE NO.  | 00-163-538-10    | -          |                  |
| œ              | (N) \$4\$E                     |                    | N-P-8DFB- | CF               | -          |                  |
|                |                                |                    | CODE NO.  | 00-156-918-10    |            |                  |

型式/コード署号が2段の場合、下段より上段に代わる過渡期品であり、どちらかが入っています。 なお、品質は変わりません。 TWD TYPES AND GODES MAY BE LISTED FOR AN ITEM. THE LOWER PRODUCT MAY BE SHIPPED IN PLACE OF THE UPPER PRODUCT. QUALITY IS THE SAME. (略図の寸法は、参考値です。 DIMENSIONS IN DRAWING FOR REFERENCE ONLY.) 16AQ-X-9404

FURUNO ELECTRIC CO . LTD.

型式/コード番号が2段の場合、下段より上段に代わる過渡期品であり、どちらかが入っています。 なお、品質は変わりません。

TWD TYPES AND GODES MAY BE LISTED FOR AN ITEM. THE LOWER PRODUCT MAY BE SHIPPED IN PLACE OF THE UPPER PRODUCT. QUALITY IS THE SAME. (略図の寸法は、参考値です。 DIMENSIONS IN DRAWING FOR REFERENCE ONLY.)

FURUNO ELECTRIC CO ., LTD.

16AQ-X-9405

A-4

1

16AQ-X-9405 -0

 CODE NO.
 001-067-350-00

 TYPE
 CP16-03901

IP HANDSET FB-8000

工事材料表

FURUNO

用途/備考 REMARKS

数 í0 17

型名/規格 DESCRIPTIONS

略 図 OUTLINE \_\_\_

INSTALLATION MATERIALS

4

3X10 SUS304

SELF-TAPP ING SCREW

-

+ \F7397E" 2757 122 名称 NAME

番 号 NO.

CODE NO. 000-162-604-10

2

CV-150N CODE NO. 0000-162-186-10

Ŧ

150

10

CABLE TIE גללי ׳אלב

2

A-3

LIST PACKING FB-1500-A

16AQ-X-9855 -4 1/1

Q' TY

DESCRIPTION/CODE No.

OUTLINE

UNIT

コーット

アンテナユニット

NAME

A-5

LIST PACKING

16AR-X-9851 -1

5

| FB-1250                   |                |                                        | A-6   |
|---------------------------|----------------|----------------------------------------|-------|
| NAME                      | OUTLINE        | DESCRIPTION/CODE No.                   | Q' TY |
| LIN UNIT                  |                |                                        |       |
| AVTENNA UNIT              | ¢410<br>350    | FB-1250                                | -     |
| 工事材料 INSTALLA             | TION MATERIALS | 000-016-487-00<br>CP16-04501           |       |
| 7-ス線                      |                |                                        | -     |
| GROUND CABLE              | L=200          | 999-999-152-00                         | - (*) |
| バネ座金                      | 12             | M6 SIIS304                             | 9     |
| SPRING WASHER             | 3)             | 999-999-154-00                         | *     |
| 平摩金                       | ¢ 11.5         | M6 SUS304                              | و     |
| PLAIN WASHER              | 0              | 999-999-153-00                         | (*)   |
| 放射警報ステッカー(小)              | 1              |                                        | 6     |
| REDIATION WARNING STICKER | 70             | 999-999-156-00                         | * (*) |
| 放射警報ステッカー(大)              | 190            |                                        | -     |
| REDIATION WARNING STICKER | 100            | 999–999–157–00                         | . (*) |
| 六角ナット                     |                |                                        | 19    |
| HEX NUT                   | 0              | mo sussue<br>999-999-155-00            | - (*) |
| ケミシール                     | 135            |                                        | -     |
| SILI CON RUBBER           |                | S-8400W 7/k3F1-7 506<br>000-158-483-10 | -     |

¥

999-999-146-00

-

M02219\*

300

300

-

S-8400W 71/241-7 50G

135

Í

SILICON RUBBER

INSTALLATION MATERIALS

ANTENNA UNIT

日事材描

ケミシール

000-015-744-00 CP16-04401

FB-1500-A

727

000-158-483-10

¥

999-999-144-00

-

L 05-10040

70 60

RADIATION WARNING STICKER

HEX BOLT

六角+小

HEX NUT

放射警報ステッカー

RUBBER MAT

⊐,仏板

¥

999-999-148-00

4

10242 MI0X60 SUS M90-10242

\*

999-999-151-00

∞

M10 SUS M90-10082

11

\*

999-999-149-00

œ

M10 SUS M90-10083

\$

PLAIN WASHER

平座金

\*

999-999-150-00

œ

M10 SUS M90-10217

®Ø

SPRING WASHER

// 补座金

\*

999-999-147-00

4

M90-10244

SEAL WASHER

シールワッシャー

(\*)は、ダミーコート「に付き、注文できません。 (\*) THIS CODE CANNOT BE ORDERED.

TWO TYPES AND CODES MAY BE LISTED FOR AN ITEM. THE LOWER PRODUCT MAY BE SHIPPED IN PLACE OF THE UPPER PRODUCT. QUALITY IS THE SAME. (略図の寸法は、参考値です。 DIMENSIONS IN DRAWING FOR REFERENCE ONLY.) 16AR-X-9851 型式/コード番号が2段の場合、下段より上段に代わる過渡期品であり、どちらかが入っています。 なお、品質は変わりません。

16AR-X-9851

(\*)は、ダミーコート・「こ付き、注文できません。 (\*) THIS CODE CANNOT BE ORDERED.

TWO TYPES AND CODES MAY BE LISTED FOR AN ITEM. THE LOWER PRODUCT MAY BE SHIPPED IN PLACE OF THE UPPER PRODUCT. QUALITY IS THE SAME. (略図の寸法は、参考値です。 DIMENSIONS IN DRAWING FOR REFERENCE ONLY.) 16AQ-X-9855 型式/コード番号が2段の場合、下段より上段に代わる過渡期品であり、どちらかが入っています。なお、品質は変わりません。

16AQ-X-9855

|       |                            |                         | CODE NO.    | 001-067-360-00 | _     | 16AQ-X-9401 -1 |
|-------|----------------------------|-------------------------|-------------|----------------|-------|----------------|
|       |                            |                         | TYPE        | CP16-04001     |       | 1/1            |
| H     | 事材料表                       | INMARSAT FLEETBROADBAND |             |                |       |                |
|       |                            | FEL COM500              |             |                |       |                |
| INST, | ALLATION MATERIALS         |                         |             |                |       |                |
| 髩     | 名称                         | 路図                      | -<br>田<br>田 | 名/規格           | 数量    | 田涂/備者          |
| NO.   | NAME                       | OUTLINE                 | DESC        | RIPTIONS       | Q' TY | REMARKS        |
|       | 75ッシュマウント金具                |                         |             |                |       |                |
| -     | FLIISH MOUNT DI ATF        | 123                     | 16-021-45   | 521-1          | -     |                |
|       |                            | 144                     | CODE NO.    | 100-350-471-10 |       |                |
|       | ケーブル固定金具                   | 44                      |             |                |       |                |
| 2     |                            |                         | 16-021-4    | 522-0          | -     |                |
|       |                            | 00<br>1                 | CODE NO.    | 100-350-480-10 |       |                |
|       | + ዞንጸቃッピ ንቶን 1ንュ           | 1 16 L                  |             |                |       |                |
| ę     | SFI F-TAPPING SCRFW        | Province 4              | 4X16 SUS:   | 304            | 4     |                |
|       |                            | - A Arrange             | CODE NO.    | 000-162-605-10 |       |                |
|       | <i>x6v°*</i> ×<            | 150                     |             |                |       |                |
| 4     | CABLE TIE                  |                         | CV-150N     |                | -     |                |
|       |                            |                         | CODE NO.    | 000-162-186-10 |       |                |
|       | +//゙ イント <sup>*</sup> セムスF | 80                      |             |                |       |                |
| £     | BINDER HEAD SCREW-F        |                         | M3X8 C270   | JOW MBCR2      | 2     |                |
|       |                            |                         | CODE NO.    | 000-163-538-10 |       |                |
|       | +ታ∿* ቲሏኧ₿                  | 8                       |             |                |       |                |
| 9     | WASHER HEAD SCREW *B*      | R mit o 4               | M4X8 SUS    | 304            | 4     |                |
|       |                            | 3                       | CODE NO.    | 000-163-863-10 |       |                |

|    |          | 2                  | code no.    | 000-043-228-0 | 0     | 16AF-X-9416 -2 |   |
|----|----------|--------------------|-------------|---------------|-------|----------------|---|
|    |          |                    | TYPE        | 0P16-13       |       | -              | 1 |
|    |          |                    | +           | ر* ⊐5−⊐−۴     |       |                |   |
| 影  | 柳思       | FELC0M30/50/70/500 |             |               |       |                |   |
| BS | CRIPTION |                    |             |               |       |                |   |
| фr | 名称       | 図                  | 편           | 5 / 規格        | 数量    | 用途/備考          |   |
| No | NAME     | OUTLINE            | DESC        | RIPTIONS      | Q' TY | REMARKS        |   |
|    | ₹ジュテーコード |                    | BCM23 IV    |               |       |                |   |
| -  |          |                    | BCM23 IV    |               | -     |                |   |
|    |          | L=3M               | CODE        | 00-170-701-10 |       |                |   |
|    |          |                    | NO.         | 00-138-773-00 |       |                |   |
|    | 圧着端子     | 4                  |             |               |       |                |   |
| 2  |          | ₹(<br>(            | FV1. 25-3 ( | LF)           | 2     |                |   |
|    |          |                    | CODE<br>NO. | 00-166-756-10 |       |                |   |
|    | 1-4, %   | . 50               |             |               |       |                |   |
| ç  |          | 00 × 10            | M.I-2C *GR  |               |       |                |   |

番番

ſ

T

-

MJ-2S \*GR\* CODE. NO.

L

MODULAR JACK BOX

e

000-165-995-10

型式/コード番号が2段の場合、下段より上段に代わる過渡期品であり、どちらかが入っています。 なお、品質は変わりません。 TWD TYPES AND CODES MAY BE LISTED FOR AN ITEM. THE LOWER PRODUCT MAY BE SHIPPED IN PLACE OF THE UPPER PRODUCT. QUALITY IS THE SAME (略図の寸法は、参考値です。 DIMENSIONS IN DRAWING FOR REFERENCE ONLY.)

FURUNO ELECTRIC CO ., LTD.

16AQ-X-9401

型式/コード書号が2段の場合、下段より上段に代わる過渡期品であり、どちらかが入っています。 なお、品質は変わりません。 1.00 TWO TYPES AND CODES MAY BE LISTED FOR AN ITEM. THE LOWER PRODUCT MAY BE SHIPPED IN PLACE OF THE UPPER PRODUCT. GUALITY 15 THE SAME. (略図の→法は、参考値です。 DIMENSIONS IN DRAWING FOR REFERENCE ONLY.)

16AF-X-9416

FURUNO ELECTRIC CO ., LTD.

A-8

A-7

| SPA      | <b>re parts list for</b>                                               |                      | ц<br>с<br>П |           |                  |
|----------|------------------------------------------------------------------------|----------------------|-------------|-----------|------------------|
|          |                                                                        |                      | •<br>•      |           | VESSEL           |
| FELCOM50 | 9                                                                      |                      |             |           |                  |
|          |                                                                        | DWG. NO.             | QUAN        | TITY      | REMARKS/CODE NO. |
| 5<br>    | OUTLINE                                                                | or<br>Type No.       | PER PE      | SPARE     |                  |
| TUBE     |                                                                        | FGB0 125V 7A         |             | 2         |                  |
|          |                                                                        | PBF                  |             |           | 000-155-831-10   |
| TUBE     | $\frac{ 4 }{ 1 } \xrightarrow{30} \frac{30}{ 1 } \frac{1}{ 1 } \phi 6$ | FGB0 125V<br>15A PBF |             | -         | 000-155-827-10   |
|          |                                                                        |                      |             |           |                  |
|          |                                                                        |                      |             |           |                  |
|          |                                                                        |                      |             |           |                  |
|          |                                                                        |                      |             |           |                  |
|          |                                                                        |                      |             |           |                  |
|          |                                                                        |                      |             |           |                  |
|          |                                                                        |                      |             |           |                  |
|          |                                                                        |                      |             |           |                  |
|          |                                                                        |                      |             |           |                  |
|          | FURUNO ELECTRIC CO.                                                    | LTD.                 | DWG NO.     | 16AQ-X-9: | 301              |

A-9

| TYPE         OP16-8         1/1           INMARSAT FLEETBROADBAND         Modular jack box         1/1           BESORIPTION         Modular jack box         Immarsation           FELCONGOO         Modular jack box         Immarsation           FELONGOO         Modular jack box         Immarsation           FELONGOO         Modular jack box         Immarsation           FE         A Mile         DUTLINE         DeSortIPTIONS         Immarsation           I         GRIMP-ON LUG         EFSORIPTIONS         0'TY         REMARKS           I         GRIMP-ON LUG         EFSORIPTIONS         0'TY         REMARKS           I         GRIMP-ON LUG         EFSORIPTIONS         0'TY         REMARKS           2         MOULAR JACK BOX         M-25         M-25 *GR*         1           2         MOULAR JACK BOX         M-25         M-25 *GR*         1                                                                                                    |        |                    |                         | CODE NO.       | 000-043-272-0  | 8     | 16AQ-X-9407 -0 |
|----------------------------------------------------------------------------------------------------|--------|--------------------|-------------------------|----------------|----------------|-------|----------------|
| 日本     Modular jack box     Immark FLEETBR0ADBAND     Modular jack box       DESCRIPTION     FELCONEDO     Modular jack box       審号     高     Mark     DESCRIPTION       No     高     Mark     DESCRIPTION     Modular jack box       Index     and     Mark     DESCRIPTION     Modular jack box       Index     ELECONEDO     Modular jack box     Mark       Index     Mark     DESCRIPTION     Index       Index     Mark     DESCRIPTION     Index       Index     Mark     DESCRIPTION     Index       Index     Mark     DESCRIPTION     Index       Index     Index     Index     Index       Index     Index     Index     Index       Index     Index     Index     Index       Index     Index     Index     Index       Index     Index     Index     Index       Index     Index     Index     Index       Index     Index     Index     Index       Index     Index     Index       Index     Index     Index       Index     Index       Index     Index       Index     Index       Index     Index                                                                                                    |        |                    |                         | TYPE           | 0P16-8         |       | 1/1            |
| 日本:<br>BESCRIPTION<br>BESCRIPTION<br>Mo. BESCRIPTIONS<br>Mo. BESCRIPTIONS<br>Mo. DESCRIPTIONS<br>Mo. DESCRIPTIONS<br>Mo. DESCRIPTIONS<br>Mo. DESCRIPTIONS<br>CODE<br>DESCRIPTIONS<br>CODE<br>NO. DO-166-756-10<br>NO. DO-166-756-10<br>NO. DO-166-756-10<br>NO. DO-166-756-10<br>NO. DO-166-756-10<br>NO. DO-166-756-10<br>NO. DO-166-756-10<br>NO. DO-165-995-10<br>NO. DO-165-995-1                                                                                                    |        |                    | INMARSAT FLEETBROADBAND | 2              | lodular jack b | хо    |                |
| BESARTIPITION Exercise 100 Exercise 100 Exercise 100 Exercise 100 Exercise 100 Exercise 100 End at a besine 100 End at a besine 100 End at a                                                                                                    | 副      | 伸展                 | FEL COM500              |                |                |       |                |
| 第号 名 称 略 函 型名/規格 数量 用途/编考<br>No. Numer out. Inter Descriptions 0.17 REIMARS<br>日本***       1     CRIMP-ON LUG     0.17 Inter Descriptions     0.7 Y     REIMARS       1     CRIMP-ON LUG     61     0.00-166-756-10     2       2     0.00-166-756-10     0.00-166-756-10     1                                                                                                    | E<br>N | GRIPTION           |                         |                |                |       |                |
| NO.     NMME     OUTLINE     DESCRIPTIONS     0'TV     REMARKS       I     REMART     0'TV     0'TV     REMARKS       1     CRIMP-ON LUG $E_{1}$ $E_{1}$ $E_{1}$ $E_{1}$ 2     ROULAR JACK BOX $E_{1}$ $E_{1}$ $E_{1}$ $E_{1}$ 2 $E_{1}$ $E_{1}$ $E_{1}$ $E_{1}$ $E_{1}$ 2 $E_{1}$ $E_{1}$ $E_{1}$ $E_{1}$ $E_{1}$ 2 $E_{1}$ $E_{1}$ $E_{1}$ $E_{1}$ $E_{1}$ 2 $E_{1}$ $E_{1}$ $E_{1}$ $E_{1}$ $E_{1}$ 2 $E_{1}$ $E_{1}$ $E_{1}$ $E_{1}$ $E_{1}$                                                                                                    | 专      | 名称                 | 留                       | <sup>4</sup> 4 | らく規格           | 数量    | 用途/備考          |
| $\begin{bmatrix} \text{IE}^{\frac{1}{2}} \\ \text{CR1 MP-ON LUG} \\ \text{CR1 MP-ON LUG \\ \text{CR1 MP-ON LUG} \\ \text{CR1 MP-ON LUG \\ \text{CR1 MP-ON LUG} \\ CR1 MP-ON LUG \\ \text{CR1 MP-ON LUG \\ \text{$ | N      | NAME               | OUTL INE                | DESCI          | RIPTI ONS      | Q' TY | REMARKS        |
| $\begin{bmatrix} 1 \\ CR1 MP-ON LUG \\ B + t^{-} y + \\ M ODULAR JACK B0X \\ 2 \\ M ODULAR JACK B0X \\ C 0 C \\ 0 C - 165 - 36L + 1 \\ 0 C - 165 - 36L + 1 \\ 0 C - 165 - 36L + $                                                                                                    |        | 圧着端子               | 4                       |                |                |       |                |
| 2 MODULAR JACK BOX<br>2 MODULAR JACK BOX<br>2 MOD                                                                                                    | -      |                    |                         | FV1. 25-3 (    | LF)            | 2     |                |
| 2 MODULAR JACK BOX                                                                                                    |        |                    |                         | CODE           |                |       |                |
| 2 MODULAR JACK BOX                                                                                                    |        |                    | )                       | NO.            | 00-166-756-10  |       |                |
| 2 MODULAR JACK BOX                                                                                                    |        | n-t* %}            | - 20 - · ·              |                |                |       |                |
|                                                                                                    | 2      | MODILI AP JACK BOY |                         | MJ-2S *GR      | *              | -     |                |
|                                                                                                    |        |                    |                         | CODE<br>NO.    | 00-165-995-10  |       |                |

翌丈/コート培子が2段の場合、下段より上段に代わる過渡期品であり、どちらかが八っています。 なお、品質は変わりません。 ん。 TWO TYPES AND CODES MAY RE LISTED FOR AN ITEML. THE LOWER PRODUCT MAY BE SHIPPED IN PLACE OF THE UPPER TWO TYPES AND CODES MAY RE LISTED FOR AN ITEML. THE LOWER PRODUCT MAY BE SHIPPED IN PLACE OF THE UPPER TWO TYPES AND CODES MAY RELISTED FOR AN ITEML. THE LOWER PRODUCT MAY BE SHIPPED IN PLACE OF THE UPPER TWO TYPES AND CODES MAY RELISTED FOR AN ITEML. THE LOWER PRODUCT MAY BE SHIPPED IN PLACE OF THE UPPER (MB DO T MALLIY まう能E (MB DO T MALLIY ようき値です。 DIMENSIONS IN DRAWING FOR REFERENCE ONLY.) FUR UNO E LECTRIC CO., LTD.

16AQ-X-9407

A-10

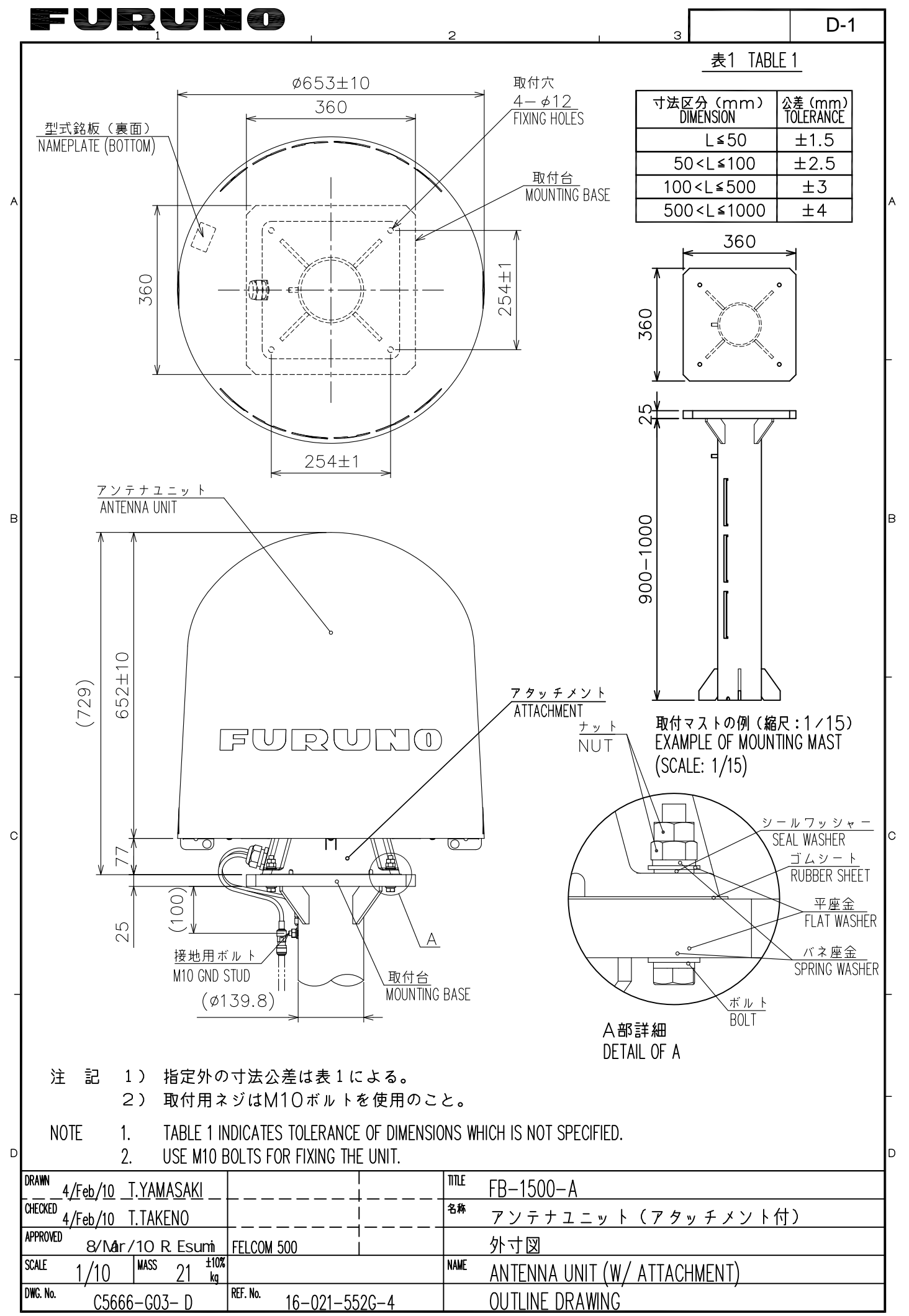

FURUNO ELECTRIC CO., LTD.

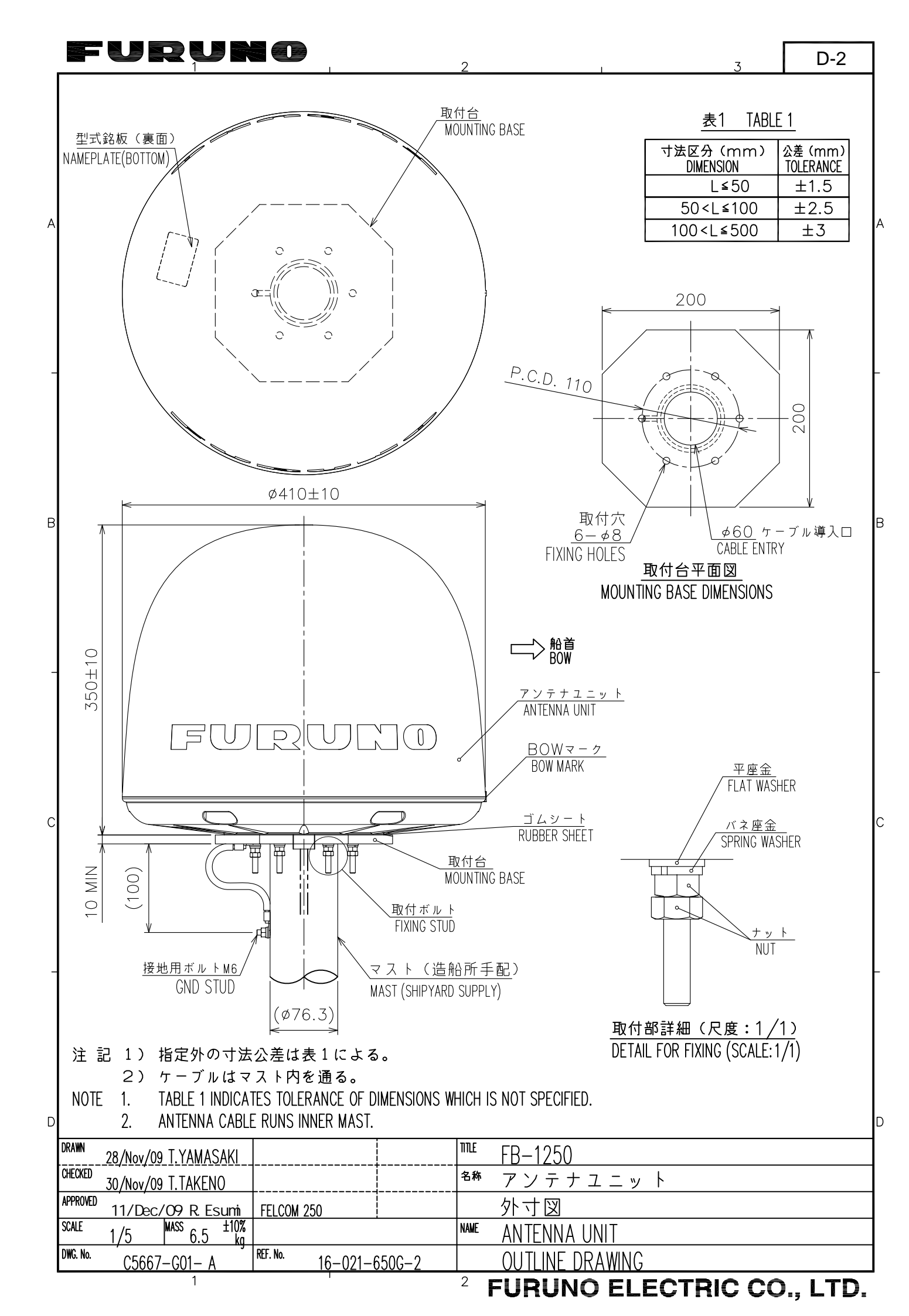

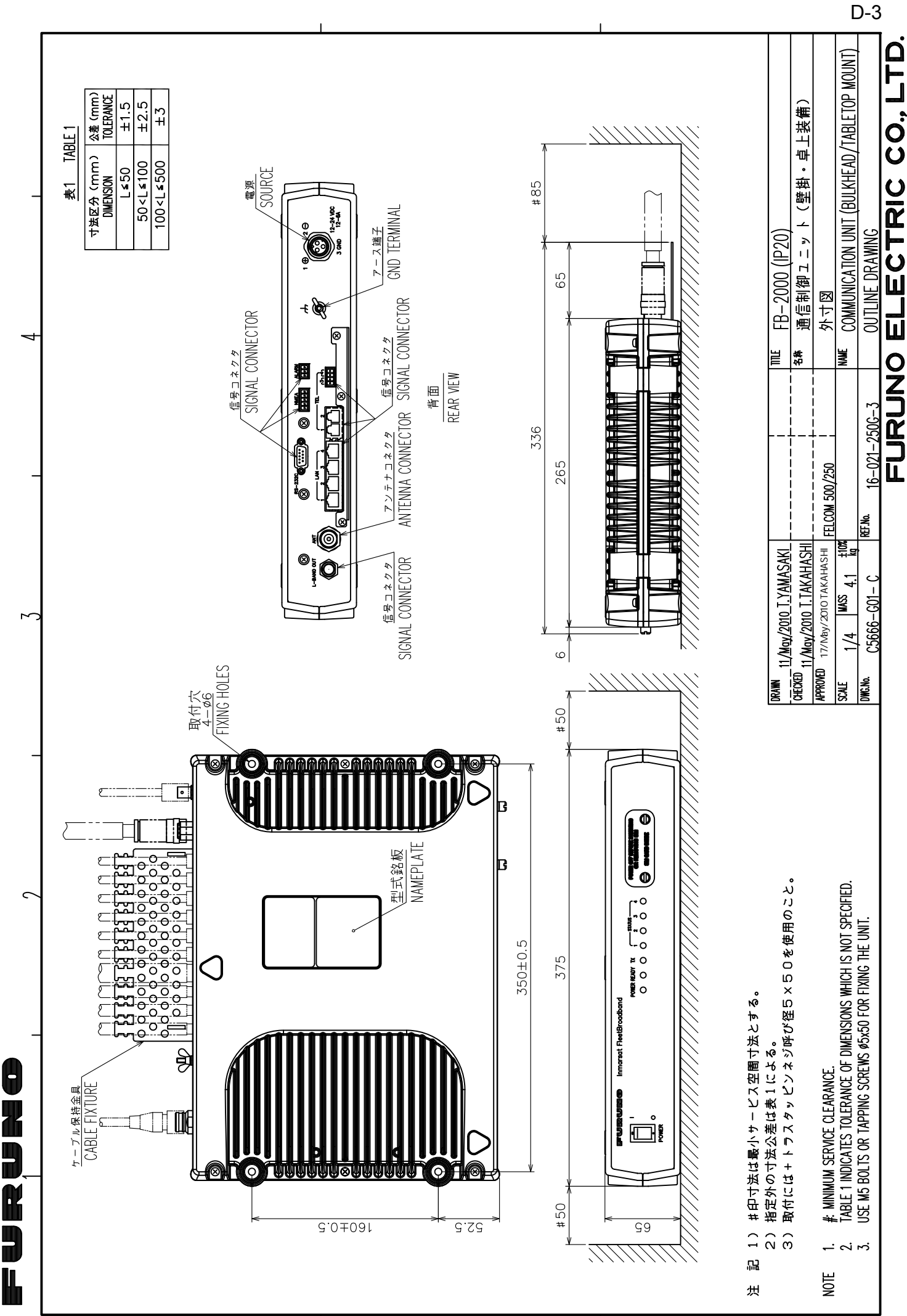

 $\triangleleft$ 

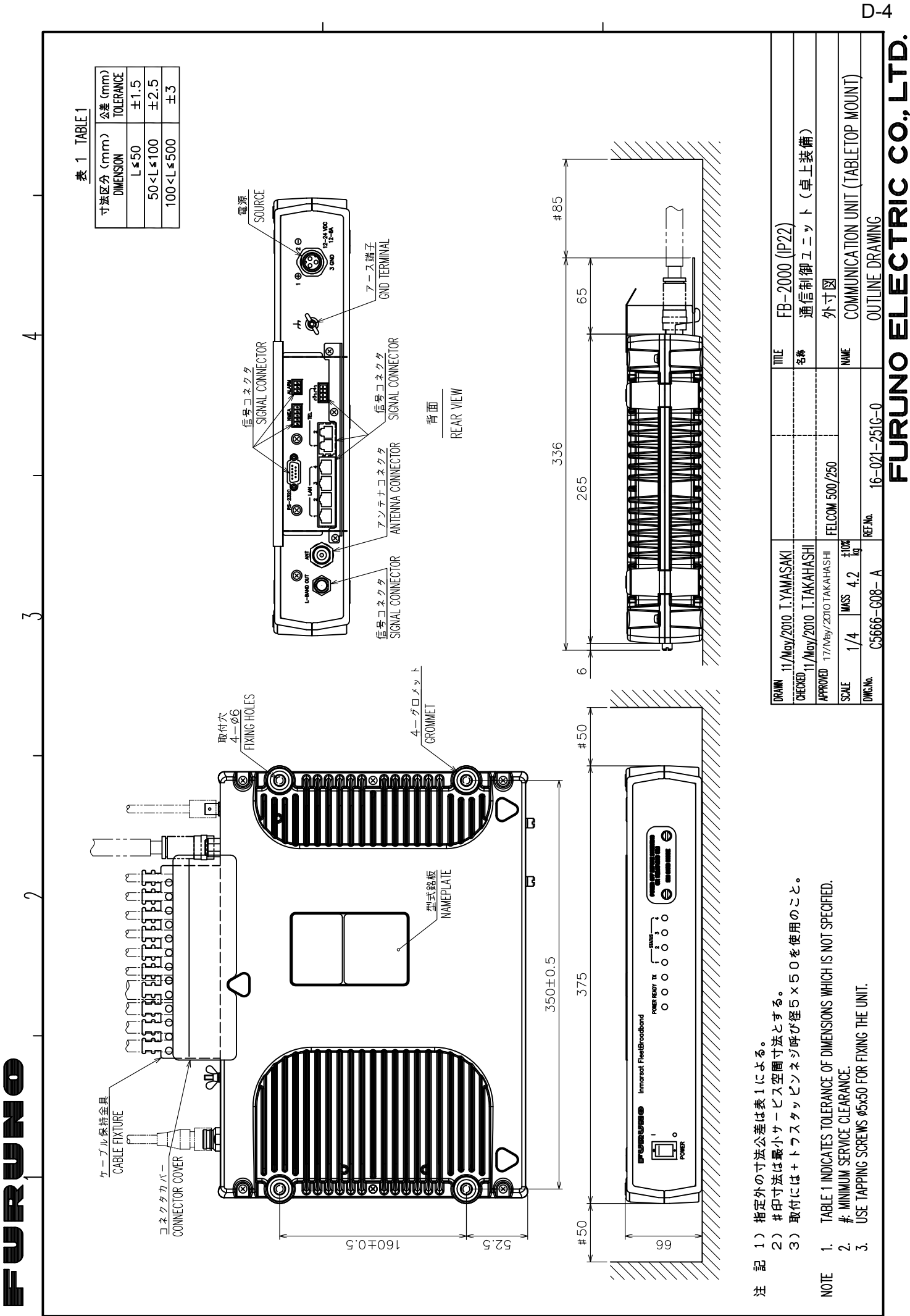

 $\prec$ 

C

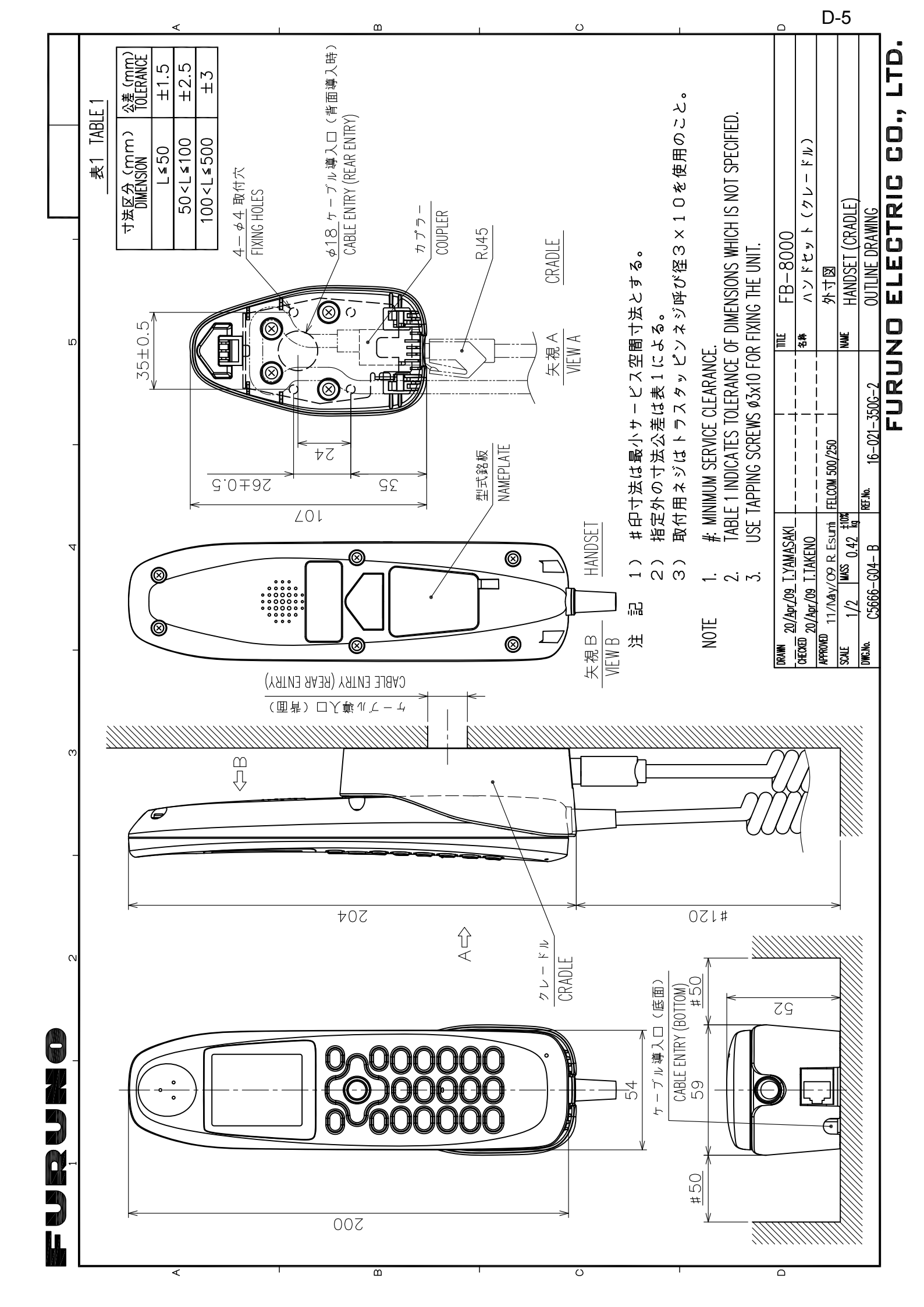

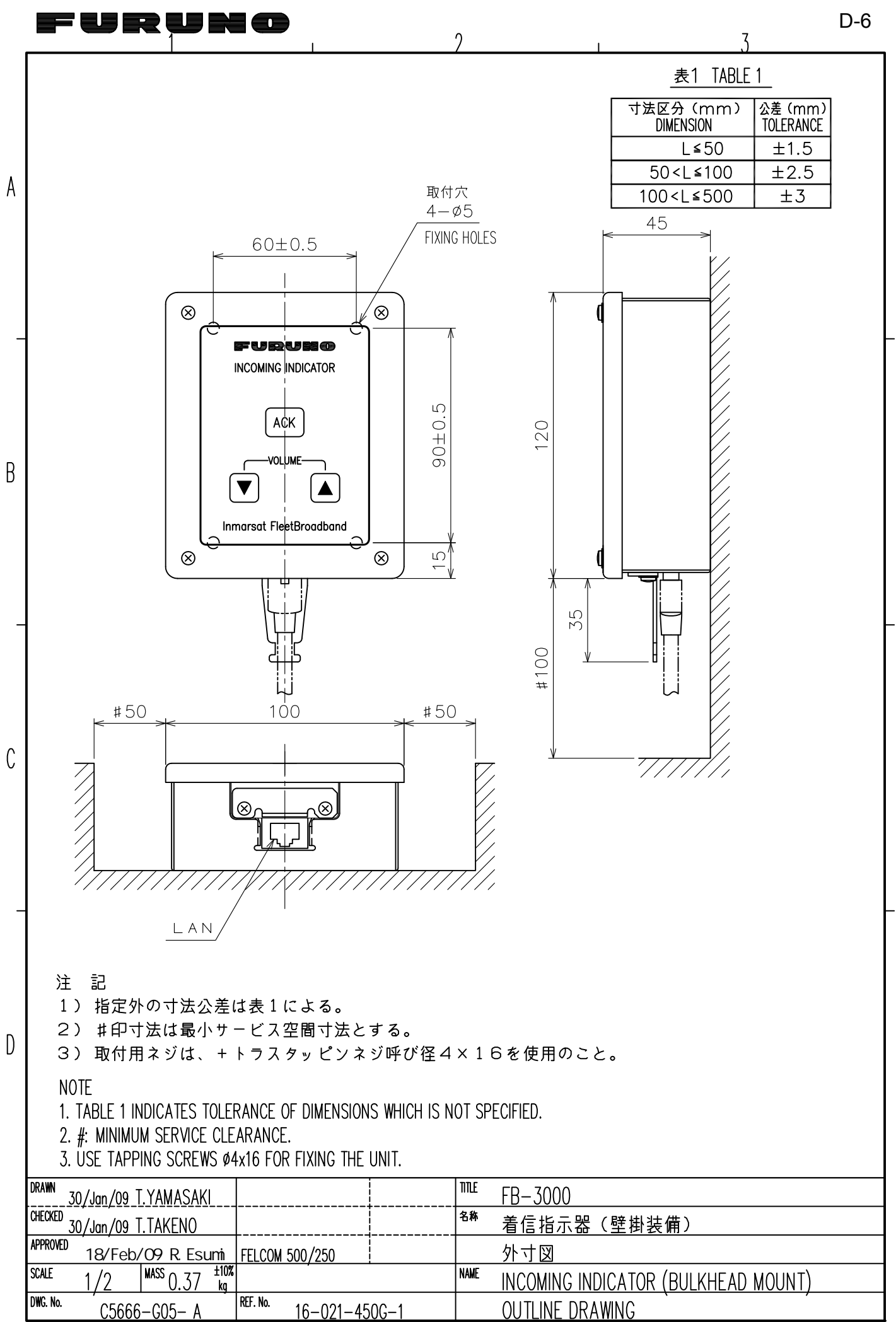

FURUNO ELECTRIC CO., LTD.

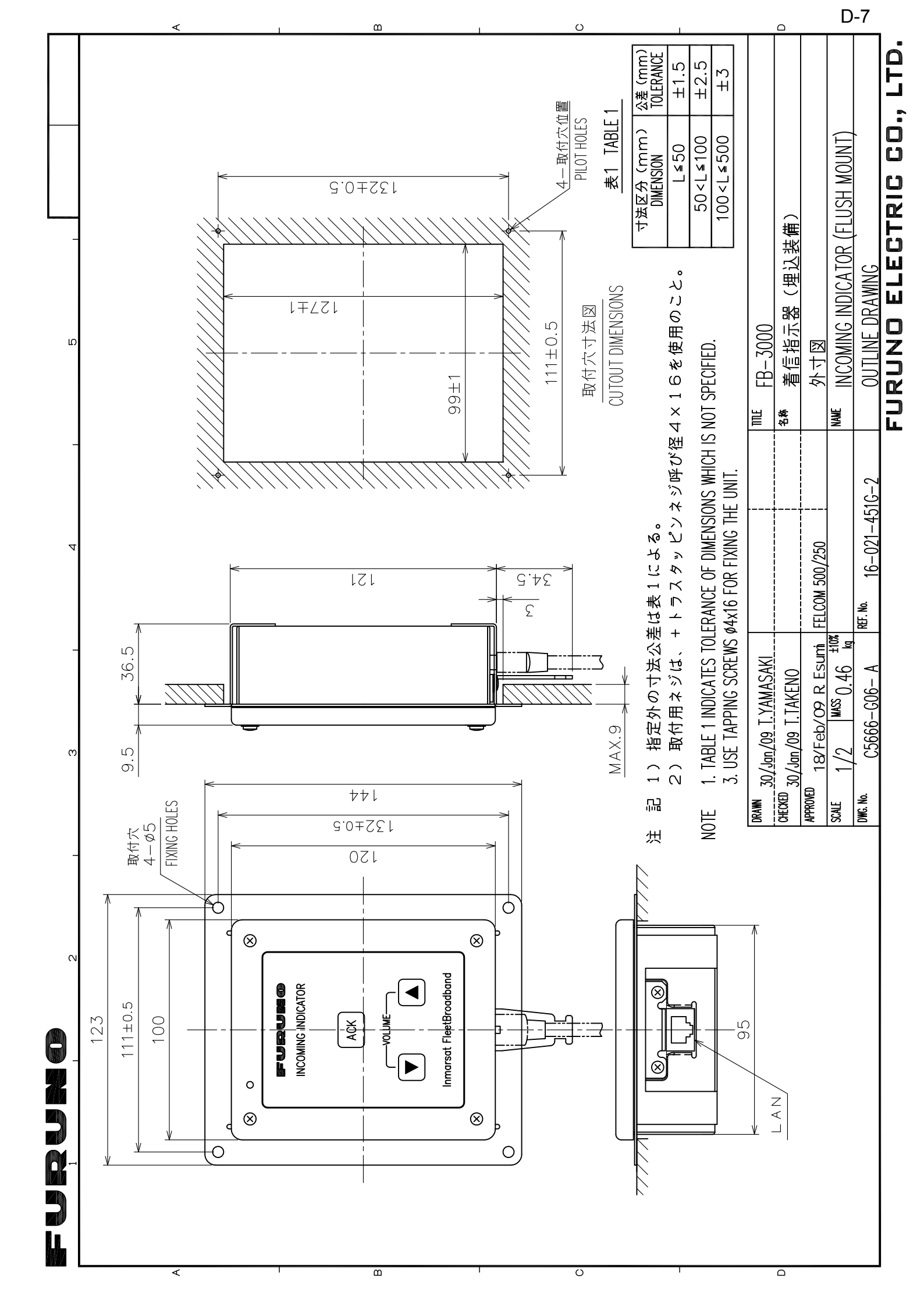

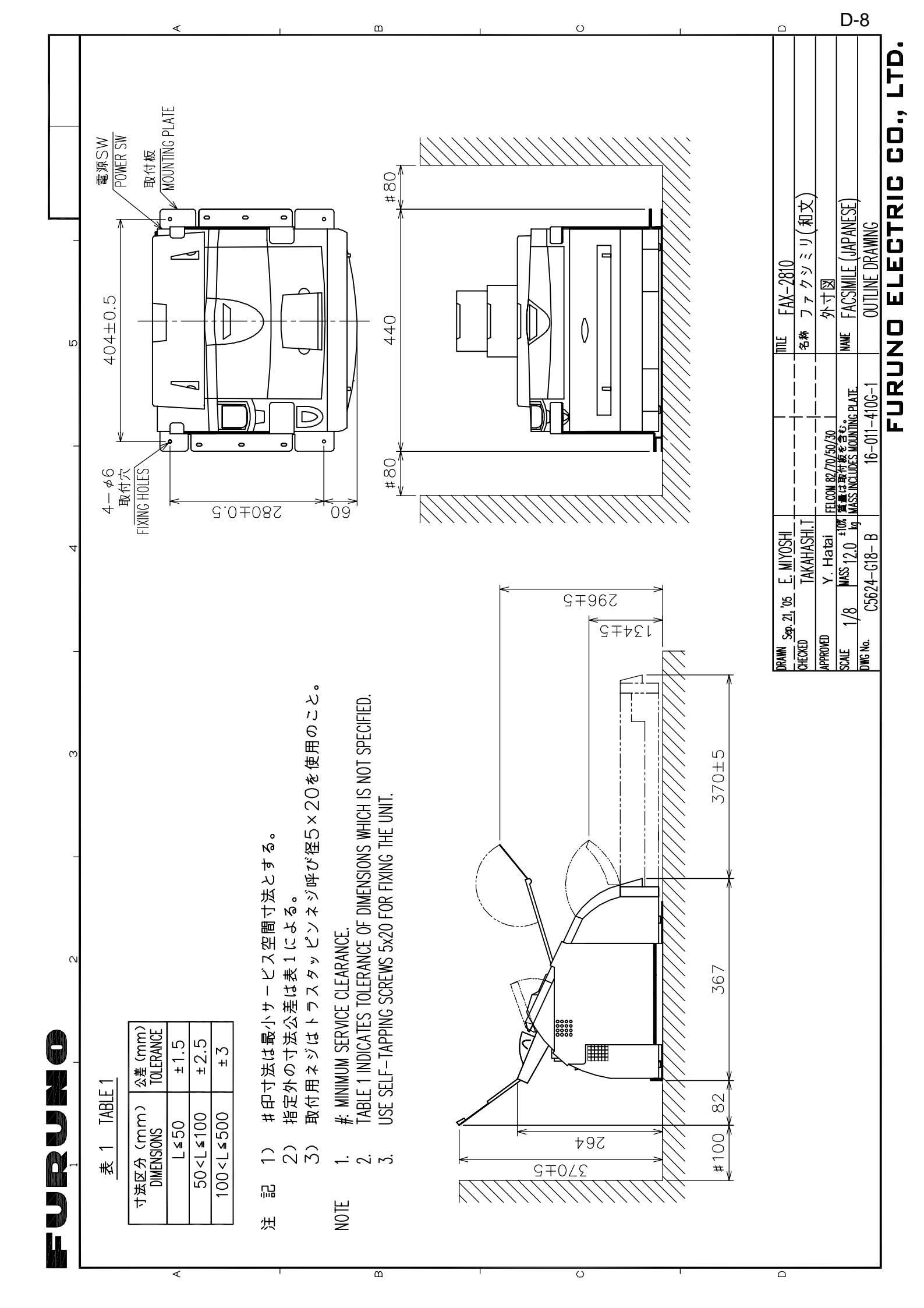

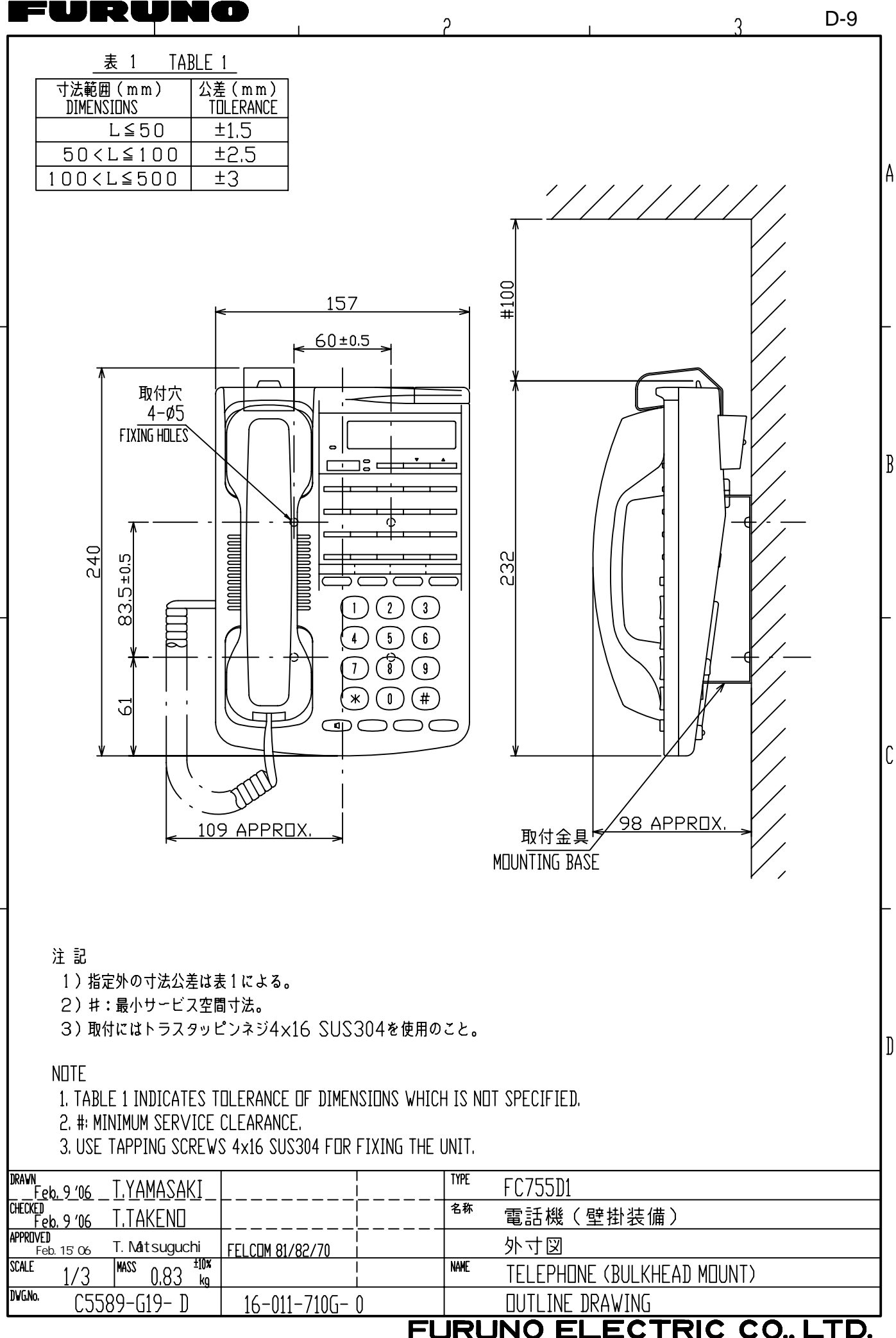

A

B

С

]

ECTRIC CO., LTD. INO FI

]

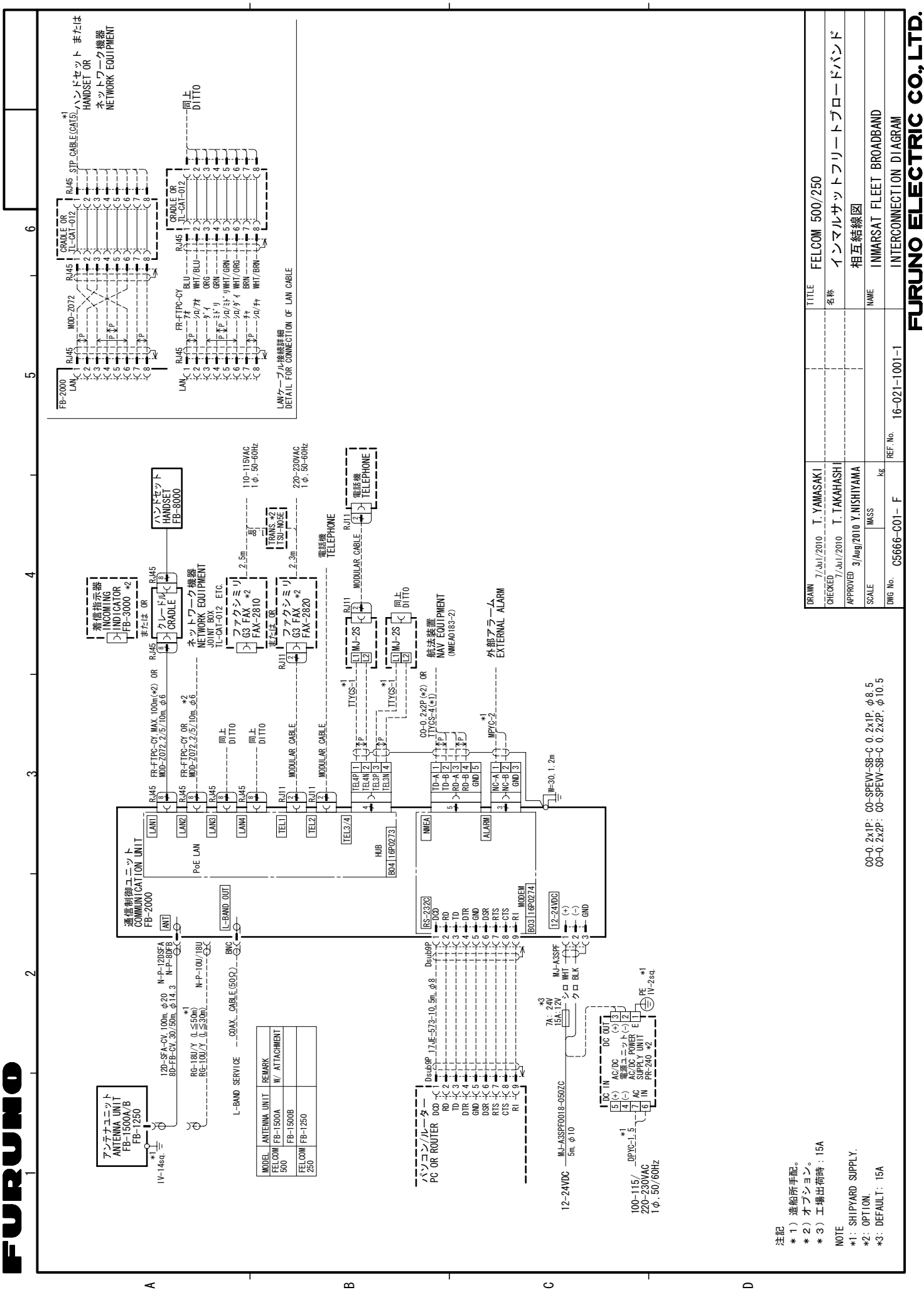

S-1